# 在FTD上配置AnyConnect VPN,使用Cisco ISE作为RADIUS服务器,使用Windows Server 2012根CA

目录

目录 简介 先决条件 要求 使用的组件 配置 网络图 配置 从Windows Server导出根CA证书 在员工Windows/Mac PC上安装根CA证书 在FTD上生成CSR,获取由Windows Server根CA签名的CSR,并在FTD上安装该签名的证书 下载AnyConnect映像+ AnyConnect配置文件编辑器并创建.xml配置文件 在FTD上配置Anyconnect VPN(使用根CA证书) 配置FTD NAT规则,使VPN流量免于NAT,因为它仍将被解密,并创建访问控制策略/规则 将FTD添加为网络设备并在思科ISE上配置策略集(使用RADIUS共享密钥) 在员工Windows/Mac PC上使用AnyConnect VPN客户端下载、安装并连接到FTD 验证 **FTD** 思科ISE AnvConnect VPN客户端 故障排除 DNS 证书强度(用于浏览器兼容性)

<u>连接和防火墙配置</u>

# 目录

# 简介

本文档介绍如何使用思科ISE(身份服务引擎)作为RADIUS服务器在FTD(Firepower威胁防御 )防火墙上配置AnyConnect VPN(虚拟专用网络)。我们使用Windows Server 2012作为根 CA(证书颁发机构),以便通过VPN的通信由证书保护,即员工PC将信任FTD的证书,因为FTD VPN证书已由我们的Windows Server 2012根CA签名

## 先决条件

您必须在您的网络中部署并运行以下设备:

- 通过基本连接部署Firepower管理中心和Firepower威胁防御防火墙
- 思科ISE在您的网络中部署和运行
- 已部署Windows Server(带Active Directory),员工的Windows/Mac PC已加入AD(Active Directory)域

在下面的示例中,员工将在其Windows/Mac PC上打开AnyConnect客户端,并使用其凭证通过 VPN安全地连接到FTD的外部接口。FTD将对照思科ISE检查其用户名和密码(这将与Windows Server Active Directory检查以验证其用户名、密码和组,即只有AD组"Employees"中的用户才能通 过VPN连接到公司网络。

## 使用的组件

本文档中的信息基于以下软件版本:

- •运行Firepower管理中心和Firepower威胁防御6.2.3
- •运行2.4的思科身份服务引擎
- 运行4.6.03049的Cisco AnyConnect安全移动客户端
- •运行Active Directory和证书服务的Windows Server 2012 R2(这是所有证书的根CA)
- Windows 7、Windows 10、Mac PC

配置

网络图

## Topology

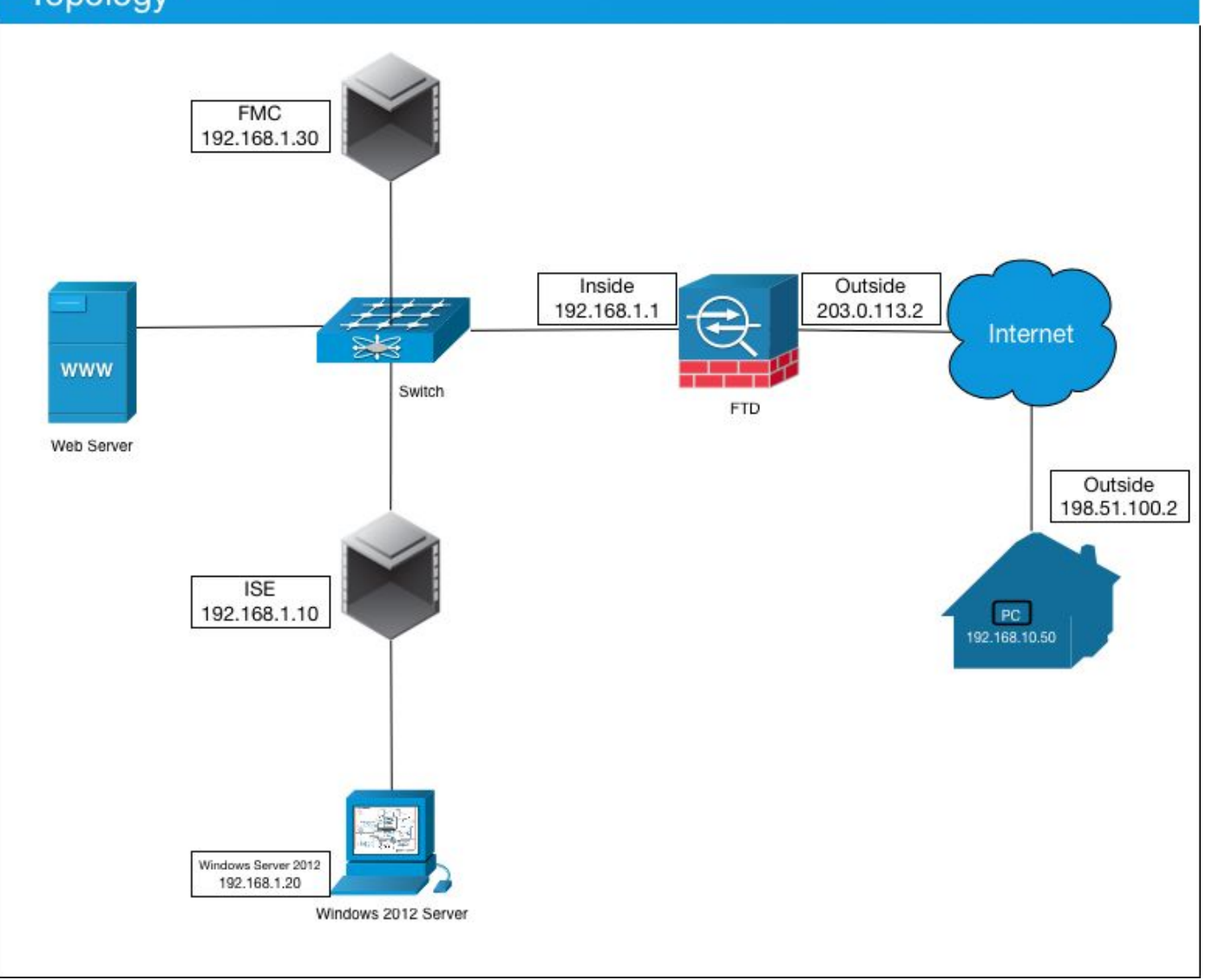

在此使用案例中,运行Anyconnect VPN客户端的员工的Windows/Mac PC将连接到FTD防火墙的外 部公有IP地址,并且思科ISE将在通过VPN连接时动态地授予他们有限或完全访问某些内部或互联 网资源(可配置)的权限,具体取决于他们在Active Directory中的AD组

| 设备                  | 主机名/FQDN           | 公共 IP 地址     | 私有 IP 地址     | AnyConnect IP地址 |
|---------------------|--------------------|--------------|--------------|-----------------|
| Windows PC          | -                  | 198.51.100.2 | 10.0.0.1     | 192.168.10.50   |
| FTD                 | ciscofp3.cisco.com | 203.0.113.2  | 192.168.1.1  | -               |
| FMC                 | -                  | -            | 192.168.1.30 | -               |
| 思科ISE               | ciscoise.cisco.com | -            | 192.168.1.10 | -               |
| Windows Server 2012 | ciscodc.cisco.com  | -            | 192.168.1.20 | -               |
| 内部服务器               | -                  | -            | 192.168.1.x  | -               |

## 配置

## 从Windows Server导出根CA证书

在本文档中,我们将使用Microsoft Windows Server 2012作为证书的根CA。客户端PC将信任此根 CA通过VPN安全地连接到FTD(请参阅以下步骤)。 这将确保他们可以通过互联网安全地连接到 FTD,并从家访问内部资源。其PC将信任其浏览器和AnyConnect客户端中的连接。

转到<u>http://192.168.1.20/certsrv</u>,按照以下步骤下载您的Windows Server根CA证书:

单击Download a CA certificate, certificate chain, or CRL

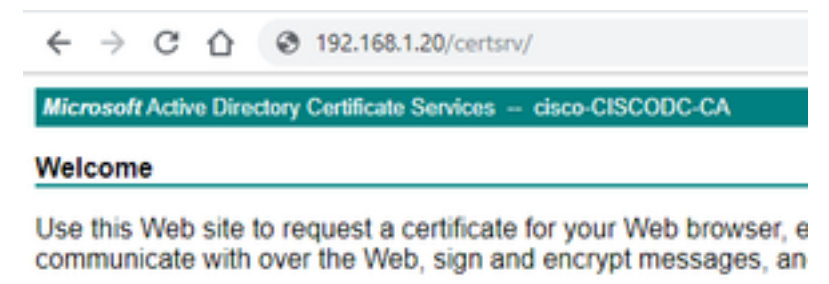

You can also use this Web site to download a certificate authority pending request.

For more information about Active Directory Certificate Services,

#### Select a task:

Request a certificate View the status of a pending certificate request Download a CA certificate, certificate chain, or CRL

## 单击Download Certificate,将其重命名为"RootCAcert3.cer"

← → C ☆ ③ 192.168.1.20/certsrv/certcarc.asp

Microsoft Active Directory Certificate Services - cisco-CISCODC-CA

#### Download a CA Certificate, Certificate Chain, or CRL

To trust certificates issued from this certification authority, install this CA certificate

To download a CA certificate, certificate chain, or CRL, select the certificate and encoding method.

#### CA certificate:

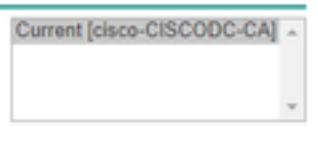

Encoding method:

DER Base 64

Install CA certificate Download CA certificate Download CA certificate chain Download latest base CRL Download latest delta CRL

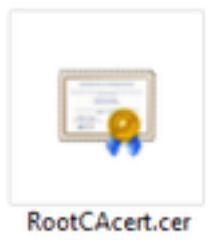

## 在员工Windows/Mac PC上安装根CA证书

方法 1:通过Windows Server组策略推送证书,在所有员工PC上安装证书(适合10个以上VPN用 户的任何设备): 方法 2:在所有员工PC上安装证书,方法是在每台PC上单独安装证书(非常适合测试一个VPN用 户):

右键单击员工的Windows/Mac PC上的证书,然后单击"安**装证**书"

| 📮 RootCAcer                        | t.cer                                                                                                    | 1                                                                                    |                                                       |
|------------------------------------|----------------------------------------------------------------------------------------------------|--------------------------------------------------------------------------------------|-------------------------------------------------------|
|                                    | Open 🎽                                                                                                    |                                                                                      |                                                       |
|                                    | Install Certificate                                                                                                |                                                                                      |                                                       |
| 先择"当前月                             | 用户"                                                                                                    |                                                                                      |                                                       |
| <ul> <li>F Certifica</li> </ul>    | te Import Wizard                                                                                                   |                                                                                      |                                                       |
| Welco                              | ome to the Certificate                                                                                             | Import Wizard                                                                        |                                                       |
| This wize<br>lists from            | rd helps you copy certificates, ce<br>your disk to a certificate store.                                            | rtificate trust lists, and o                                                         | ertificate revocation                                 |
| A certific<br>and cont<br>connects | ate, which is issued by a certificat<br>ains information used to protect o<br>ons. A certificate store is the syst | ton authority, is a confin<br>lata or to establish secur<br>em area where certificat | mation of your identity<br>re network<br>es are kept. |
| Store                              | ocation                                                                                                    |                                                                                      |                                                       |
|                                    | ment User                                                                                                    |                                                                                      |                                                       |
| Oto                                | al Machine                                                                                                    |                                                                                      |                                                       |
| To contr                           | ue, didi Next.                                                                                                    |                                                                                      |                                                       |
|                                    |                                                                                                    |                                                                                      |                                                       |
|                                    |                                                                                                    |                                                                                      |                                                       |
|                                    |                                                                                                    |                                                                                      |                                                       |
|                                    |                                                                                                    |                                                                                      |                                                       |
|                                    |                                                                                                    | L                                                                                    | Next Cancel                                           |

选择**将所有证书放在以下存储中**,然后选**择受信任根证书颁发机构**,单击**确定**,单击下一步,然后 单击完成

| Ş | Certificate Import Wizard                                                                           |            |
|---|----------------------------------------------------------------------------------------------------|------------|
| 0 | ertificate Store                                                                                    |            |
| _ | Certificate stores are system areas where certificates are kept.                                    |            |
|   | Windows can automatically select a certificate store, or you can specify a log<br>the certificate.  | cation for |
|   | Automatically select the certificate store based on the type of certificates in the following store | ate        |
|   | Certificate store:                                                                                  |            |
|   | Bro                                                                                                 | wse        |
| ſ | Select Certificate Store ×                                                                          |            |
|   | Select the certificate store you want to use.                                                       |            |
|   | Personal                                                                                            |            |
|   | Trusted Root Certification Authorities     Enterprise Trust                                         |            |
|   | Intermediate Certification Authorities                                                              |            |
|   | Active Directory User Object     Tructed Dublehere                                                  |            |
|   | < Next                                                                                              | Cano       |
| _ | Chow obvical stores                                                                                 |            |

在FTD上生成CSR,获取由Windows Server根CA签名的CSR,并在FTD上安装该签名的证书

转至**Objects > Object Management > PKI > Cert** Enrollment,单击Add Cert Enrollment

| Overview Analysis | Policies | Devices | Objects AMP       | Intelligence  | Deploy       | 0 System | Help 🔻 | admin 🔻 |
|-------------------|----------|---------|-------------------|---------------|--------------|----------|--------|---------|
| Device Management | NAT V    | PN V Qo | S Platform Settin | gs FlexConfig | Certificates |          |        |         |
|                   |          |         |                   |               |              |          | 0      | Add     |
| Name              |          |         | Domain            | Enro          | lment Type   | Status   |        |         |

单击"添**加证书注册"**按钮

| Add New Certificate                               |                                           | ? ×                           |
|---------------------------------------------------|-------------------------------------------|-------------------------------|
| Add a new certificate to th identify certificate. | e device using cert enrollment object whi | ch is used to generate CA and |
| Device*:                                          | ciscofp3                                  | ×                             |
| Cert Enrollment*:                                 | <u> </u>                                  |                               |
|                                                   |                                           | Add Cancel                    |

## 选择"**登记类型**">"手**动"** 如下图所示,我们需要将根CA证书粘贴到此处:

| Add Cert Enrollme                    | nt                                                                                                    | ? ×                   |
|--------------------------------------|----------------------------------------------------------------------------------------------------|-----------------------|
| Name:*<br>Description:               | FTDVPNServerCert                                                                                                    |                       |
| CA Information                       | Certificate Parameters Key Revocation                                                                               |                       |
| Enrollment Type:<br>CA Certificate:* | Manual<br>Paste certificate here<br>Paste the Root CA Certificate in Base<br>here (we will do this in the step belo | -64 text format<br>w} |
| Allow Overrides:                     |                                                                                                    |                       |
|                                      |                                                                                                    | Save Cancel           |

以下是如何下载您的根CA证书,以文本格式查看证书,并将其粘贴到上面的框中:

转至 http://192.168.1.20/certsrv

单击Download a CA certificate, certificate chain, or CRL

#### ← → C ☆ ③ 192.168.1.20/certsrv/

Microsoft Active Directory Certificate Services -- cisco-CISCODC-CA

#### Welcome

Use this Web site to request a certificate for your Web browser, e communicate with over the Web, sign and encrypt messages, an

You can also use this Web site to download a certificate authority pending request.

For more information about Active Directory Certificate Services,

#### Select a task:

Request a certificate View the status of a pending certificate request Download a CA certificate, certificate chain, or CRL

## 单击"Base 64"按钮>单击"Download CA Certificate"

← → C ☆ ③ 192.168.1.20/certsrv/certcarc.asp

Microsoft Active Directory Certificate Services - cisco-CISCODC-CA

#### Download a CA Certificate, Certificate Chain, or CRL

To trust certificates issued from this certification authority, install this CA certificate.

To download a CA certificate, certificate chain, or CRL, select the certificate and encoding method.

CA certificate:

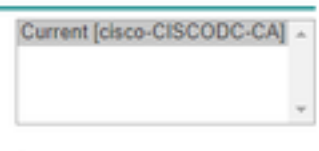

Encoding method:

DER
 Base 64

Install CA certificate Download CA certificate Download CA certificate chain Download latest base CRL Download latest delta CRL

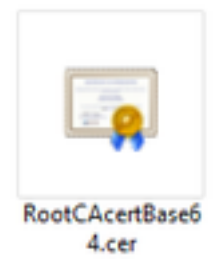

在记事本中打开RootCAcertBase64.cer文件

从Windows AD Server复制并粘贴.cer内容(根CA证书):

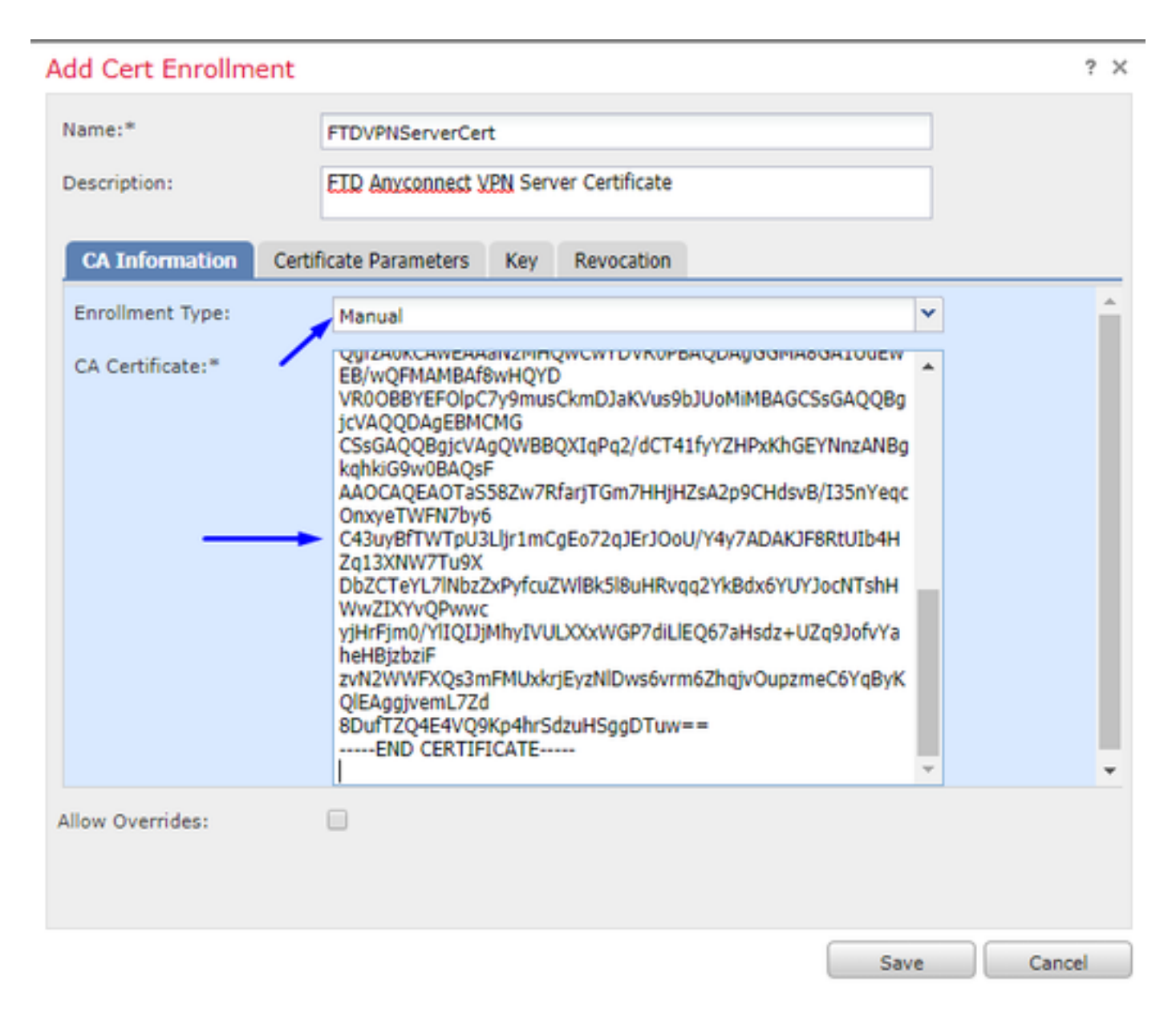

单击Certificate Parameters选项卡>>键入您的证书信息

注意:

自定义FQDN字段必须是FTD的FQDN

公用名字段必须是FTD的FQDN

| A | dd Cert Enrollment         |                                       | ? ×    |
|---|----------------------------|---------------------------------------|--------|
|   | Name:*                     | FTDVPNServerCert                      |        |
|   | Description:               | ETD AnyConnect VPN Server Certificate |        |
|   | CA Information Cert        | ificate Parameters Key Revocation     |        |
|   | Include FQDN:              | Custom FQDN                           | ]      |
|   | Custom FQDN:               | ciscofp3.cisco.com                    |        |
|   | Include Device's IP Addres |                                       |        |
|   | Common Name (CN):          | ciscofp3.cisco.com                    |        |
|   | Organization Unit (OU):    | TAC                                   |        |
|   | Organization (O):          | Cisco                                 |        |
|   | Locality (L):              | San Jose                              |        |
|   | State (ST):                | CA                                    |        |
|   | Country Code (C):          | US                                    |        |
|   | Email (E):                 | tac@cisco.com                         |        |
|   | Include Device's Serial N  | umber                                 | Ŧ      |
| 1 | Allow Overrides:           |                                       |        |
|   |                            |                                       |        |
|   |                            |                                       |        |
|   |                            | Save                                  | Cancel |

## 提示:您可以通过从FTD CLI键入以下命令来获取FTD的FQDN:

| > show network                         |
|----------------------------------------|
| ====================================== |
| Hostname : ciscofp3.cisco.com          |
| Domains : cisco                        |
| DNS Servers : 192.168.1.20             |
| Management port : 8305                 |
| IPv4 Default route                     |
| Gateway : 192.168.1.1                  |
|                                        |
| ====================================== |
| State : Enabled                        |
| Channels : Management & Events         |
| Mode : Non-Autonegotiation             |
| MDI/MDIX : Auto/MDIX                   |
| MTU : 1500                             |
| MAC Address : 00:0C:29:4F:AC:71        |
| [ IPv4 ]                               |
| Configuration : Manual                 |
| Address : 192.168.1.2                  |
| Netmask : 255.255.255.0                |
| 单击" <b>键"</b> 选项卡,然后键入 <b>任何键名</b>     |

| Add Cert Enrollme | ent                                                                                                    | ? ×    |
|-------------------|----------------------------------------------------------------------------------------------------|--------|
| Name:*            | FTDVPNServerCert                                                                                               |        |
| Description:      | ETD AnyConnect VPN Server Certificate                                                                          |        |
| CA Information    | Certificate Parameters Key Revocation                                                                          |        |
| Key Type:         | ● RSA ○ ECDSA                                                                                                  |        |
| Key Name:*        | CiscoTACRSAkey                                                                                                 |        |
| Key Size:         | 2048                                                                                                    |        |
| Advanced Set      | ttings<br>ey Usage<br>values in the Key Usage and extended Key Usage extensions of IPsec remote client certifi | cates. |
| Allow Overrides:  |                                                                                                    |        |
|                   | Save                                                                                                    | Cancel |

## 点击**保存**

## 选择您的FTDVPNServerCert,然后单击"添加"(**Add)**

| Add New Certificate                                 | 2                                   | ? ×                                  |
|-----------------------------------------------------|-------------------------------------|--------------------------------------|
| Add a new certificate to t<br>identify certificate. | he device using cert enrollment obj | ect which is used to generate CA and |
| Device*:                                            | ciscofp3                            | ~                                    |
| Cert Enrollment*:                                   | FTDVPNServerCert                    | <ul> <li>✓ ②</li> </ul>              |
| Cert Enrollment Details:                            |                                     |                                      |
| Name:                                               | FTDVPNServerCert                    |                                      |
| Enrollment Type:                                    | Manual                              |                                      |
| SCEP URL:                                           | NA                                  |                                      |
|                                                     |                                     |                                      |
|                                                     |                                     | Add Cancel                           |

提示:等待大约10-30秒,使FMC + FTD验证和安装根CA证书(如果未显示,请点击Refresh图标 )

## 单击"ID"按钮:

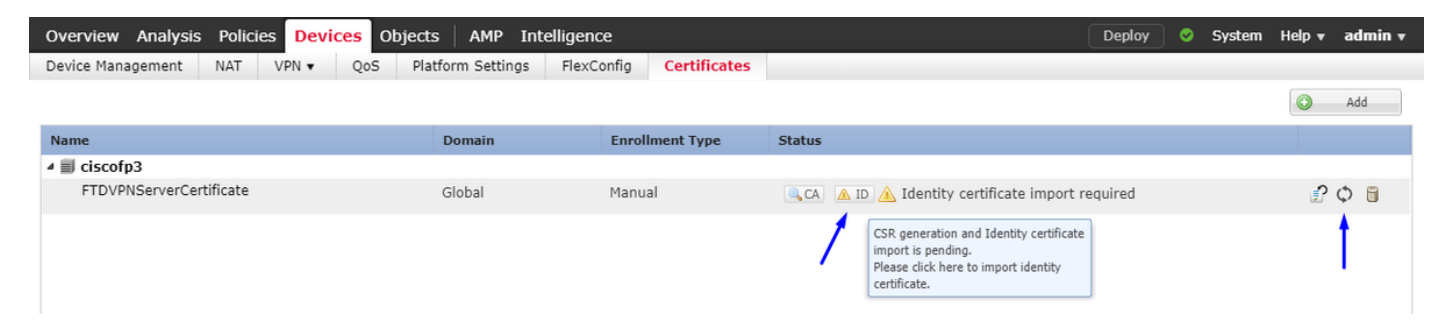

## 复制并粘贴此CSR,并将其带到Windows Server根CA:

| Overview Analysis Policies Device | objects AMP Intelligen                                                                                                    | се                                                                                                    |                                                                                                    | Deploy   | System | Help 🔻 | admin 🔻 |
|-----------------------------------|----------------------------------------------------------------------------------------------------|----------------------------------------------------------------------------------------------------|----------------------------------------------------------------------------------------------------|----------|--------|--------|---------|
| Device Management NAT VPN -       | QoS Platform Settings Flex                                                                                                    | Config Certificates                                                                                                    |                                                                                                    |          |        |        |         |
|                                   |                                                                                                    |                                                                                                    |                                                                                                    |          |        |        | Add     |
| Name                              | Domain                                                                                                    | Enrollment Type                                                                                                    | Status                                                                                                    |          |        |        |         |
| ⊿ III ciscofp3                    |                                                                                                    |                                                                                                    |                                                                                                    |          |        |        |         |
| FTDVPNServerCertificate           | Global                                                                                                    | Manual                                                                                                    | 🔍 CA 🔺 ID 🛕 Identity certificate import                                                                                        | required |        | P      | ¢ 🛙     |
|                                   | Import Identity Certificate                                                                                                    |                                                                                                    | ?                                                                                                    | ×        |        |        |         |
|                                   | Step 1<br>Send Certificate Signing Request (<br>Certificate Signing Request (Copy<br>— BEGIN CERTIFICATE REQUEST<br>MIDIZCARCAAWaalxXHDAJABA<br>BANYBAYTAIVTMOswCOYDVOOIEx                    | CSR) to the Certificate Aut<br>the CSR below and send to<br>nhkiG9w0BCOEWDXRhY0Bia<br>2DQTERMA8CATUEBXMU25                                                  | hority.<br>the Certificate Authority):<br>XNIIbv5ib20xC2AJ<br>ulEovc2UxG2AZBaNV                                                |          |        |        |         |
|                                   | A 1RB/OFEMBBGCSrtGSID3DOF1AIN<br>hkiG9W0RADEFAADCAQ8AMITBCrk<br>aPodWhaPyZy14tz/P9IW10NICN9y<br>a+k6f6XfMaaE8PawWh4I_4=B0th00<br>XS1a1Z34+oA3rg3dG7wwCcTK93dT<br>PYchwdY6wT3i+5/L5H0PHcnaYEn1 | SY2I2Y29mcDMuY2I2Y28UY2<br>CAOEAp2trg3ZBD/4nC1OFF<br>Hmp40IdCZd17OIZnAsixo52<br>J2wycB082sIXNEF1ycHR7yU<br>wdB8LNmUuyDsKx9FzmxY9<br>GVBnIAPhMnxTCmOT4rg1011 | V 2000JANSUVESI<br>99/ITEIIANBAN<br>01/5U/MDILSSo/W<br>VhzWCI29/5H1<br>10/550/WEH4-450<br>11/V/50/Xsc313ja<br>472/W9nFtoRal Mc |          |        |        |         |
|                                   | Step 2<br>Once certificate authority responde                                                                                                    | s back with identity certifica                                                                                                    | ate file, import it to device.                                                                                                 |          |        |        |         |
|                                   | Identity Certificate File:                                                                                                    |                                                                                                    | Browse Identity Certificate                                                                                                    |          |        |        |         |
|                                   |                                                                                                    |                                                                                                    | Import Cancel                                                                                                    |          |        |        |         |

## 转至 http://192.168.1.20/certsrv

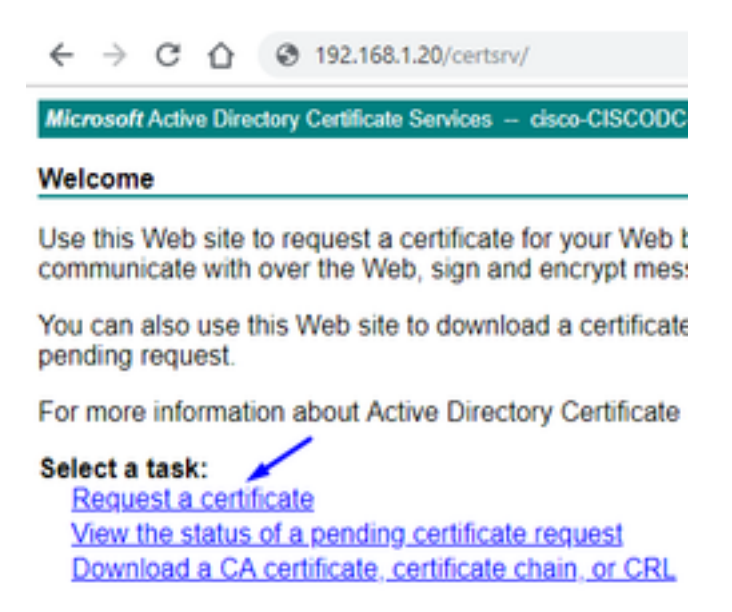

## 单击"高**级证书请求"**

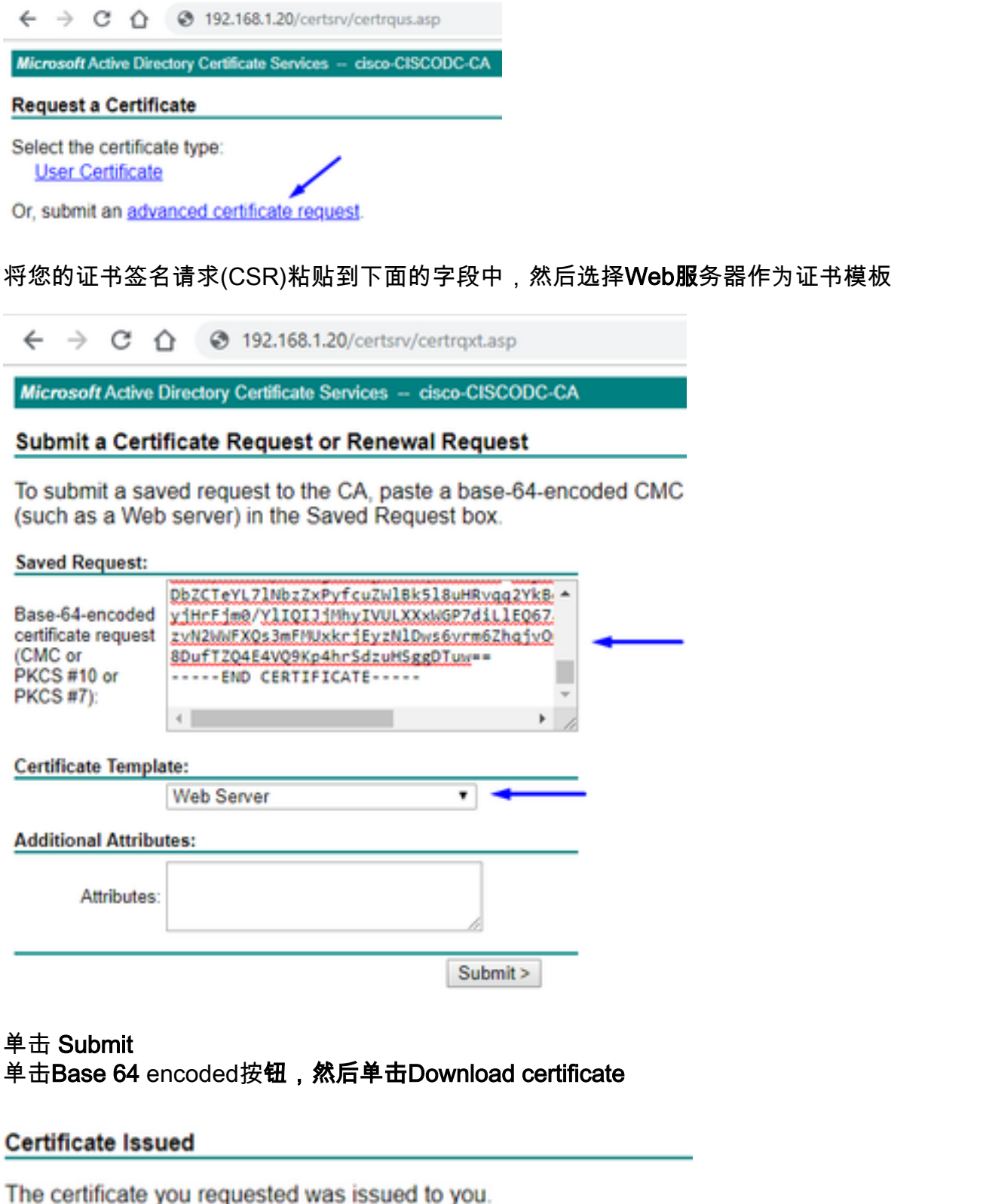

the certificate you requested was issued to you.

DER encoded or 
 Base 64 encoded

 Download certificate
 Download certificate chain

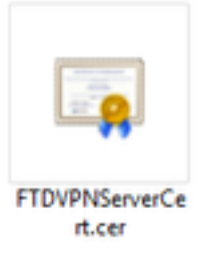

## 单击Browse Identity Certificate并选择我们刚下载的证书

| Overview Analysis Policies Device | s Objects AMP Intelligen                                                                                                    | ce                                                                                                    |                                                                                                    | Deploy 📀 System | Help 🔻 admin 👻 |
|-----------------------------------|----------------------------------------------------------------------------------------------------|----------------------------------------------------------------------------------------------------|----------------------------------------------------------------------------------------------------|-----------------|----------------|
| Device Management NAT VPN -       | QoS Platform Settings FlexC                                                                                                    | config Certificates                                                                                                    |                                                                                                    |                 |                |
|                                   |                                                                                                    |                                                                                                    |                                                                                                    |                 | Add            |
| Name                              | Domain                                                                                                    | Enrollment Type                                                                                                    | Status                                                                                                    |                 |                |
| ▲ III ciscofp3                    |                                                                                                    |                                                                                                    |                                                                                                    |                 |                |
| FTDVPNServerCertificate           | Global                                                                                                    | Manual                                                                                                    | 🔍 CA 🛕 ID 🛕 Identity certificate import r                                                                                                    | equired         | P 🗘 🖥          |
|                                   | Import Identity Certificate                                                                                                    |                                                                                                    | ? ×                                                                                                    | (               |                |
|                                   | Step 1<br>Send Certificate Signing Request ((                                                                                                    | CSR) to the Certificate Auth                                                                                                    | iority.                                                                                                    |                 |                |
|                                   | Certificate Signing Request (Copy t<br>BEGIN CERTIFICATE REQUEST:<br>MIIDLzCCAbcCAQAwgakxHDAaBgkc<br>BahVBAYTANTMQswcQYDDVOCIEw<br>BAHTEINNoc2NVZNAtLINNoc2NVLIII<br>ALBROZENBBBGCGGGSD3DDCEANY<br>bkiGSw0BAOEFAACCAQBAMIBECAK<br>QPOdWhQFVZVI4T/PSWN1ONICNSyr<br>a+SIGKMAaEBBAWYDH/+BOINGO<br>X51a1Z34+0A3rg3dG72vvCcTKS3AT<br>PYclwdY6wT3i+5/15HOBHcgaYE010 | the CSR below and send to<br><br>InkiG9w0BCOEWDXRhY0Biai<br>IDOTERMA8GA1UEDXMU22<br>IWDTEOMAwGA1UEChMF021<br>SY2LY29mChW72b/2BW2<br>CACEADZt0328D/4nC10FEC<br>ImpediaC2d170J2AStAba52<br>ZWCB0232kWEE1vCHR7VU<br>wdB8LNmUw0SkS9EzmX/9<br>SVBnIAPhMmx1Cm0T4n1011c | the Certificate Authority):<br>(Niby5ib20xCzA)<br>UEpvc2Ux6zA2BgNV<br>x728xD0AKBANVBAST<br>90///EXAMPLA<br>015Uy8dD1L5SovW<br>/bzWC2295H1<br>05x5/muEh+45Q<br>LhV/5d1Xsc3l3la<br>T/ZW90Fto8nUMc |                 |                |
|                                   | Step 2<br>Once certificate authority responds                                                                                                    | back with identity certifica                                                                                                    | te file, import it to device.                                                                                                    |                 |                |
|                                   | Identity Certificate File: FTDVP                                                                                                    | NServerCert.cer                                                                                                    | Browse Identity Certificate                                                                                                    |                 |                |
|                                   |                                                                                                    |                                                                                                    | Import Cancel                                                                                                    |                 |                |
|                                   |                                                                                                    |                                                                                                    |                                                                                                    |                 |                |

## 已成功安装FTD VPN服务器证书(由Windows Server根CA签名)

| Overview Analysis  | Policies Device | es Objects AM   | 1P Intelligence    |              |        | Deploy | 0 | System | Help 🔻 | admin 🔻 |
|--------------------|-----------------|-----------------|--------------------|--------------|--------|--------|---|--------|--------|---------|
| Device Management  | NAT VPN •       | QoS Platform Se | ettings FlexConfig | Certificates |        |        |   |        |        |         |
|                    |                 |                 |                    |              |        |        |   |        |        | Add     |
| Name               |                 | Domai           | n Enro             | llment Type  | Status |        |   |        |        |         |
| ⊿ 🗐 ciscofp3       |                 |                 |                    |              |        |        |   |        |        |         |
| FTDVPNServerCertif | icate           | Global          | Manu               | ler          | CA ID  |        |   |        | P      | Φ 🗎     |

## 下载AnyConnect映像+ AnyConnect配置文件编辑器并创建.xml配置文件

下载并安装Cisco AnyConnect配置文件编辑器

| Profile Editor (Windows)                            | 20-SEP-2018 | 7.74 MB |
|-----------------------------------------------------|-------------|---------|
| tools-anyconnect-win-4.6.03049-profileeditor-k9.msi |             |         |

打开AnyConnect配置文件编辑器

单击Server List >单击Add ...

键入Display Name和FTD的外部接口IP地址的FQDN。您应在服务器列表中看到条目

| rt 1)<br>rt 2) Profile: Untit | led                |                     |                       |                   |                   |            |
|-------------------------------|--------------------|---------------------|-----------------------|-------------------|-------------------|------------|
| hing Hostname                 | Host Address       | User Group          | Backup Server List    | SCEP              | Mobile Settings   | Certific   |
| Iment                         |                    |                     |                       |                   |                   |            |
|                               |                    |                     |                       |                   |                   |            |
|                               |                    |                     |                       |                   |                   |            |
| Note: it is highly r          | ecommended that at | least one server be | defined in a profile. |                   | Add               | Delete     |
|                               |                    |                     |                       | /                 | Edit              | Details    |
| Server List Entry             |                    |                     |                       |                   |                   |            |
| Server Load Baland            | ng Servers SCEP 1  | Mobile Certificate  | Pinning               |                   |                   |            |
| Drimary Server                | × 1                |                     | Conner                | tion Information  |                   |            |
| Dialas Name                   |                    |                     | Connec                |                   | -                 |            |
| Display Name (                | required) ascorps  | .cisco.com          | Primar                | y protocol Se     | L V               |            |
| FQDN or IP Ad                 | dress              | User Group          | • Z A                 | SA gateway        |                   |            |
| ciscofp3.cisco                | com                | 1                   | A                     | uth Method Durin  | g IKE Negotiation | EAP-AnyCon |
| Group URL                     |                    |                     | IK                    | Æ Identity (IOS ç | ateway only)      |            |
| ciscofp3.cisco                | com                |                     |                       |                   |                   |            |
|                               |                    |                     |                       |                   |                   |            |
|                               | Backup Servers     |                     |                       |                   |                   |            |
|                               | Host Address       |                     |                       |                   | Add               |            |
|                               |                    |                     |                       |                   |                   |            |
| _                             |                    |                     |                       |                   | Move Up           |            |
|                               |                    |                     |                       |                   | Move Down         |            |
|                               |                    |                     |                       |                   |                   |            |
|                               |                    |                     |                       |                   | Delete            |            |
|                               |                    |                     |                       |                   |                   |            |
|                               |                    | × 1                 |                       |                   |                   |            |
|                               |                    |                     |                       |                   |                   |            |

#### 🚵 AnyConnect Profile Editor - VPN

\_

| VPN<br>Preferences (Part 1)<br>Preferences (Part 2)<br>Backup Servers<br>Certificate Pinning<br>Certificate Enrollment<br>Mobile Policy<br>Server List | Server List<br>Profile: Untit  | Server List<br>Profile: Untitled   |                   |                                 |      |                 |                   |  |  |  |
|----------------------------------------------------------------------------------------------------|--------------------------------|------------------------------------|-------------------|---------------------------------|------|-----------------|-------------------|--|--|--|
|                                                                                                    | Hostname<br>ciscofp3.cisco.com | Host Address<br>ciscofp3.cisco.com | User Group        | Backup Server List<br>Inherited | SCEP | Mobile Settings | Certificate Pins  |  |  |  |
|                                                                                                    | Note: it is highly re          | commended that at le               | ast one server be | defined in a profile.           |      | Add             | Delete<br>Details |  |  |  |

## VPNprofile.xml

## 从此处下载Windows和Mac .pkg映像

| AnyConnect Headend Deployment Package (Windows)<br>anyconnect-win-4.6.03049-webdeploy-k9.pkg  | 20-SEP-2018 | 41.34 MB |
|-----------------------------------------------------------------------------------------------|-------------|----------|
| AnyConnect Headend Deployment Package (Mac OS)<br>anyconnect-macos-4.6.03049-webdeploy-k9.pkg | 20-SEP-2018 | 41.13 MB |

## 转至Objects > Object Management > VPN > AnyConnect File > Add AnyConnect File

| Name:*       | AnyConnect_Windows_4.6.03049             |     |
|--------------|------------------------------------------|-----|
| File Name:"  | anyconnect-win-4.6.03049-webdeploy-k9.pk | wse |
| File Type:*  | AnyConnect Client Image                  | ~   |
| Description: | Cisco AnyConnect Image for Windows PCs   |     |
|              |                                          |     |

| Name:*       | AnyConnect_Mac_4.6.03049                        |
|--------------|-------------------------------------------------|
| File Name:*  | anyconnect-macos-4.6.03049-webdeploy-k9. Browse |
| File Type:*  | AnyConnect Client Image                         |
| Description: | Cisco AnyConnect Image for Mac PCs              |

在FTD上配置Anyconnect VPN(使用根CA证书)

## 登录FirePOWER管理中心

单击**System > Integration > Realms >**单击**New Realm >>**单击Directory(目录)选项卡>单击Add directory(添加目录)

| Overview Analysis                                                                   | Policies Devices                | Objects           | AMP Intelligend          | e     |         |             |         | Deploy     | 🕘 \varTheta Sys | stem Help 🔻  | admin 🔻       |
|-------------------------------------------------------------------------------------|---------------------------------|-------------------|--------------------------|-------|---------|-------------|---------|------------|-----------------|--------------|---------------|
|                                                                                     |                                 |                   | Configuration            | Users | Domains | Integration | Updates | Licenses 🔻 | Health 🔻        | Monitoring • | Tools •       |
| isetofmc<br>Integrate FirePOWER Mana                                                | gement Center with Activ        | e Directory serve | er                       |       |         |             |         |            |                 | Save         | 😢 Cancel      |
| Directory Realm Con                                                                 | figuration User Dov             | vnload            |                          |       |         |             |         |            |                 |              |               |
|                                                                                     |                                 |                   |                          |       |         |             |         |            |                 | 0            | Add directory |
| URL (Hostname/IP Addre                                                              | ess and Port)                   |                   |                          |       |         |             | Encrypt | ion        |                 |              |               |
| 10.201.214.228:389                                                                  |                                 |                   |                          |       |         |             | none    |            |                 | 6            | / 8           |
| Edit directory<br>Hostname / IP<br>Address<br>Port<br>Encryption<br>SSL Certificate | 192.168.1.20<br>389<br>STARTTLS | LDAPS             | <ul> <li>None</li> </ul> |       |         | ? ×         |         |            |                 |              |               |

Cano

Test

## 单击领域配置选项卡 — 在此处配置域控制器的信息

OK.

| Overview Analysis Polici            | es Devices Objects AM               | P Intelligence Deploy 🍳 System Help 🔻 admin 🔻                                                                                                    |
|-------------------------------------|-------------------------------------|----------------------------------------------------------------------------------------------------|
|                                     |                                     | Configuration         Users         Domains         Integration         Updates         Licenses •         Health •         Monitoring •         Tools • |
| isetofmc                            |                                     | 🔚 Save 🛛 😢 Cancel                                                                                                    |
| Integrate FirePOWER Management 0    | Center with Active Directory server |                                                                                                    |
| Directory Realm Configuration       | ion User Download                   |                                                                                                    |
|                                     |                                     |                                                                                                    |
| AD Primary Domain *>                | cisco.com                           | ex: domain.com                                                                                                    |
| AD Join Username                    | administrator@cisco.com             | ex: user@domain                                                                                                    |
| AD Join Password                    | •••••                               | Test AD Join                                                                                                    |
| Directory Username *>               | administrator@cisco.com             | ex: user@domain                                                                                                    |
| Directory Password *>               | • •••••                             |                                                                                                    |
| Base DN *                           | DC=cisco,DC=com                     | ex: ou=user,dc=cisco,dc=com                                                                                                    |
| Group DN *                          | DC=cisco,DC=com                     | ex: ou=group,dc=cisco,dc=com                                                                                                    |
| Group Attribute                     | Member 👻                            |                                                                                                    |
| User Session Timeout                |                                     |                                                                                                    |
| User Agent and ISE/ISE-PIC<br>Users | 1440                                | minutes until session released.                                                                                                    |
| TS Agent Users                      | 1440                                | minutes until session released.                                                                                                    |
| Captive Portal Users                | 1440                                | minutes until session released.                                                                                                    |
| Failed Captive Portal Users         | 1440                                | minutes until session released.                                                                                                    |
| Guest Captive Portal Users          | 1440                                | minutes until session released.                                                                                                    |
| * Required Field                    |                                     |                                                                                                    |

注意:在上例中,使用在Windows AD Server中具有"域管理"权限的AD用户名。如果要为用户配置 更具体、最低权限的FMC,以加入Active Directory域进行领域配置,可以在此处看到步<u>骤</u>

单击"User Download (用户下载)"选项卡 — 确保"User Download (用户下载)"成功

| Overview Analysis Policies Devices Object                                                                                                    | ts AMP Intell                          | igence               |                  |           | Deploy                                               | 0 System                                           | Help 🔻 admi             | in v       |
|----------------------------------------------------------------------------------------------------|----------------------------------------|----------------------|------------------|-----------|------------------------------------------------------|----------------------------------------------------|-------------------------|------------|
|                                                                                                    | Configura                              | ation Users I        | Domains Integrat | ion Updat | es Licenses 🔻                                        | Health 🔻 Mo                                        | nitoring 🔻 🛛 Too        | ols 🔻      |
| isetofmc<br>Integrate FirePOWER Management Center with Active Director<br>Directory Realm Configuration User Download                                                                                                    | y server                               |                      |                  |           | LDAP Download<br>Download users,<br>LDAP download su | Dismiss<br>groups from iset<br>ccessful: 51 groups | ofmc<br>5 users downloa | icel<br>ad |
| Download users and groups Begin automatic download at     PM     America/     Download Now                                                                                                    | New York Repeat Eve                    | ry 24 V Hours        |                  |           |                                                      |                                                    |                         | -          |
| Available Groups 😋                                                                                                    |                                        | Groups to Include (  | 0)               |           | Groups to Exclude                                    | (0)                                                |                         |            |
| 🔍 Search by name                                                                                                    |                                        |                      |                  |           |                                                      |                                                    |                         |            |
| Enterprise Admins Hyper-V Administrators Group Policy Creator Owners Guri-group2 Cloneable Domain Controllers Distributed COM Users Allowed RODC Password Replication Group Cryptographic Operators Server Operators Remote Desktop Users WinRNRemoteWMIUsers | Add to<br>Include<br>Add to<br>Exclude |                      |                  |           |                                                      |                                                    |                         |            |
| Cert Publishers                                                                                                    | •                                      | Enter User Inclusion |                  | Add       | Enter User Exclusion                                 |                                                    | Ad                      | bl         |

## 单击Devices > VPN > > Remote Access >单击Add

| Overview Analysis | Policies | Devices   | Objects   | AMP     | Intelligence      |              | Deploy       | e | System | Help 🔻 | admin <del>v</del> |
|-------------------|----------|-----------|-----------|---------|-------------------|--------------|--------------|---|--------|--------|--------------------|
| Device Management | NAT VP   | N . Remot | e Access  | Qo5     | Platform Settings | FlexConfig   | Certificates |   |        |        |                    |
|                   | 1        | 1         |           |         |                   |              |              |   | 6      | 0      | Add                |
| Name              |          |           | St        | atus    |                   | Last Mo      | dified       |   | /      |        |                    |
|                   |          |           | No config | guratio | n available Add a | a new config | guration     |   |        |        |                    |

## 键入Name、Description,然后单击Add以选择要在上配置Anyconnect VPN的FTD设备

| Overview Analysis Policies | Devices Objects AMP                   | Intelligence                                        | Deploy 🧕 🍕 System                                                                                                    | Help 🔻 admin 🔻 |  |  |
|----------------------------|---------------------------------------|-----------------------------------------------------|----------------------------------------------------------------------------------------------------|----------------|--|--|
| Device Management NAT VI   | PN + Remote Access QoS                | Platform Settings FlexConfig Certificates           |                                                                                                    |                |  |  |
| Remote Access VPN Polic    | y Wizard                              |                                                     |                                                                                                    |                |  |  |
| 1 Policy Assignment 2      | Connection Profile 3                  | AnyConnect 🔰 🗿 Access & Certificate 🕽               | Summary                                                                                                    |                |  |  |
| Targeted Devic             | es and Protocols                      |                                                     |                                                                                                    | A              |  |  |
| This wizard will guid      | de you through the required minimal s | teps to configure the Remote Access VPN policy with | Before You Start                                                                                                    |                |  |  |
|                            |                                       |                                                     | Before you start, ensure the following<br>configuration elements to be in place to<br>complete Parente Access VON Policy                                                             |                |  |  |
| Name:*                     | FTDAnyConnectVPN                      |                                                     | complete Remote Access VPR Policy.                                                                                                    |                |  |  |
| Description:               | AnyConnect VPN configuration for this | s FTD                                               | Authentication Server<br>Configure <u>Realm</u> or <u>RADIUS Server Group</u><br>to authenticate VPN clients.                                                                        |                |  |  |
| VPN Protocols:             | SSL IPsec-IKEv2                       |                                                     | AnyConnect Client Package                                                                                                    |                |  |  |
| Targeted Devices:          | Available Devices                     | Selected Devices                                    | Make sure you have AnyConnect package                                                                                                    |                |  |  |
|                            | Search                                | 10.201.214.134                                      | the relevant Cisco credentials to download                                                                                                    |                |  |  |
|                            | 10000000000                           |                                                     | it during the wizard.                                                                                                    |                |  |  |
|                            |                                       |                                                     | Device Interface<br>Interfaces should be already configured on<br>targeted <u>devices</u> so that they can be used<br>as a security zone or interface group to<br>enable VPN access. |                |  |  |
|                            |                                       | 864                                                 |                                                                                                    |                |  |  |
|                            |                                       |                                                     |                                                                                                    |                |  |  |

单击**Add** for the Authentication Server并选择**RADIUS Server Group** — 这将是您的思科身份服务引 擎PSN(策略服务节点)

| Overview Analysis Policies Devices Objects AMP Intelligence                             |                                                                               |                                             |                                        |                                    |                | Deploy 🥵 | System Help <b>+ admin +</b> |
|-----------------------------------------------------------------------------------------|-------------------------------------------------------------------------------|---------------------------------------------|----------------------------------------|------------------------------------|----------------|----------|------------------------------|
| Device Management NAT VPN + Remote Access QoS Platform Settings FlexConfig Certificates |                                                                               |                                             |                                        |                                    |                |          |                              |
| Remote Access VPN Policy Wizard                                                         |                                                                               |                                             |                                        |                                    |                |          |                              |
| Policy Assignment     O Connection Profile     AnyConnect     Access & Certificate      | Summary                                                                       |                                             |                                        |                                    |                |          |                              |
| 6                                                                                       | -                                                                             |                                             |                                        |                                    | _              |          |                              |
| <u> </u>                                                                                |                                                                               |                                             | -0                                     |                                    |                |          |                              |
| Remote User AnyConnect Client                                                           | Internet                                                                      | Outside VP                                  | Device Insid                           | le Corpo                           | rate Resources |          |                              |
|                                                                                         |                                                                               |                                             | 1                                      |                                    |                |          |                              |
|                                                                                         |                                                                               |                                             | =                                      |                                    |                |          |                              |
|                                                                                         |                                                                               |                                             | -9                                     |                                    |                |          |                              |
|                                                                                         |                                                                               |                                             | AAA                                    |                                    |                |          |                              |
| Connection Profile:                                                                     |                                                                               |                                             |                                        |                                    |                |          |                              |
| Connection Profiles specify the tunne<br>accomplished and how addresses are             | group policies for a VPN connection.<br>assigned. They also include user attr | These policies per<br>ributes, which are of | tain to creating t<br>defined in group | he tunnel itself, how<br>policies. | AAA is         |          |                              |
| Connection Profile Name:**                                                              | FTDAnyConnectVPN                                                              |                                             |                                        |                                    |                |          |                              |
|                                                                                         | This name is configured as a connection                                       | n allas, it can be us                       | ed to connect to t                     | he VPN gataway                     |                |          |                              |
| Authentication, Authorization & A                                                       | ccounting (AAA):                                                              |                                             |                                        |                                    |                |          |                              |
| Specify the method of authentication                                                    | (AAA, certificates or both), and the A                                        | AA servers that w                           | I be used for VP                       | N connections.                     |                |          |                              |
| Authentication Method:                                                                  | AAA Only                                                                      | ~                                           |                                        | 1                                  |                |          |                              |
| Authentication Server:**                                                                |                                                                               | - (Realm                                    | or RADIUS)                             | 1                                  |                |          |                              |
| Authorization Servers                                                                   | Use same authentication server                                                | ✓ Realm                                     |                                        |                                    |                |          |                              |
| Accounting Server:                                                                      |                                                                               | - RADIU                                     | Server Group                           |                                    |                |          |                              |
| Client Address Assignment:                                                              |                                                                               |                                             |                                        |                                    |                |          |                              |
| Client IP address can be assigned fro<br>assignment is tried in the order of A          | in AAA server, DHCP server and IP ad<br>A server, DHCP server and IP address  | idress pools. When<br>s pool.               | multiple options                       | are selected, IP add               | ress           |          |                              |
| Use AAA Server (RADIUS                                                                  | eniy) 🗿                                                                       |                                             |                                        |                                    |                |          |                              |
| Use DHCP Servers                                                                        |                                                                               |                                             |                                        |                                    |                |          |                              |
| M Use IP Address Pools                                                                  |                                                                               |                                             |                                        |                                    |                |          |                              |
| IPv4 Address Pools:                                                                     |                                                                               | a                                           |                                        |                                    |                |          |                              |
| IPv6 Address Pools:                                                                     |                                                                               | 0                                           |                                        |                                    |                |          |                              |
| Group Policy:                                                                           |                                                                               |                                             |                                        |                                    |                |          |                              |
| A group policy is a collection of user<br>or create a Group Policy object.              | iriented session attributes which are                                         | assigned to client                          | when a VPN con                         | nection is established             | . Select       |          |                              |
| Group Policy:*                                                                          | DfltGrpPolicy                                                                 | ~ O                                         |                                        |                                    |                |          |                              |
|                                                                                         | Edit Group Policy                                                             |                                             |                                        |                                    |                |          |                              |
|                                                                                         |                                                                               |                                             |                                        |                                    |                | Back     | Next Cancel                  |

## 键入RADIUS**服**务器的名称 选择上**面配**置的领域 单击**Add**

| d RADIUS Server Group           |                          |                                         |                | ? ×    |
|---------------------------------|--------------------------|-----------------------------------------|----------------|--------|
| Name:*                          | CiscoISE                 | CiscoISE                                |                |        |
| Description:                    | Cisco ISE (Joined to Win | Cisco ISE (Joined to Windows AD Server) |                |        |
| Group Accounting Mode:          | Single                   | ~                                       |                |        |
| Retry Interval:*                | 10                       |                                         | (1-10) Seconds |        |
| Realms:                         | isetofmc                 | *                                       |                |        |
| Enable authorize only           |                          |                                         |                |        |
| Enable interim account update   |                          |                                         |                |        |
| Interval:*                      |                          |                                         | (1-120) hours  |        |
| Enable dynamic authorization    |                          |                                         |                |        |
| Port:*                          |                          |                                         | (1024-65535)   | × -    |
| RADIUS Servers (Maximum 16 serv | vers)                    |                                         |                |        |
| IP Address/Hostname             |                          |                                         |                |        |
|                                 | No records to dis        | play                                    |                |        |
|                                 |                          |                                         |                |        |
|                                 |                          |                                         |                |        |
|                                 |                          |                                         |                |        |
|                                 |                          |                                         | Save           | Cancel |

为您的思科ISE节点键入以下信息: IP地址/主机名:思科ISE PSN(策略服务节点)的IP地址 — 这是身份验证请求的位置 密钥:Cisco123 确认密钥:Cisco123

## 警告:以上是您的RADIUS共享密钥 — 我们将在后续步骤中使用此密钥

| P Address/Hostname:*  | 192.168.1.10<br>Conference DWG at Thesas Defense Platform Service | une to manh a heatmann |  |  |  |
|-----------------------|-------------------------------------------------------------------|------------------------|--|--|--|
| Authentication Port:* | 1812                                                              | (1-65535)              |  |  |  |
| (ey:=                 |                                                                   |                        |  |  |  |
| Confirm Key:*         |                                                                   |                        |  |  |  |
| Accounting Port:      | 1813                                                              | (1-65535)              |  |  |  |
| limeout:              | 10                                                                | (1-300) Seconds        |  |  |  |
| Connect using:        | Routing      Specific Interface                                   |                        |  |  |  |
|                       |                                                                   | v 0.                   |  |  |  |
| ledirect ACL:         |                                                                   | -0                     |  |  |  |

注意:当最终用户尝试通过AnyConnect VPN连接到FTD时,他们键入的用户名+密码将作为身份验 证请求发送到此FTD。FTD将该请求转发到思科ISE PSN节点进行身份验证(思科ISE随后将检查 Windows Active Directory中的用户名和密码,并根据我们当前在思科ISE中配置的条件实施访问控 制/网络访问)

| Name:" Description: Group Accounting Mode: Retry Interval:" | CiscoISE<br>Cisco ISE (joined to V<br>Single<br>10 | indows AD sen  | ver)           |   |   |
|-------------------------------------------------------------|----------------------------------------------------|----------------|----------------|---|---|
| Description:<br>Group Accounting Mode:                      | Cisco ISE (joined to V<br>Single<br>10             | Vindows AD ser | ver)           |   |   |
| Group Accounting Mode:                                      | Single                                             | *              |                |   |   |
| Retry Interval:"                                            | 10                                                 |                |                |   |   |
|                                                             |                                                    |                | (1-10) Seconds |   |   |
| Keaims;                                                     | isetofmd                                           |                |                |   |   |
| Enable authorize only                                       |                                                    |                |                |   |   |
| Enable interim account update                               |                                                    |                |                |   |   |
|                                                             |                                                    |                | (1-120) hours  |   |   |
| Enable dynamic authorization                                |                                                    |                |                |   |   |
| Parts *                                                     |                                                    |                | (1024-65535)   |   |   |
| RADIUS Servers (Maximum 16 servers)                         |                                                    |                |                |   | 0 |
| IP Address/Hostname                                         |                                                    |                |                |   |   |
| 192.168.1.10                                                |                                                    |                |                | 0 | 9 |
|                                                             |                                                    |                |                |   |   |

## 单击Edit for IPv4 Address Pool

| Overview Analysis Policies Devices Objects AMP Intelligence                                        |                                                                                                    | Deploy 🧕 System Help 🗕 admin 🗸 |
|----------------------------------------------------------------------------------------------------|----------------------------------------------------------------------------------------------------|--------------------------------|
| Device Management NAT VPN + Remote Access QoS Platform Settings FlexConfig Certificates            |                                                                                                    |                                |
| Remote Access VPN Policy Wizard                                                                    |                                                                                                    |                                |
| 1 Policy Assignment 2 Connection Profile 3 AnyConnect 4 Access & Certificate                       | S Summary                                                                                                    |                                |
| Remote User Anyclassical Class                                                                     | Detroit                                                                                                    |                                |
| Connection Profiles<br>Connection Profiles specify the tunne<br>accomplished and how addresses are | el group policies for a VPN connection. These policies pertain to creating the tunnel itself, how AAA is<br>essigned. They also include user attributes, which are defined in group policies.                                                                                                    |                                |
| Connection Profile Name:*                                                                          | FTDAnyConnectVPN                                                                                                    |                                |
|                                                                                                    | This name is configured as a connection alias, it can be used to connect to the VPW gateway                                                                                                    |                                |
| Authentication, Authorization & A                                                                  | Accounting (AAA):                                                                                                    |                                |
| apecity the method of autoentication                                                               | A Present and resolution of an end of a destruction and with a destruction of the second second |                                |
| Authentication Method:                                                                             |                                                                                                    |                                |
| Authentication Server:*                                                                            | CiscoISE (Realm or RADIUS)                                                                                                    |                                |
| Authorization Server:                                                                              | Use same authentication server V (RADIUS)                                                                                                    |                                |
| Accounting Server:                                                                                 | (RADIUS)                                                                                                    |                                |
| Client Address Assignment:                                                                         | m AAA can use PAIPD can use and 10 address model. When multiple enhance we calcuted 10 address                                                                                                    |                                |
| Client IP address can be assigned tro<br>assignment is tried in the order of AP                    | an www.server, while server and in evolves pools, when multiple options are selected, in eddress<br>AA server, DHCP server and IP address pool.                                                                                                    |                                |
| Use AAA Server (RADIUS                                                                             | only) 🛈                                                                                                    |                                |
| Use DHCP Servers                                                                                   | /                                                                                                    |                                |
| HI Use IP Address Pools                                                                            | /                                                                                                    |                                |
| 1Pv4 Address Pools:                                                                                |                                                                                                    |                                |
| 1Pv6 Address Pools:                                                                                |                                                                                                    |                                |
| Group Policy:                                                                                      |                                                                                                    |                                |
| A group policy is a collection of user-<br>or create a Group Policy object.                        | -oriented session attributes which are assigned to client when a VPN connection is established. Select                                                                                                    |                                |
| Group Policy:"                                                                                     | DftGrpPolicy 🗸 🕐                                                                                                    |                                |
|                                                                                                    | Edit Group Policy                                                                                                    |                                |
|                                                                                                    |                                                                                                    |                                |
|                                                                                                    |                                                                                                    | Back rext Cancel               |
| Last login on Wednesday, 2018-10-10 at 10:30:14 AM from 10.152.21.157                              | How-Tos                                                                                                    | -diada-                        |

## 单击Add

| Address Pools            |              |               |       | 7 3    |
|--------------------------|--------------|---------------|-------|--------|
| Available IPv4 Pools C 0 |              | Selected IPv4 | Pools |        |
|                          | Add          |               |       |        |
| 1                        | Concerned of |               |       |        |
|                          |              |               |       |        |
|                          | AM           |               |       |        |
|                          |              |               |       |        |
|                          |              |               |       |        |
|                          |              |               |       |        |
|                          |              |               |       |        |
|                          |              |               |       |        |
|                          |              |               | OK    | Cancel |

键入Name、IPv4 Address Range和Subnet Mask

| Add IPv4 Pool                                 |                                                                                    |                  | ? )          |
|-----------------------------------------------|------------------------------------------------------------------------------------|------------------|--------------|
| Name:=                                        | Inside-Pool                                                                        | ]                |              |
| IPv4 Address Range:*                          | 192.168.10.50-192.168.10.250                                                       | 1                |              |
|                                               | Format: ipaddr-ipaddr e.g., 10.72.1.1-10.72.1.150                                  |                  |              |
| Mask:                                         | 255.255.255.0                                                                      | ]                |              |
| Description:                                  | IP Addresses that the Windows/Mac PC will get when they connect via VPN to the ETD | ]                |              |
| Allow Overrides: 🕑                            |                                                                                    |                  |              |
| Configure device over<br>shared across multip | errides in the address pool object to avoid IP address o<br>le devices             | onflicts in case | of object is |
| Override (0)                                  |                                                                                    |                  | *            |
|                                               | 6                                                                                  | Save             | Cancel       |

## 选择您的IP地址池,然后单击"确定**"**

| Address Pools          |   |                              | ? :            |
|------------------------|---|------------------------------|----------------|
| Available IPv4 Pools 🖒 | 0 | Selected IPv4 Pools          |                |
| Search                 |   | Inside-Pool                  | 0              |
| Pv4 Smide-Pod          |   | Inside-Pool<br>192.168.10.50 | 192.168.10.250 |
|                        |   |                              |                |
|                        |   |                              |                |
|                        |   | ОК                           | Cancel         |

单击Edit Group Policy

| Overview Analysis Policies Devices Objects AMP Intelliger                                             | nce Deploy                                                                                                    |
|----------------------------------------------------------------------------------------------------|----------------------------------------------------------------------------------------------------|
| Device Management NAT VPN • Remote Access QoS Platform                                                | Settings FlexConfig Certificates                                                                                                    |
| Remote Access VPN Policy Wizard                                                                       |                                                                                                    |
| (1) Policy Assignment 2 Connection Profile 3 AnyConn                                                  | nect > 4 Access & Certificate > 5 Summary                                                                                                    |
| Connection Profile Name                                                                               | FTDAnyConnectVPN                                                                                                    |
|                                                                                                    | This name is configured as a connection alias, it can be used to connect to the VPN gateway                                                             |
| Authentication, Authorization<br>Specify the method of authentic                                      | n & Accounting (AAA):<br>ation (AAA, certificates or both), and the AAA servers that will be used for VPN connections.                                  |
| Authentication Method:                                                                                | AAA Only 👻                                                                                                    |
| Authentication Server:*                                                                               | CiscoISE Y Q. (Realm of RADIUS)                                                                                                    |
| Authorization Server:                                                                                 | Use same authentication server 🛛 👻 🥥 (RADIUS)                                                                                                    |
| Accounting Server:                                                                                    | (RADIUS)                                                                                                    |
| Client Address Assignment:<br>Client IP address can be assigne<br>assignment is tried in the order of | ed from AAA server, DHCP server and IP address pools. When multiple options are selected, IP address<br>of AAA server, DHCP server and IP address pool. |
| Use AAA Server (RAD)<br>Use DHCP Servers<br>Use IP Address Pools                                      | IUS only) 🕕                                                                                                    |
| IPv4 Address Poo                                                                                      | ols: Inside-Pool                                                                                                    |
| IPv6 Address Poo                                                                                      | ols: 🥜                                                                                                    |
| Group Policy:                                                                                         |                                                                                                    |
| A group policy is a collection of u<br>or create a Group Policy object.                               | user-oriented session attributes which are assigned to client when a VPN connection is established. Select                                              |
| Group Policy:*                                                                                        | DittGrpPolicy V C                                                                                                    |

## 单击"Anyconnect"选项卡> "配置文件">单击"添加"

| Edit Group   | Policy     |                                                                                                    | ? ×                                          |
|--------------|------------|----------------------------------------------------------------------------------------------------|----------------------------------------------|
| Name:*       | DfitGrpPol | α.                                                                                                    |                                              |
| Description: |            |                                                                                                    |                                              |
| General      | AnyConnect | Advanced                                                                                                    |                                              |
| Profiles     |            | AnyConnect profiles contains settings for the VPN client functional                                                                     | ity and optional                             |
| SSL Settings | E.         | features. FTD deploys the profiles during AnyConnect client conne                                                                       | ction.                                       |
| Connection 5 | Settings   | Client Profile:                                                                                                    | ~ 0                                          |
|              |            | Standalone profile editor can be used to create a new or modify e<br>profile. You can download the profile editor from Cisco Software D | Add<br>kisting Anyconhect<br>ownload Center. |

键入名**称并**单击**Browse...**,然后从上述步骤4中选择您的VPNprofile.xml文件

| Overview Analysis Policies Devices Objects Device Management, NAT, VPN - Remote Access | AMP Int                                                | Illigence<br>Iform Settings ElexConfig Certificates                                                                                                    | Deploy 🧕 System Help 🕷 admin 🕷 |
|----------------------------------------------------------------------------------------|--------------------------------------------------------|----------------------------------------------------------------------------------------------------|--------------------------------|
| Remote Access VPN Policy Wizard                                                        |                                                        |                                                                                                    |                                |
| Policy Assignment     O Connection Profile                                             | (3) Am<br>Edit Group P                                 | Connect ) (4) Access & Certificate ) (5) Summary<br>Slicy                                                                                                    | 7 ×                            |
| Authe<br>Specifi                                                                       | Name:*<br>Description:                                 | DftGrpPolicy                                                                                                    |                                |
| Client<br>Ciert<br>assign                                                              | General A<br>Profiles<br>SSL Settings<br>Connection Se | Advanced Add AnyConnect File ? × onal Name: Pile Name: Pile Name: Pile Type: AnyConnect Client Profile Description: XML profile we created using Profile Editor earlier |                                |
| Group<br>A grou<br>or crea                                                             |                                                        | Save Cancel                                                                                                    | đ                              |
|                                                                                        |                                                        | Save Cancel                                                                                                    | -                              |
|                                                                                        |                                                        |                                                                                                    | Back Next Cancel               |

## 单击"**保存"**,然后单击"下**一步"**

选中上述步骤4中AnyConnect Windows/Mac文件的复选框

| Overview An    | nalysis Policies Devices Objects AMP Intelligence                                       | Deploy 🧕 System Help 👻 admin 👻 |
|----------------|-----------------------------------------------------------------------------------------|--------------------------------|
| Device Managem | ment NAT VPN - Remote Access QoS Platform Settings FlexConfig C                         | Certificates                   |
| Remote Acc     | cess VPN Policy Wizard                                                                  |                                |
| 1 Policy Ass   | signment > 🧿 Connection Profile 🔪 3 AnyConnect 🔪 4 Access & Ce                          | ertificate > 6 Summary         |
| Remote         | e User AnyConnect Client Internet Outside VPN Device                                    | the VPN connection is          |
| Doi            | winload AnyConnect Client packages from Cisco Software Download Center.<br>Show Re-orde | er buttons                     |
| 4              | AnyConnect File Object Name AnyConnect Client Package Name Operating                    | System                         |
|                | AnyConnect_Mac_4.603049 anyconnect-macos-4.6.03049-webdeploy-k9 Mac OS                  | ×                              |
| 12             | AnyConnect_Windows_4.6.03049 anyconnect-win-4.6.03049-webdeploy-k9.pkg Windows          | ×                              |
|                |                                                                                         | Back Next Cancel               |

单击"下一步" 选择**接口组/安全区域**为外**部** 选择**Certificate Enrollment**作为我们在上述步骤3中创建的证书

| Overview Analysis Policies Devices Objects AMP Intelligence                                                                                                    | Deploy 🧕 System Help 🕶 admin 🕶 |
|----------------------------------------------------------------------------------------------------|--------------------------------|
| Device Management NAT VPN + Remote Access QoS Platform Settings FlexConfig Certificates                                                                                                    |                                |
| Remote Access VPN Policy Wizard                                                                                                    |                                |
| Policy Assignment 2 2 Connection Profile 3 AryConnect 2 Access & Certificate 5 Summary                                                                                                    |                                |
| Remote User AnyCoviet Client User User                                                                                                    | - IOD<br>In Management         |
| AÃA<br>Select or create an Interface Group or a Security Zone that contains the network interfaces will access for VPN<br>connections.<br>Interface group/Security Zone:<br>✓ Outside ✓ Or-<br>✓ Enable OTLS on member interfaces                                                                                                    |                                |
| Device Certificates<br>Device certificate (all identity certificate) identifies the VPN gateway to the remote access clients. Select a<br>certificate Enrollment: * PTDvPHServerCert * ©                                                                                                    |                                |
| Access Control for VPN Traffic<br>All decrysted traffic in the VPR turnel is subjected to the Access Control Policy by default. Select this option to<br>bysas decreas Control Policy. The Access Control Policy.<br>Bypass Access Control Policy for decrysted traffic (mysat) decrysted traffic (mysat) and activity of the Acc. downloaded from<br>AAA server are still applied to VM traffic. |                                |
|                                                                                                    | Back Next Cancel               |

## 查看您的配置并单击"下一**步"**

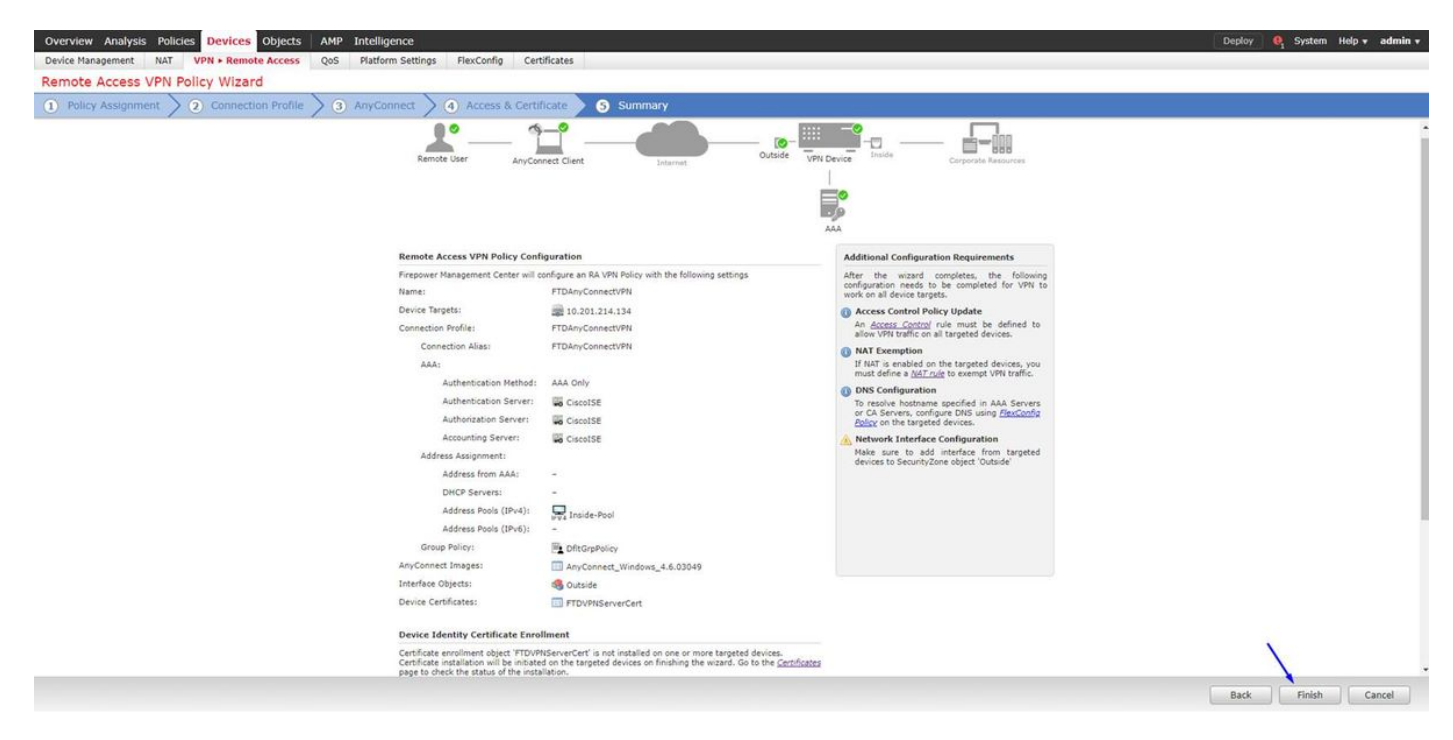

## 配置FTD NAT规则,使VPN流量免于NAT,因为它仍将被解密,并创建访问控制策略/规则

创建静态**NAT规则**以确保VPN流量不获得NAT'd(FTD在AnyConnect数据包进入外部接口时已将其解密,因此,PC好像已经位于内部接口后,并且它们已具有私有IP地址——我们仍需配置NAT-Exempt(否)NAT)规则):

转到"对象">单击"添加网络">单击"添加对象"

| Edit Net             | wor       | k Obj                      | ects                               |                           | ? ×                          |                      |                       |                             |                        |                                                 |
|----------------------|-----------|----------------------------|------------------------------------|---------------------------|------------------------------|----------------------|-----------------------|-----------------------------|------------------------|-------------------------------------------------|
| Name:                |           | in                         | side-subnet                        |                           |                              |                      |                       |                             |                        |                                                 |
| Descriptio           | n:        |                            |                                    |                           |                              |                      |                       |                             |                        |                                                 |
| Network:             |           | 19<br>F0                   | 2.168.1.0/                         | 24<br>ddr or ipad         | ldr/len or                   |                      |                       |                             |                        |                                                 |
| Allow Ove            | rride     | ra<br>:: 🗌                 | nge (ipado                         | dr-ipaddr)                |                              |                      |                       |                             |                        |                                                 |
|                      |           |                            | Sav                                | •                         | Cancel                       |                      |                       |                             |                        |                                                 |
| Edit Net             | wor       | k Obj                      | ects                               |                           | ? ×                          |                      |                       |                             |                        |                                                 |
| Name:                |           | 0                          | utside- <u>subn</u>                | et-anyconne               | ect-pool                     |                      |                       |                             |                        |                                                 |
| Descriptio           | n:        |                            |                                    |                           |                              |                      |                       |                             |                        |                                                 |
| Network:             |           | 1                          | 92.168.10.0                        | /24                       |                              |                      |                       |                             |                        |                                                 |
| Allow Ove            | rride     | Fe<br>ra                   | ormat: ipa<br>inge (ipad           | ddr or ipad<br>dr-ipaddr) | ddr/len or                   |                      |                       |                             |                        |                                                 |
| Allow Ove            | inue      | ». 🗆                       |                                    |                           |                              |                      |                       |                             |                        |                                                 |
|                      |           |                            | Sav                                | e 🗌 🗌                     | Cancel                       |                      |                       |                             |                        |                                                 |
| Overview Analysis Po | licies De | rices Objects              | AMP Intelligence                   |                           |                              |                      |                       |                             | Deplo                  | y 🥝 System Help <del>v</del> admin <del>v</del> |
| Example_Compar       | ny_NAT    | QoS Platfo<br>Policy       | orm Settings FlexConfig            | Certificates              |                              |                      |                       |                             |                        | Save Cancel                                     |
| Rules                |           |                            |                                    |                           |                              |                      |                       |                             |                        | Policy Assignments (1)                          |
| Bilter by Device     |           |                            |                                    |                           | Original Packet              |                      |                       | Translated Packet           |                        | O Add Rule                                      |
| # Direction          | Туре      | Source<br>Interface Object | Destination<br>s Interface Objects | Original<br>Sources       | Original<br>Destinations     | Original<br>Services | Translated<br>Sources | Translated<br>Destinations  | Translated<br>Services | Options                                         |
| NAT Rules Before     | Static    | 🚠 Inside                   | 👬 Outside                          | inside-subnet             | in outside-subnet-anyconnect | pool                 | 🕋 inside-subnet       | 🚒 outside-subnet-anyconnect | pool                   |                                                 |
| Auto NAT Rules       | 1         |                            |                                    |                           |                              |                      | /                     |                             |                        |                                                 |
| · •                  | Dynamic   | 🚠 Inside                   | 🔒 Outside                          | 📻 inside-subnet           |                              |                      | 4 Interface           |                             |                        | 🍓 Dns:false 🛛 🥜 🗑                               |

此外,必须允许数据流量在用户VPN进入后流动。您有两种选择:

a.创建允许或拒绝规则允许或拒绝VPN用户访问某些资源

▼ NAT Rules After

b.启用"绕过已解密流量的访问控制策略"(Bypass Access Control Policy for decrypted traffic) — 这 允许任何能够通过VPN绕行ACL成功连接到FTD并访问FTD后面任何内容的人,而无需通过访问控 制策略中的"允许"或"拒绝"规则

在以下**位置为已解密流量启用绕行访问控**制策略: 设备 > VPN > 远程访问 > VPN配置文件 > 接入 接口:

#### Access Control for VPN Traffic

Bypass Access Control policy for decrypted traffic (sysopt permit-vpn) Decrypted traffic is subjected to Access Control Policy by default. This option bypasses the inspection, but VPN Filter ACL and authorization ACL downloaded from AAA server are still applied to VPN traffic.

### 注意:如果不启用此选项,则需要转到**Policies > Access Control Policy**并创建Allow规则,使 VPN用户能够访问内部或dmz内的事物

点击FirePOWER管理中心右上角的部署

#### 将FTD添加为网络设备并在思科ISE上配置策略集(使用RADIUS共享密钥)

登录到Cisco身份服务引擎,然后单击Administration > Network Devices > Add

| dentity Services Engine            | Home     | Context Vi     | sibility   | Operations     | Policy     | - Administration | ▶ Work Centers             |              |                      |
|------------------------------------|----------|----------------|------------|----------------|------------|------------------|----------------------------|--------------|----------------------|
| System      Identity Management    | • Networ | k Resources    | Device Po  | rtal Manageme  | ent pxGrid | Services + Feed  | Service + Threat Centric I | NAC          |                      |
| Network Devices Network Device G   | Broups   | Network Device | Profiles 8 | External RADIL | JS Servers | RADIUS Server Se | quences NAC Managers       | External MDM | Location Services    |
| Network Devices     Default Device | Netv     | work Devices   |            |                |            |                  |                            |              |                      |
| Device Security Settings           | / E      | dit 🕂 Add 🖣    | Duplicate  | Import 😨       | Export +   | Generate PAC     | 🗙 Delete 👻                 |              |                      |
|                                    |          | Name 🔺         | Profile Na | me             |            | Location         | Туре                       |              | Description          |
|                                    |          | ASAv2          | da Cisco   | 0              |            | All Locations    | Cisco Devic                | es           | asa lab              |
|                                    |          | CatalystSwitch | atta Cisco | 0              |            | All Locations    | All Device 1               | ypes         | Catalyst 3850 Switch |
|                                    |          | CiscoWLC       | tto Cisco  | 0              |            | All Locations    | All Device 1               | ypes         | Cisco 3504 WLC       |
|                                    |          | CiscoWLC2      | itta Cisco | Ð              |            | All Locations    | All Device 1               | ypes         | WLC at desk          |

键入Name,键入FTD的IP地址,然后在上述步骤中键入RADIUS共享密钥

警告:这必须是FTD可以到达您的思科ISE(RADIUS服务器)的接口/IP地址,即您的思科ISE可以 通过FTD到达的FTD接口

| dentity Services Engine Hor             | me                                                                | on                                  |
|-----------------------------------------|-------------------------------------------------------------------|-------------------------------------|
| System      Identity Management     Vet | twork Resources + Device Portal Management pxGrid Services + Fee  | ed Service   Threat Centric NAC     |
| - Network Devices Network Device Group: | s Network Device Profiles External RADIUS Servers RADIUS Server S | Sequences NAC Managers External MDM |
| G N                                     | letwork Devices List > FTDVPN                                     |                                     |
| Network Devices N                       | letwork Devices                                                   |                                     |
| Default Device                          | * Name FTDVPN                                                     |                                     |
| Device Security Settings                | Description                                                       |                                     |
|                                         |                                                                   |                                     |
|                                         | IP Address * IP : 192.168.1.1                                     | / 32                                |
|                                         | × .                                                               |                                     |
|                                         |                                                                   |                                     |
|                                         | * Device Profile 📄 AlcatelWired 👻 🕀                               |                                     |
|                                         |                                                                   |                                     |
|                                         | Model Name                                                        |                                     |
|                                         | Software Version +                                                |                                     |
|                                         | * Network Device Group                                            |                                     |
|                                         |                                                                   |                                     |
|                                         | Location All Locations Set To Default                             |                                     |
|                                         | IPSEC No Ost To Default                                           |                                     |
|                                         | Device Type All Device Types Set To Default                       |                                     |
|                                         |                                                                   |                                     |
|                                         | RADIUS Authentication Settings                                    |                                     |
|                                         |                                                                   |                                     |
|                                         | RADIUS UDP Settings                                               |                                     |
|                                         | Protocol RADIU                                                    | 5                                   |
|                                         | * Shared Secret cisco12                                           | 3 Hide                              |
|                                         | Use Second Shared Secret 🔲 🕧                                      |                                     |
|                                         |                                                                   | Show                                |
|                                         | CoA Port 1700                                                     | Set To Default                      |
|                                         | RADIUS DTL 5 Settings (2)                                         | (entertected with                   |
|                                         | DTI S Remited                                                     |                                     |
|                                         | Shared Secret radius/dt                                           | ts ()                               |
|                                         | CoA Port 2002                                                     | Set To Default                      |
|                                         | 2003                                                              | Set to perduit                      |

## 单击Policy > Policy Set >为进入以下类型的任何身份验证请求创建Policy Set: RADIUS-NAS — 端口类型等于虚拟

这意味着,如果进入ISE的任何RADIUS请求看起来像VPN连接,它们将点击此策略集

| cuce   | identity Se | envices Engine Home      | Operation     Operation      | tions P | ilicy + Administration + Work Centers | (1) License Warning A               |      |         | 0 0  |
|--------|-------------|--------------------------|------------------------------|---------|---------------------------------------|-------------------------------------|------|---------|------|
| Policy | Sets Pr     | ofling Posture Client Pr | ovisioning + Policy Elements |         |                                       |                                     |      |         |      |
| Policy | Sets        |                          |                              |         |                                       |                                     | C    | eset    | Save |
| ۲      | Status      | Policy Set Name          | Description                  | Con     | ations                                | Allowed Protocols / Server Sequence | Hits | Actions | View |
| Search | n :         |                          |                              |         |                                       |                                     |      |         |      |
|        | 0           | OuestSSID                |                              | Ŷ       | Airespace Airespace-Man-Id EQUALS 1   | Default Network Access ** *         | 181  | ٥       | >    |
|        | 0           | EmployeeSSID             |                              | Ŷ       | Airespace Airespace-Wan-Id EQUALS 2   | Default Network Access ** +         | 605  | ٥       | >    |
| 1      | 0           | VPN Users                |                              | -       | Radius NAS-Port-Type EQUALS Virtual   | Default Network Access + +          |      | ٥       | >    |
|        | 0           | Default                  | Default policy set           |         |                                       | Default Network Access ** +         | 1360 | ٥       | >    |
|        |             |                          |                              |         |                                       |                                     |      | -       | -    |

您可以在思科ISE中找到该条件:

#### Editor

| 2 | Select a  | mibute | for cond  | stion |   |    |                |    |   |    |   |      | , |
|---|-----------|--------|-----------|-------|---|----|----------------|----|---|----|---|------|---|
|   | •         |        | 0         | ₽     | ଟ | 55 | 2              | 凰  | © | 1  | • | Ŀ    | Ŧ |
|   |           | Dictio | nary      |       |   | At | vibute         |    |   | 1  | D | Info |   |
|   |           | Al Di  | tionaries |       |   | N  | AŞ             |    |   | ×  | 0 |      |   |
|   | tti Radus |        |           |       |   | NA | NAS-Port-ld 87 |    |   |    |   | Ø    | 0 |
|   | =         | Radu   | e.        |       |   | N  | S-Port-Ty      | pe |   | 61 |   | 0    |   |

## 编辑您**在上**面**创建的**策略集

在默认阻止规则上方添加规则,仅在人员位于名为"Employees"的Active Directory组中时,才为其 提供**Permit Access**授权配置文件:

| Hon Identity Services Engine Hon             | me + Context Visibility + Operations + Policy + Administration + Work Centers | (1) License Warning A 9, 6 0 0           |
|----------------------------------------------|-------------------------------------------------------------------------------|------------------------------------------|
| Policy Sets Profiling Posture Client P       | Provisioning   Policy Elements                                                |                                          |
| Policy Sets - VPN Users                      |                                                                               | Reset Save                               |
| Status Policy Set Name                       | Description Conditions                                                        | Allowed Protocols / Server Sequence Hits |
| Search                                       |                                                                               |                                          |
| VPN Users                                    | Radue NAS-Port-Type EQUALS Vistual                                            | Default Network Access ** + 52           |
| ✓ Authentication Policy (2)                  |                                                                               |                                          |
| + Status Rule Name                           | Conditions                                                                    | Use Hits Actions                         |
| Search                                       |                                                                               |                                          |
| 0                                            |                                                                               | All_User_ID_Stores × *                   |
| (e) Dorra                                    | Vertexts_out.1X                                                               | > Options                                |
| 0.044                                        |                                                                               | Al_User_ID_Stores **                     |
| () Dessue                                    |                                                                               | > Options                                |
| Authorization Policy - Local Exception       | ons                                                                           |                                          |
| Authorization Policy - Global Exception      | ions                                                                          |                                          |
| <ul> <li>Authorization Policy (2)</li> </ul> |                                                                               |                                          |
|                                              |                                                                               | Results                                  |
| (+) Status Rule Name                         | Conditions                                                                    | Profiles Security Groups Hits Actions    |
| Search                                       |                                                                               | N                                        |
| O Default                                    |                                                                               | *DemyAccess + Select from list + 2       |
|                                              |                                                                               | Incert new rew above                     |
|                                              |                                                                               |                                          |

下面是规则完成后的外观

|               | ervices Engine Home +                             | Context Visibility       |                                  | <ul> <li>Work Centers</li> </ul> |                                       |                |   | 1             | License Warning 🔺     | Q,       | 0      | 0 0    |
|---------------|---------------------------------------------------|--------------------------|----------------------------------|----------------------------------|---------------------------------------|----------------|---|---------------|-----------------------|----------|--------|--------|
| cy Sets Pro   | ofiling Posture Client Provisioning               | g      Policy Elements   |                                  |                                  |                                       |                |   |               |                       |          |        |        |
| cy Sets 🔿     | VPN Users                                         |                          |                                  |                                  |                                       |                |   |               |                       | Re       | set    | Save   |
| Status        | Policy Set Name                                   | Description              | Conditions                       |                                  |                                       |                |   | A             | llowed Protocols / S  | erver Se | quence | Hits   |
| rch           |                                                   |                          |                                  |                                  |                                       |                |   |               |                       |          |        |        |
| 0             | VPN Users                                         |                          | Radius-NAS-Port-Type EQ          | QUALS Virtual                    |                                       |                |   |               | Default Network Acces | s ×      | • +    | 88     |
| Authenticatio | on Policy (2)                                     |                          |                                  |                                  |                                       |                |   |               |                       |          |        |        |
| + Status      | s Rule Name                                       | Conditions               |                                  |                                  |                                       |                |   | Use           |                       |          | Hits   | Action |
| earch         |                                                   |                          |                                  |                                  |                                       |                |   |               |                       |          |        |        |
|               |                                                   | -                        |                                  |                                  |                                       |                |   | All_User_ID   | _Stores               | × •      |        |        |
| 0             | Dot1X                                             | Wireless_802.1X          |                                  |                                  |                                       |                |   | > Options     |                       |          | 0      | ¢      |
| -             |                                                   |                          |                                  |                                  |                                       |                |   | All_User_ID   | Stores                | * *      |        |        |
| 0             | Default                                           |                          |                                  |                                  |                                       |                |   | > Options     |                       |          | 48     | ¢      |
| Authorization | Policy - Local Exceptions                         |                          |                                  |                                  |                                       |                |   |               |                       |          |        |        |
| Authorization | Policy - Global Exceptions                        |                          |                                  |                                  |                                       |                |   |               |                       |          |        |        |
| Authorization | Policy (2)                                        |                          |                                  |                                  |                                       |                |   |               |                       |          |        |        |
|               |                                                   |                          |                                  |                                  |                                       | Results        |   |               |                       |          |        |        |
| + Statu:      | s Rule Name                                       | Conditions               |                                  | ,                                | · · · · · · · · · · · · · · · · · · · | Profiles       |   | Security Gro  | ups                   |          | Hits   | Action |
| earch         |                                                   |                          | /                                |                                  |                                       |                |   |               |                       |          |        |        |
| / 0           | Allow FTD VPN connections if AD<br>Group VPNusers | ciscodo ExternalGroups E | EQUALS cisco.com/Users/Employee: | s                                |                                       | × PermitAccess | + | Select from I | ist 👻                 | +        | 22     | ¢      |
|               |                                                   |                          |                                  |                                  |                                       | (manual 1)     |   | Courses       | -                     |          |        | *      |

## 在员工Windows/Mac PC上使用AnyConnect VPN客户端下载、安装并连接到FTD

在员工Windows/Mac PC上打开浏览器,在浏览器中转到FTD的外部地址

← → C ③ https://ciscofp3.cisco.com

键入Active Directory用户名和密码

| Group    | FTDAnyConnect//PN * |
|----------|---------------------|
| Username | smith               |
| Password |                     |
|          | Logon               |

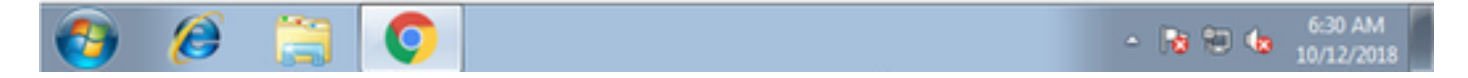

单击"下**载"** 

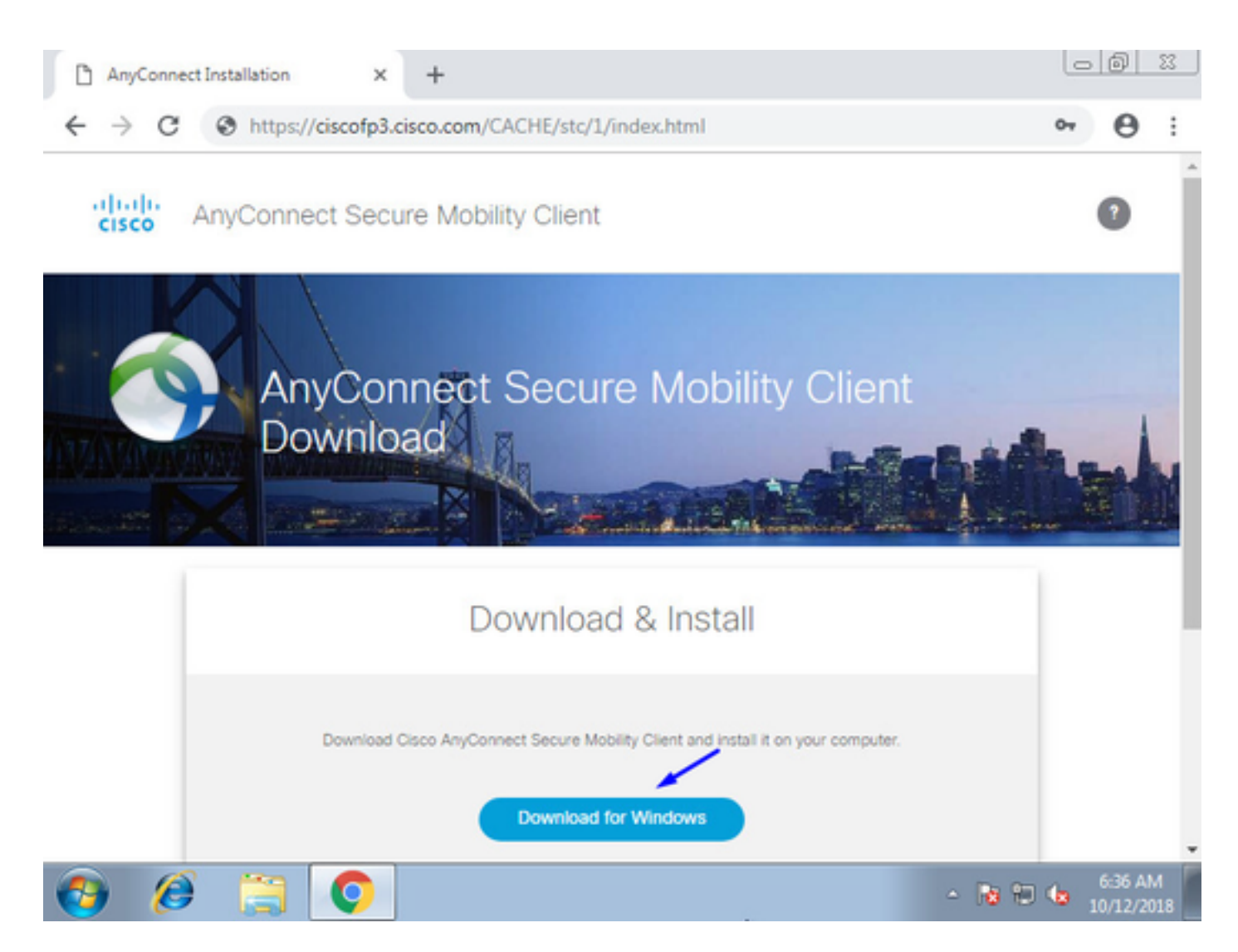

在Windows/Mac PC上安装并运行AnyConnect VPN安全移动客户端

| 🕙 Cisco AnyCo | nnect Secure Mobility Client                    |   |         |       |
|---------------|-------------------------------------------------|---|---------|-------|
|               | VPN:<br>Ready to connect.<br>ciscofp3.cisco.com | • | Connect |       |
| <b>\$</b> ()  |                                                 |   |         | cisco |

出现提示时,键入Active Directory用户名和密码

您将获得第5步中创建的IP地址池的IP地址,以及该子网中。1的默认网关

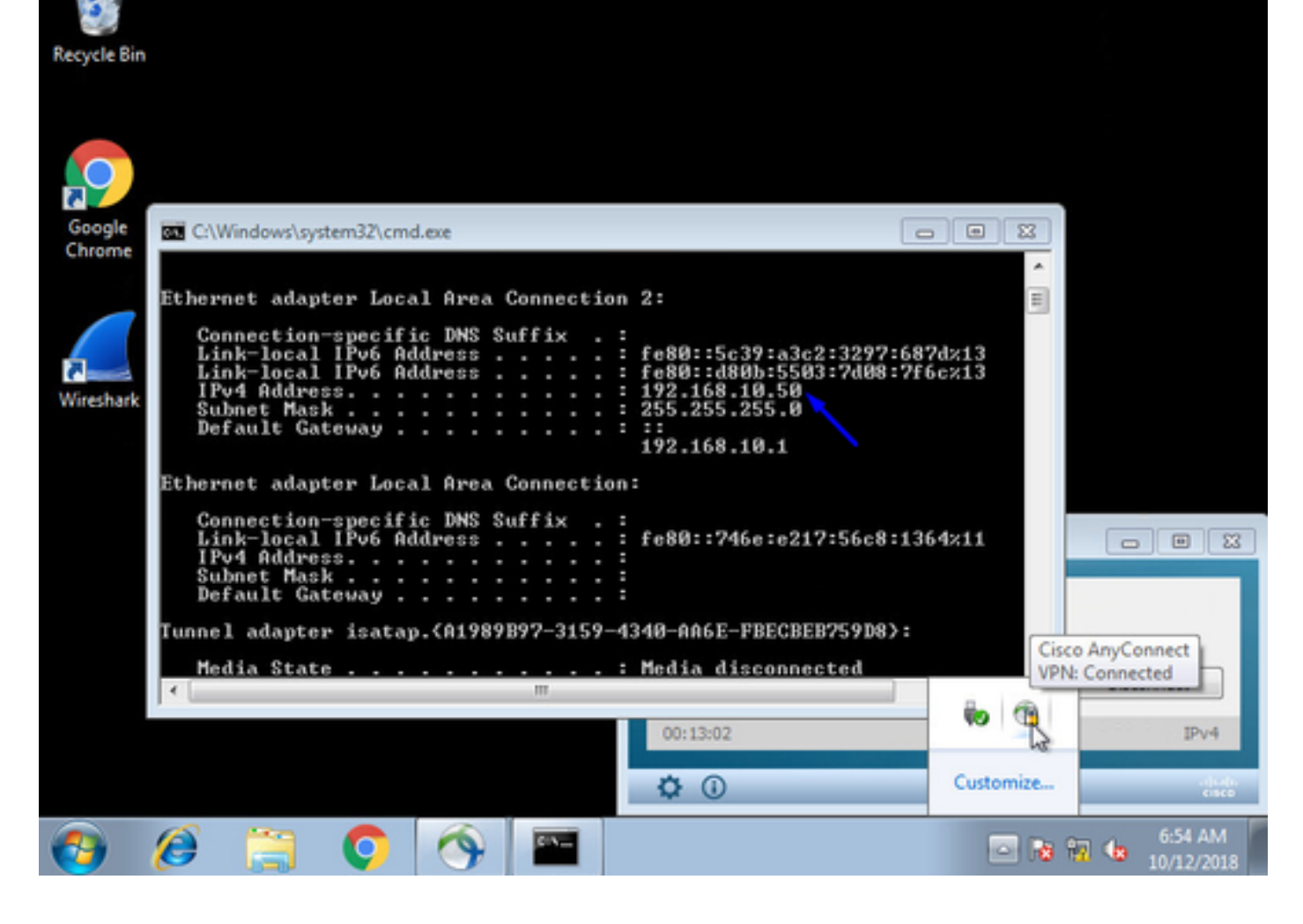

## 验证

#### FTD

### 显示命令

### 在FTD上验证最终用户是否已连接到AnyConnect VPN:

> show ip System IP Addresses: Interface Name IP address Subnet mask Method GigabitEthernet0/0 inside 192.168.1.1 255.255.255.240 CONFIG GigabitEthernet0/1 outside 203.0.113.2 255.255.255.240 CONFIG Current IP Addresses: IP address Subnet mask Interface Name Method GigabitEthernet0/0 inside 192.168.1.1 255.255.255.240 CONFIG GigabitEthernet0/1 outside 203.0.113.2 255.255.255.240 CONFIG

#### > show vpn-sessiondb detail anyconnect

Session Type: AnyConnect Detailed Username : jsmith Index : 2 Assigned IP : 192.168.10.50 Public IP : 198.51.100.2 Protocol : AnyConnect-Parent SSL-Tunnel DTLS-Tunnel License : AnyConnect Premium Encryption : AnyConnect-Parent: (1)none SSL-Tunnel: (1)AES-GCM-256 DTLS-Tunnel: (1)AES256

Hashing : AnyConnect-Parent: (1)none SSL-Tunnel: (1)SHA384 DTLS-Tunnel: (1)SHA1 Bytes Tx : 18458 Bytes Rx : 2706024 Pkts Tx : 12 Pkts Rx : 50799 Pkts Tx Drop : 0 Pkts Rx Drop : 0 Group Policy : DfltGrpPolicy Tunnel Group : FTDAnyConnectVPN Login Time : 15:08:19 UTC Wed Oct 10 2018 Duration : 0h:30m:11s Inactivity : 0h:00m:00s VLAN Mapping : N/A VLAN : none Audt Sess ID : 0ac9d68a000020005bbe15e3 Security Grp : none Tunnel Zone : 0 AnyConnect-Parent Tunnels: 1 SSL-Tunnel Tunnels: 1 DTLS-Tunnel Tunnels: 1 AnyConnect-Parent: Tunnel ID : 2.1 Public IP : 198.51.100.2 Encryption : none Hashing : none TCP Src Port : 53956 TCP Dst Port : 443 Auth Mode : userPassword Idle Time Out: 30 Minutes Idle TO Left : 0 Minutes Client OS : win Client OS Ver: 6.1.7601 Service Pack 1 Client Type : AnyConnect Client Ver : Cisco AnyConnect VPN Agent for Windows 4.6.03049 Bytes Tx : 10572 Bytes Rx : 289 Pkts Tx : 6 Pkts Rx : 0 Pkts Tx Drop : 0 Pkts Rx Drop : 0 SSL-Tunnel: Tunnel ID : 2.2 Assigned IP : 192.168.10.50 Public IP : 198.51.100.2 Encryption : AES-GCM-256 Hashing : SHA384 Ciphersuite : ECDHE-RSA-AES256-GCM-SHA384 Encapsulation: TLSv1.2 TCP Src Port : 54634 TCP Dst Port : 443 Auth Mode : userPassword Idle Time Out: 30 Minutes Idle TO Left : 29 Minutes Client OS : Windows Client Type : SSL VPN Client Client Ver : Cisco AnyConnect VPN Agent for Windows 4.6.03049 Bytes Tx : 7886 Bytes Rx : 2519 Pkts Tx : 6 Pkts Rx : 24 Pkts Tx Drop : 0 Pkts Rx Drop : 0 DTLS-Tunnel: Tunnel ID : 2.3 Assigned IP : 192.168.10.50 Public IP : 198.51.100.2 Encryption : AES256 Hashing : SHA1 Ciphersuite : DHE-RSA-AES256-SHA Encapsulation: DTLSv1.0 UDP Src Port : 61113 UDP Dst Port : 443 Auth Mode : userPassword Idle Time Out: 30 Minutes Idle TO Left : 30 Minutes Client OS : Windows Client Type : DTLS VPN Client Client Ver : Cisco AnyConnect VPN Agent for Windows 4.6.03049 Bytes Tx : 0 Bytes Rx : 2703216 Pkts Tx : 0 Pkts Rx : 50775 Pkts Tx Drop : 0 Pkts Rx Drop : 0 在Windows 7 PC上单击Cisco AnyConnect客户端上的"断开连接"后,您将获得:

## 在AnyConnect客户端上点击连接时,工作捕获在外部接口上的外观

## 示例: 例如,最终用户的公有IP将是其家中路由器的公有IP

ciscofp3# capture capin interface outside trace detail trace-count 100 match ip any host

<now hit Connect on AnyConnect Client from employee PC> ciscofp3# show cap capture capin type raw-data trace detail trace-count 100 interface outside [Buffer Full - 524153 bytes] match ip any host 198.51.100.2

## 查看从最终用户PC到达FTD外部接口的数据包,以确保它们到达我们的外部FTD接口:

| ciscofp3# show cap capi                                                  | n                                                                      |
|--------------------------------------------------------------------------|------------------------------------------------------------------------|
| 2375 packets captured                                                    |                                                                        |
| 1: 17:05:56.580994                                                       | 198.51.100.2.55928 > 203.0.113.2.443: S 2933933902:2933933902(0) win   |
| 8192 <mss 1460,nop,wsca<="" td=""><td>le 8,nop,nop,sackOK&gt;</td></mss> | le 8,nop,nop,sackOK>                                                   |
| 2: 17:05:56.581375                                                       | 203.0.113.2.443 > 198.51.100.2.55928: S 430674106:430674106(0) ack     |
| 2933933903 win 32768 <m< td=""><td>ss 1460&gt;</td></m<>                 | ss 1460>                                                               |
| 3: 17:05:56.581757                                                       | 198.51.100.2.55928 > 203.0.113.2.443: . ack 430674107 win 64240        |
| 4: 17:05:56.582382                                                       | 198.51.100.2.55928 > 203.0.113.2.443: P 2933933903:2933934036(133) ack |
| 430674107 win 64240                                                      |                                                                        |
| 5: 17:05:56.582458                                                       | 203.0.113.2.443 > 198.51.100.2.55928: . ack 2933934036 win 32768       |
| 6: 17:05:56.582733                                                       | 203.0.113.2.443 > 198.51.100.2.55928: P 430674107:430675567(1460) ack  |
| 2933934036 win 32768                                                     |                                                                        |
| 7: 17:05:56.790211                                                       | 198.51.100.2.55928 > 203.0.113.2.443: . ack 430675567 win 64240        |
| 8: 17:05:56.790349                                                       | 203.0.113.2.443 > 198.51.100.2.55928: P 430675567:430676672(1105) ack  |
| 2933934036 win 32768                                                     |                                                                        |
| 9: 17:05:56.791691                                                       | 198.51.100.2.55928 > 203.0.113.2.443: P 2933934036:2933934394(358) ack |
| 430676672 win 63135                                                      |                                                                        |
| 10: 17:05:56.794911                                                      | 203.0.113.2.443 > 198.51.100.2.55928: P 430676672:430676763(91) ack    |
| 2933934394 win 32768                                                     |                                                                        |
| 11: 17:05:56.797077                                                      | 198.51.100.2.55928 > 203.0.113.2.443: P 2933934394:2933934703(309) ack |
| 430676763 win 63044                                                      |                                                                        |
| 12: 17:05:56.797169                                                      | 203.0.113.2.443 > 198.51.100.2.55928: . ack 2933934703 win 32768       |
| 13: 17:05:56.797199                                                      | 198.51.100.2.55928 > 203.0.113.2.443: P 2933934703:2933935524(821) ack |
| 430676763 win 63044                                                      |                                                                        |
| 14: 17:05:56.797276                                                      | 203.0.113.2.443 > 198.51.100.2.55928: . ack 2933935524 win 32768       |
| 15: 17:05:56.798634                                                      | 203.0.113.2.443 > 198.51.100.2.55928: P 430676763:430677072(309) ack   |
| 2933935524 win 32768                                                     |                                                                        |
| 16: 17:05:56.798786                                                      | 203.0.113.2.443 > 198.51.100.2.55928: P 430677072:430677829(757) ack   |
| 2933935524 win 32768                                                     |                                                                        |
| 17: 17:05:56.798817                                                      | 203.0.113.2.443 > 198.51.100.2.55928: P 430677829:430677898(69) ack    |
| 2933935524 win 32768                                                     |                                                                        |
| 18: 17:05:56.799397                                                      | 198.51.100.2.55928 > 203.0.113.2.443: . ack 430677898 win 64240        |
| 19: 17:05:56.810215                                                      | 198.51.100.2.55928 > 203.0.113.2.443: P 2933935524:2933935593(69) ack  |
| 430677898 win 64240                                                      |                                                                        |
| 20: 17:05:56.810398                                                      | 203.0.113.2.443 > 198.51.100.2.55928: . ack 2933935593 win 32768       |
| 21: 17:05:56.810428                                                      | 198.51.100.2.55928 > 203.0.113.2.443: F 2933935593:2933935593(0) ack   |
| 430677898 win 64240                                                      |                                                                        |

22: 17:05:56.810489 203.0.113.2.443 > 198.51.100.2.55928: . ack 2933935594 win 32768 203.0.113.2.443 > 198.51.100.2.55928: FP 430677898:430677898(0) ack 23: 17:05:56.810627 2933935594 win 32768 198.51.100.2.55928 > 203.0.113.2.443: . ack 430677899 win 64240 24: 17:05:56.811008 25: 17:05:59.250566 198.51.100.2.56228 > 203.0.113.2.443: S 2614357960:2614357960(0) win 8192 <mss 1460,nop,wscale 8,nop,nop,sackOK> 26: 17:05:59.250963 203.0.113.2.443 > 198.51.100.2.56228: S 3940915253:3940915253(0) ack 2614357961 win 32768 <mss 1460> 27: 17:05:59.251406 198.51.100.2.56228 > 203.0.113.2.443: . ack 3940915254 win 64240 198.51.100.2.56228 > 203.0.113.2.443: P 2614357961:2614358126(165) ack 28: 17:05:59.252062 3940915254 win 64240 29: 17:05:59.252138 203.0.113.2.443 > 198.51.100.2.56228: . ack 2614358126 win 32768 203.0.113.2.443 > 198.51.100.2.56228: P 3940915254:3940915431(177) ack 30: 17:05:59.252458 2614358126 win 32768 31: 17:05:59.253450 198.51.100.2.56228 > 203.0.113.2.443: P 2614358126:2614358217(91) ack 3940915431 win 64063 32: 17:05:59.253679 203.0.113.2.443 > 198.51.100.2.56228: . ack 2614358217 win 32768 33: 17:05:59.255235 198.51.100.2.56228 > 203.0.113.2.443: P 2614358217:2614358526(309) ack 3940915431 win 64063 34: 17:05:59.255357 203.0.113.2.443 > 198.51.100.2.56228, ack 2614358526 win 32768198.51.100.2.56228 > 203.0.113.2.443: P 2614358526:2614359555(1029) 35: 17:05:59.255388 ack 3940915431 win 64063 36: 17:05:59.255495 203.0.113.2.443 > 198.51.100.2.56228: . ack 2614359555 win 32768 203.0.113.2.443 > 198.51.100.2.56228: P 3940915431:3940915740(309) ack 37: 17:05:59.400110 2614359555 win 32768 203.0.113.2.443 > 198.51.100.2.56228: P 3940915740:3940917069(1329) 38: 17:05:59.400186 ack 2614359555 win 32768 39: 17:05:59.400675 198.51.100.2.56228 > 203.0.113.2.443: . ack 3940917069 win 64240 40: 17:05:59.400736 203.0.113.2.443 > 198.51.100.2.56228: P 3940917069:3940918529(1460) ack 2614359555 win 32768 41: 17:05:59.400751 203.0.113.2.443 > 198.51.100.2.56228: P 3940918529:3940919979(1450) ack 2614359555 win 32768 198.51.100.2.56228 > 203.0.113.2.443: . ack 3940919979 win 64240 42: 17:05:59.401544 43: 17:05:59.401605 203.0.113.2.443 > 198.51.100.2.56228: P 3940919979:3940921439(1460) ack 2614359555 win 32768 44: 17:05:59.401666 203.0.113.2.443 > 198.51.100.2.56228: P 3940921439:3940922899(1460) ack 2614359555 win 32768 45: 17:05:59.401727 203.0.113.2.443 > 198.51.100.2.56228; P 3940922899:3940923306(407) ack 2614359555 win 32768 46: 17:05:59.401743 203.0.113.2.443 > 198.51.100.2.56228: P 3940923306:3940923375(69) ack 2614359555 win 32768 47: 17:05:59.402185 198.51.100.2.56228 > 203.0.113.2.443: . ack 3940923375 win 64240 198.51.100.2.56228 > 203.0.113.2.443: P 2614359555:2614359624(69) ack 48: 17:05:59.402475 3940923375 win 64240 49: 17:05:59.402597 203.0.113.2.443 > 198.51.100.2.56228: . ack 2614359624 win 32768 198.51.100.2.56228 > 203.0.113.2.443: F 2614359624:2614359624(0) ack 50: 17:05:59.402628 3940923375 win 64240 51: 17:05:59.402673 203.0.113.2.443 > 198.51.100.2.56228: . ack 2614359625 win 32768 203.0.113.2.443 > 198.51.100.2.56228: FP 3940923375:3940923375(0) ack 52: 17:05:59.402765 2614359625 win 32768 53: 17:05:59.413384 198.51.100.2.56228 > 203.0.113.2.443: . ack 3940923376 win 64240 198.51.100.2.56280 > 203.0.113.2.443: S 1903869753:1903869753(0) win 54: 17:05:59.555665 8192 <mss 1460,nop,wscale 8,nop,nop,sackOK> 55: 17:05:59.556154 203.0.113.2.443 > 198.51.100.2.56280: S 2583094766:2583094766(0) ack 1903869754 win 32768 <mss 1460> 198.51.100.2.56280 > 203.0.113.2.443: . ack 2583094767 win 64240 56: 17:05:59.556627 198.51.100.2.56280 > 203.0.113.2.443: P 1903869754:1903869906(152) ack 57: 17:05:59.560502 2583094767 win 64240 58: 17:05:59.560578 203.0.113.2.443 > 198.51.100.2.56280: . ack 1903869906 win 32768 203.0.113.2.443 > 198.51.100.2.56280: P 2583094767:2583096227(1460) 59: 17:05:59.563996 ack 1903869906 win 32768 60: 17:05:59.780034 198.51.100.2.56280 > 203.0.113.2.443: . ack 2583096227 win 64240 203.0.113.2.443 > 198.51.100.2.56280: P 2583096227:2583097673(1446) 61: 17:05:59.780141 ack 1903869906 win 32768

62: 17:05:59.998376 198.51.100.2.56280 > 203.0.113.2.443: . ack 2583097673 win 62794 198.51.100.2.56280 > 203.0.113.2.443: P 1903869906:1903870032(126) ack 63: 17:06:14.809253 2583097673 win 62794 203.0.113.2.443 > 198.51.100.2.56280: P 2583097673:2583097724(51) ack 64: 17:06:14.809970 1903870032 win 32768 198.51.100.2.56280 > 203.0.113.2.443: P 1903870032:1903870968(936) ack 65: 17:06:14.815768 2583097724 win 64240 66: 17:06:14.815860 67: 17:06:14.816913 203.0.113.2.443 > 198.51.100.2.56280: . ack 1903870968 win 32768 203.0.113.2.443 > 198.51.100.2.56280: P 2583097724:2583099184(1460) ack 1903870968 win 32768 68: 17:06:14.816928 203.0.113.2.443 > 198.51.100.2.56280: P 2583099184:2583099306(122) ack 1903870968 win 32768 203.0.113.2.443 > 198.51.100.2.56280: P 2583099306:2583100766(1460) 69: 17:06:14.816959 ack 1903870968 win 32768 70: 17:06:14.816974 203.0.113.2.443 > 198.51.100.2.56280: P 2583100766:2583100888(122) ack 1903870968 win 32768 203.0.113.2.443 > 198.51.100.2.56280: P 2583100888:2583102142(1254) 71: 17:06:14.816989 ack 1903870968 win 32768 72: 17:06:14.817554 198.51.100.2.56280 > 203.0.113.2.443: . ack 2583102142 win 64240 73: 17:06:14.817615 203.0.113.2.443 > 198.51.100.2.56280: P 2583102142:2583103602(1460) ack 1903870968 win 32768 203.0.113.2.443 > 198.51.100.2.56280: P 2583103602:2583103930(328) ack 74: 17:06:14.817630 1903870968 win 32768 203.0.113.2.443 > 198.51.100.2.56280: P 2583103930:2583104052(122) ack 75: 17:06:14.817630 1903870968 win 32768 203.0.113.2.443 > 198.51.100.2.56280: P 2583104052:2583105512(1460) 76: 17:06:14.817645 ack 1903870968 win 32768 203.0.113.2.443 > 198.51.100.2.56280: P 2583105512:2583105634(122) ack 77: 17:06:14.817645 1903870968 win 32768 78: 17:06:14.817660 203.0.113.2.443 > 198.51.100.2.56280: P 2583105634:2583105738(104) ack 1903870968 win 32768 79: 17:06:14.818088 198.51.100.2.56280 > 203.0.113.2.443: . ack 2583105512 win 64240 198.51.100.2.56280 > 203.0.113.2.443: . ack 2583105738 win 64014 80: 17:06:14.818530 81: 17:06:18.215122 198.51.100.2.58944 > 203.0.113.2.443: udp 99 203.0.113.2.443 > 198.51.100.2.58944: udp 48 82: 17:06:18.215610 83: 17:06:18.215671 198.51.100.2.56280 > 203.0.113.2.443: P 1903870968:1903872025(1057) ack 2583105738 win 64014 84: 17:06:18.215763 203.0.113.2.443 > 198.51.100.2.56280: . ack 1903872025 win 32768 85: 17:06:18.247011 198.51.100.2.58944 > 203.0.113.2.443: udp 119 86: 17:06:18.247728 203.0.113.2.443 > 198.51.100.2.58944: udp 188 87: 17:06:18.249285 198.51.100.2.58944 > 203.0.113.2.443: udp 93 198.51.100.2.58944 > 203.0.113.2.443: udp 93 88: 17:06:18.272309 198.51.100.2.58944 > 203.0.113.2.443: udp 93 89: 17:06:18.277680 90: 17:06:18.334501 198.51.100.2.58944 > 203.0.113.2.443: udp 221 91: 17:06:18.381541 198.51.100.2.58944 > 203.0.113.2.443: udp 109 92: 17:06:18.443565 198.51.100.2.58944 > 203.0.113.2.443: udp 109 93: 17:06:18.786702 198.51.100.2.58944 > 203.0.113.2.443: udp 157 94: 17:06:18.786870 198.51.100.2.58944 > 203.0.113.2.443: udp 157 95: 17:06:18.786931 198.51.100.2.58944 > 203.0.113.2.443: udp 157 96: 17:06:18.952755 198.51.100.2.58944 > 203.0.113.2.443: udp 109 198.51.100.2.58944 > 203.0.113.2.443: udp 109 198.51.100.2.58944 > 203.0.113.2.443: udp 109 97: 17:06:18.968272 98: 17:06:18.973902 99: 17:06:18.973994 198.51.100.2.58944 > 203.0.113.2.443: udp 109 100: 17:06:18.989267 198.51.100.2.58944 > 203.0.113.2.443: udp 109

#### 查看从防火墙内的最终用户传入的数据包的详细信息

ciscofp3# show cap capin packet-number 1 trace detail 2943 packets captured

1: 17:05:56.580994 006b.fle7.6c5e 000c.294f.ac84 0x0800 Length: 66

1460, nop, wscale 8, nop, nop, sackOK> (DF) (ttl 127, id 31008) Phase: 1 Type: CAPTURE Subtype: Result: ALLOW Config: Additional Information: Forward Flow based lookup yields rule: in id=0x2ace13beec90, priority=13, domain=capture, deny=false hits=2737, user\_data=0x2ace1232af40, cs\_id=0x0, 13\_type=0x0 src mac=0000.0000.0000, mask=0000.0000.0000 dst mac=0000.0000.0000, mask=0000.0000.0000 input\_ifc=outside, output\_ifc=any Phase: 2 Type: ACCESS-LIST Subtype: Result: ALLOW Config: Implicit Rule Additional Information: Forward Flow based lookup yields rule: in id=0x2ace107c8480, priority=1, domain=permit, deny=false hits=183698, user\_data=0x0, cs\_id=0x0, 13\_type=0x8 src mac=0000.0000.0000, mask=0000.0000.0000 dst mac=0000.0000.0000, mask=0100.0000.0000 input\_ifc=outside, output\_ifc=any Phase: 3 Type: ROUTE-LOOKUP Subtype: Resolve Egress Interface Result: ALLOW Config: Additional Information: found next-hop 203.0.113.2 using egress ifc identity Phase: 4 Type: ACCESS-LIST Subtype: Result: ALLOW Config: Implicit Rule Additional Information: Forward Flow based lookup yields rule: in id=0x2ace1199f680, priority=119, domain=permit, deny=false hits=68, user\_data=0x0, cs\_id=0x0, flags=0x0, protocol=6 src ip/id=0.0.0.0, mask=0.0.0.0, port=0, tag=any dst ip/id=0.0.0.0, mask=0.0.0.0, port=443, tag=any, dscp=0x0 input\_ifc=outside, output\_ifc=identity Phase: 5 Type: CONN-SETTINGS Subtype: Result: ALLOW Config: Additional Information: Forward Flow based lookup yields rule: in id=0x2ace1199efd0, priority=8, domain=conn-set, deny=false hits=68, user\_data=0x2ace1199e5d0, cs\_id=0x0, reverse, flags=0x0, protocol=6 src ip/id=0.0.0.0, mask=0.0.0.0, port=0, tag=any dst ip/id=0.0.0.0, mask=0.0.0.0, port=443, tag=any, dscp=0x0 input\_ifc=outside, output\_ifc=identity

198.51.100.2.55928 > 203.0.113.2.443: S [tcp sum ok] 2933933902:2933933902(0) win 8192 <mss

Phase: 6 Type: NAT Subtype: per-session Result: ALLOW Config: Additional Information: Forward Flow based lookup yields rule: in id=0x2ace0fa81330, priority=0, domain=nat-per-session, deny=false hits=178978, user\_data=0x0, cs\_id=0x0, reverse, use\_real\_addr, flags=0x0, protocol=6 src ip/id=0.0.0.0, mask=0.0.0.0, port=0, tag=any dst ip/id=0.0.0.0, mask=0.0.0.0, port=0, tag=any, dscp=0x0 input\_ifc=any, output\_ifc=any Phase: 7 Type: IP-OPTIONS Subtype: Result: ALLOW Config: Additional Information: Forward Flow based lookup yields rule: in id=0x2ace107cdb00, priority=0, domain=inspect-ip-options, deny=true hits=174376, user\_data=0x0, cs\_id=0x0, reverse, flags=0x0, protocol=0 src ip/id=0.0.0.0, mask=0.0.0.0, port=0, tag=any dst ip/id=0.0.0.0, mask=0.0.0.0, port=0, tag=any, dscp=0x0 input\_ifc=outside, output\_ifc=any Phase: 8 Type: CLUSTER-REDIRECT Subtype: cluster-redirect Result: ALLOW Config: Additional Information: Forward Flow based lookup yields rule: in id=0x2ace107c90c0, priority=208, domain=cluster-redirect, deny=false hits=78, user\_data=0x0, cs\_id=0x0, flags=0x0, protocol=0 src ip/id=0.0.0.0, mask=0.0.0.0, port=0, tag=any dst ip/id=0.0.0.0, mask=0.0.0.0, port=0, tag=any, dscp=0x0 input\_ifc=outside, output\_ifc=identity Phase: 9 Type: TCP-MODULE Subtype: webvpn Result: ALLOW Config: Additional Information: Forward Flow based lookup yields rule: in id=0x2ace1199df20, priority=13, domain=soft-np-tcp-module, deny=false hits=58, user\_data=0x2ace061efb00, cs\_id=0x0, reverse, flags=0x0, protocol=6 src ip/id=0.0.0.0, mask=0.0.0.0, port=0, tag=any dst ip/id=0.0.0.0, mask=0.0.0.0, port=443, tag=any, dscp=0x0 input\_ifc=outside, output\_ifc=identity Phase: 10 Type: VPN Subtype: ipsec-tunnel-flow Result: ALLOW Config: Additional Information: Forward Flow based lookup yields rule: in id=0x2ace11d455e0, priority=13, domain=ipsec-tunnel-flow, deny=true hits=87214, user\_data=0x0, cs\_id=0x0, flags=0x0, protocol=0 src ip/id=0.0.0.0, mask=0.0.0.0, port=0, tag=any dst ip/id=0.0.0.0, mask=0.0.0.0, port=0, tag=any, dscp=0x0

input\_ifc=outside, output\_ifc=any Phase: 11 Type: CAPTURE Subtype: Result: ALLOW Config: Additional Information: Forward Flow based lookup yields rule: in id=0x2ace11da7000, priority=13, domain=capture, deny=false hits=635, user\_data=0x2ace1232af40, cs\_id=0x2ace11f21620, reverse, flags=0x0, protocol=0 src ip/id=198.51.100.2, mask=255.255.255.255, port=0, tag=any dst ip/id=0.0.0.0, mask=0.0.0.0, port=0, tag=any, dscp=0x0 input\_ifc=outside, output\_ifc=any Phase: 12 Type: CAPTURE Subtype: Result: ALLOW Config: Additional Information: Reverse Flow based lookup yields rule: out id=0x2ace10691780, priority=13, domain=capture, deny=false hits=9, user\_data=0x2ace1232af40, cs\_id=0x2ace11f21620, reverse, flags=0x0, protocol=0 src ip/id=0.0.0.0, mask=0.0.0.0, port=0, tag=any dst ip/id=198.51.100.2, mask=255.255.255.255, port=0, tag=any, dscp=0x0 input\_ifc=any, output\_ifc=outside Phase: 13 Type: FLOW-CREATION Subtype: Result: ALLOW Config: Additional Information: New flow created with id 87237, packet dispatched to next module Module information for forward flow ... snp\_fp\_inspect\_ip\_options snp\_fp\_tcp\_normalizer snp\_fp\_tcp\_mod snp\_fp\_adjacency snp\_fp\_fragment snp\_fp\_drop Module information for reverse flow ... snp\_fp\_inspect\_ip\_options snp\_fp\_tcp\_normalizer snp\_fp\_adjacency snp\_fp\_fragment snp\_ifc\_stat Result: input-interface: outside input-status: up input-line-status: up output-interface: NP Identity Ifc Action: allow 1 packet shown ciscofp3# 将捕获复制到disk0:FTD的。然后,您可以通过SCP、FTP或TFTP下载

(或者从FirePOWER管理中心Web UI >> System >> Health >> Health Monitor >>单击Advanced Troubleshooting >>单击Download File选项卡)

ciscofp3# copy /pcap capture:capin disk0:/capin.pcap Source capture name [capin]? <hit Enter> Destination filename [capin.pcap]? <hit Enter> !!!!!!!!!!!!!! 207 packets copied in 0.0 secs

#### ciscofp3# dir

Directory of disk0:/ 122 -rwx 198 05:13:44 Apr 01 2018 lina\_phase1.log 49 drwx 4096 21:42:20 Jun 30 2018 log 53 drwx 4096 21:42:36 Jun 30 2018 coredumpinfo 110 drwx 4096 14:59:51 Oct 10 2018 csm 123 -rwx 21074 01:26:44 Oct 10 2018 backup-config.cfg 124 -rwx 21074 01:26:44 Oct 10 2018 startup-config 125 -rwx 20354 01:26:44 Oct 10 2018 modified-config.cfg 160 -rwx 60124 17:06:22 Oct 10 2018 capin.pcap

#### ciscofp3# copy disk0:/capin.pcap tftp:/

Source filename [capin.pcap]? <hit Enter>
Address or name of remote host []? 192.168.1.25 (your TFTP server IP address (your PC if using
tftpd32 or Solarwinds TFTP Server))
Destination filename [capin.pcap]? <hit Enter>
113645 bytes copied in 21.800 secs (5411 bytes/sec)
ciscofp3#

(or from FirePOWER Management Center Web GUI >> System >> Health >> Health Monitor >> click Advanced Troubleshooting >> click Download File tab) 验证NAT规则配置是否正确:

#### ciscofp3# packet-tracer input outside tcp 192.168.10.50 1234 192.168.1.30 443 detailed

Phase: 1
Type: CAPTURE
Subtype:
Result: ALLOW
Config:
Additional Information:
Forward Flow based lookup yields rule:
in id=0x2ace0fa90e70, priority=13, domain=capture, deny=false
hits=11145169, user\_data=0x2ace120c4910, cs\_id=0x0, 13\_type=0x0
src mac=0000.0000.0000, mask=0000.0000
dst mac=0000.0000.0000, mask=0000.0000
input\_ifc=outside, output\_ifc=any

Phase: 2 Type: ACCESS-LIST Subtype: Result: ALLOW Config: Implicit Rule Additional Information: Forward Flow based lookup yields rule: in id=0x2ace107c8480, priority=1, domain=permit, deny=false hits=6866095, user\_data=0x0, cs\_id=0x0, l3\_type=0x8 src mac=0000.0000.0000, mask=0000.0000.0000 dst mac=0000.0000.0000, mask=0100.0000.0000 input\_ifc=outside, output\_ifc=any

Phase: 3 Type: ROUTE-LOOKUP Subtype: Resolve Egress Interface Result: ALLOW Config: Additional Information: found next-hop 192.168.1.30 using egress ifc inside Phase: 4 Type: UN-NAT Subtype: static Result: ALLOW Config: nat (inside, outside) source static inside-subnet inside-subnet destination static outsidesubnet-anyconnect-po ol outside-subnet-anyconnect-pool no-proxy-arp route-lookup Additional Information: NAT divert to egress interface inside Untranslate 192.168.1.30/443 to 192.168.1.30/443 Phase: 5 Type: ACCESS-LIST Subtype: log Result: ALLOW Config: access-group CSM\_FW\_ACL\_ global access-list CSM\_FW\_ACL\_ advanced trust ip ifc outside any any rule-id 268436481 event-log flowend access-list CSM\_FW\_ACL\_ remark rule-id 268436481: PREFILTER POLICY: Example\_Company\_Prefilter\_Policy access-list CSM\_FW\_ACL\_ remark rule-id 268436481: RULE: AllowtoVPNOutsideinterface Additional Information: Forward Flow based lookup yields rule: in id=0x2ace0fa8f4e0, priority=12, domain=permit, trust hits=318637, user\_data=0x2ace057b9a80, cs\_id=0x0, use\_real\_addr, flags=0x0, protocol=0 src ip/id=0.0.0.0, mask=0.0.0.0, port=0, tag=any, ifc=outside dst ip/id=0.0.0.0, mask=0.0.0.0, port=0, tag=any, ifc=any, vlan=0, dscp=0x0 input\_ifc=any, output\_ifc=any . . . Phase: 7 Type: NAT Subtype: Result: ALLOW Config: nat (inside, outside) source static inside-subnet inside-subnet destination static outsidesubnet-anyconnect-po ol outside-subnet-anyconnect-pool no-proxy-arp route-lookup Additional Information: Static translate 192.168.10.50/1234 to 192.168.10.50/1234 Forward Flow based lookup yields rule: in id=0x2ace11975cb0, priority=6, domain=nat, deny=false hits=120, user\_data=0x2ace0f29c4a0, cs\_id=0x0, flags=0x0, protocol=0 src ip/id=192.168.10.0, mask=255.255.255.0, port=0, tag=any dst ip/id=10.201.214.128, mask=255.255.255.240, port=0, tag=any, dscp=0x0 input\_ifc=outside, output\_ifc=inside . . . Phase: 10 Type: VPN Subtype: ipsec-tunnel-flow Result: ALLOW Config: Additional Information: Forward Flow based lookup yields rule: in id=0x2ace11d455e0, priority=13, domain=ipsec-tunnelflow, deny=true hits=3276174, user\_data=0x0, cs\_id=0x0, flags=0x0, protocol=0 src ip/id=0.0.0.0, mask=0.0.0.0, port=0, tag=any dst ip/id=0.0.0.0, mask=0.0.0.0, port=0, tag=any, dscp=0x0 input\_ifc=outside, output\_ifc=any Phase: 11 Type: NAT Subtype: rpf-check Result: ALLOW Config: nat (inside, outside) source static inside-subnet inside-subnet destination static outsidesubnet-anyconnect-po ol outside-subnet-anyconnect-pool no-proxy-arp route-lookup

Forward Flow based lookup yields rule:

Additional Information:

out id=0x2ace0d5a9800, priority=6, domain=nat-reverse, deny=false

hits=121, user\_data=0x2ace1232a4c0, cs\_id=0x0, use\_real\_addr, flags=0x0, protocol=0 src ip/id=192.168.10.0, mask=255.255.255.0, port=0, tag=any dst ip/id=10.201.214.128, mask=255.255.255.240, port=0, tag=any, dscp=0x0 input\_ifc=outside, output\_ifc=inside . . . Phase: 14 Type: FLOW-CREATION Subtype: Result: ALLOW Config: Additional Information: New flow created with id 3279248, packet dispatched to next module Module information for reverse flow ... . . . Phase: 15 Type: ROUTE-LOOKUP Subtype: Resolve Egress Interface Result: ALLOW Config: Additional Information: found next-hop 192.168.1.30 using egress ifc inside Result: input-interface: **outside** input-status: up input-line-status: up output-interface: inside output-status: up output-line-status: up

## <sup>ciscofp3#</sup> 通过AnyConnect VPN成功连接到FTD的PC的员工PC上捕获的数据

| <b>_</b> a | anyconnectinitiation.pcapng                                                |                |               |                  |                 |           |          |                                                                          |  |  |  |
|------------|----------------------------------------------------------------------------|----------------|---------------|------------------|-----------------|-----------|----------|--------------------------------------------------------------------------|--|--|--|
| File       | File Edit View Go Capture Analyze Statistics Telephony Wireless Tools Help |                |               |                  |                 |           |          |                                                                          |  |  |  |
|            | 🚄 🔳 🥂 💿 📙 🔚 🕱 🖻 🔍 ⇔ 🕾 🕾 💆 📃 📃 Q. Q. Q. 🏛                                   |                |               |                  |                 |           |          |                                                                          |  |  |  |
|            | p.addr =                                                                   |                |               |                  |                 |           |          |                                                                          |  |  |  |
| No.        |                                                                            | Time           | Source        | Src port         | Destination     | Dst port  | Protocol | Length Info                                                              |  |  |  |
| Г          | 129                                                                        | 3.685253       |               | 56501            |                 | 443       | TCP      | 66 56501 → 443 [SYN] Seq=0 Win=8192 Len=0 MSS=1460 WS=256 SACK_PERM=1    |  |  |  |
|            | 130                                                                        | 3.685868       |               | 443              |                 | 56501     | TCP      | 60 443 → 56501 [SYN, ACK] Seq=0 Ack=1 Win=32768 Len=0 MSS=1460           |  |  |  |
|            | 131                                                                        | 3.685917       |               | 56501            |                 | 443       | TCP      | 54 56501 → 443 [ACK] Seq=1 Ack=1 Win=64240 Len=0                         |  |  |  |
|            | 132                                                                        | 3.687035       |               | 56501            |                 | 443       | TLSv1.2  | 187 Client Hello                                                         |  |  |  |
|            | 133                                                                        | 3.687442       |               | 443              |                 | 56501     | TCP      | 60 443 → 56501 [ACK] Seq=1 Ack=134 Win=32768 Len=0                       |  |  |  |
|            | 134                                                                        | 3.687806       |               | 443              |                 | 56501     | TLSv1.2  | 1514 Server Hello                                                        |  |  |  |
|            | 142                                                                        | 3.899719       |               | 56501            |                 | 443       | TCP      | 54 56501 → 443 [ACK] Seq=134 Ack=1461 Win=64240 Len=0                    |  |  |  |
|            | 143                                                                        | 3.900303       |               | 443              |                 | 56501     | TLSv1.2  | 1159 Certificate, Server Hello Done                                      |  |  |  |
|            | 144                                                                        | 3.901003       |               | 56501            |                 | 443       | TLSv1.2  | 412 Client Key Exchange, Change Cipher Spec, Encrypted Handshake Message |  |  |  |
|            | 145                                                                        | 3.904245       |               | 443              |                 | 56501     | TLSv1.2  | 145 Change Cipher Spec, Encrypted Handshake Message                      |  |  |  |
|            | 146                                                                        | 3.907281       |               | 56501            |                 | 443       | TLSv1.2  | 363 Application Data                                                     |  |  |  |
|            | 147                                                                        | 3.907374       |               | 56501            |                 | 443       | TLSv1.2  | 875 Application Data                                                     |  |  |  |
|            | 148                                                                        | 3.907797       |               | 443              |                 | 56501     | TCP      | 60 443 → 56501 [ACK] Seq=2657 Ack=801 Win=32768 Len=0                    |  |  |  |
|            | 149                                                                        | 3.907868       |               | 443              |                 | 56501     | TCP      | 60 443 → 56501 [ACK] Seq=2657 Ack=1622 Win=32768 Len=0                   |  |  |  |
|            | 150                                                                        | 3.909600       |               | 443              |                 | 56501     | TLSv1.2  | 363 Application Data                                                     |  |  |  |
|            | 151                                                                        | 3.909759       |               | 443              | 10 Million 100  | 56501     | TLSv1.2  | 811 Application Data                                                     |  |  |  |
| ~          | Fransm                                                                     | ission Control | Protocol, Sec | Port: 56501. Dst | Port: 443. Sea: | 0. Len: 0 |          |                                                                          |  |  |  |

Transmission Control Protocol, Src Port: 56501, Dst Port: 443, Seq: 0, Len: Source Port: 56501

Destination Port: 443

Action: allow

您还可以看到DTLS隧道在此捕获的后面形成

| _ |    |    |    |    |   |   |
|---|----|----|----|----|---|---|
| 4 | ca | pi | n. | DC | a | D |

| File | Edit | View | Go | Capture | Analyze | Statistics | Telephony               | Wireless | Tools | Help |
|------|------|------|----|---------|---------|------------|-------------------------|----------|-------|------|
|      | 1    | •    |    | 🗙 🖻     | ۹ 👄 🔿   | ) 🖀 👔      | <u>&amp;</u> <b>⊒</b> ≡ | €, €, 6  | Q. 🎹  |      |

|     | Apply a display filter <ctrl-></ctrl-> |        |          |             |                 |                                                                                                    |
|-----|----------------------------------------|--------|----------|-------------|-----------------|----------------------------------------------------------------------------------------------------|
| No. | Time                                   | Source | Src port | Destination | Dst port Protoc | cool Length Info                                                                                    |
|     | 76 12:06:14.817645                     |        | 443      | -           | 56280 TCP       | 1514 443 → 56280 [PSH, ACK] Seq=9286 Ack=1215 Win=32768 Len=1460 [TCP segment of a reassembled PDU] |
|     | 77 12:06:14.817645                     |        | 443      |             | 56280 TLSv:     | v1.2 176 Application Data                                                                           |
|     | 78 12:06:14.817660                     |        | 443      |             | 56280 TLSv:     | v1.2 158 Application Data                                                                           |
|     | 79 12:06:14.818088                     |        | 56280    |             | 443 TCP         | 54 56280 → 443 [ACK] Seq=1215 Ack=10746 Win=64240 Len=0                                             |
|     | 80 12:06:14.818530                     |        | 56280    |             | 443 TCP         | 54 56280 → 443 [ACK] Seq=1215 Ack=10972 Win=64014 Len=0                                             |
| _   | 81 12:06:18.215122                     |        | 58944    |             | 443 DTLS        | 5 1.0 (OpenSSL pre 0.9.8f) 141 Client Hello                                                         |
|     | 82 12:06:18.215610                     |        | 443      |             | 58944 DTLS      | 5 1.0 (OpenSSL pre 0.9.8f) 90 Hello Verify Request                                                  |
|     | 83 12:06:18.215671                     |        | 56280    |             | 443 TLSv:       | v1.2 1111 Application Data                                                                          |
|     | 84 12:06:18.215763                     |        | 443      |             | 56280 TCP       | 54 443 → 56280 [ACK] Seq=10972 Ack=2272 Win=32768 Len=0                                             |
|     | 85 12:06:18.247011                     |        | 58944    |             | 443 DTLS        | 5 1.0 (OpenSSL pre 0.9.8f) 161 Client Hello                                                         |
|     | 86 12:06:18.247728                     |        | 443      |             | 58944 DTLS      | 5 1.0 (OpenSSL pre 0.9.8f) 230 Server Hello, Change Cipher Spec, Encrypted Handshake Message        |
|     | 87 12:06:18.249285                     |        | 58944    |             | 443 DTLS        | S 1.0 (OpenSSL pre 0.9.8f) 135 Change Cipher Spec, Encrypted Handshake Message                      |
|     | 88 12:06:18.272309                     |        | 58944    |             | 443 DTLS        | 5 1.0 (OpenSSL pre 0.9.8f) 135 Application Data                                                     |
|     | 89 12:06:18.277680                     |        | 58944    |             | 443 DTLS        | 5 1.0 (OpenSSL pre 0.9.8f) 135 Application Data                                                     |
|     | 90 12:06:18.334501                     |        | 58944    |             | 443 DTLS        | S 1.0 (OpenSSL pre 0.9.8f) 263 Application Data                                                     |
| <   |                                        |        |          |             |                 |                                                                                                    |

Frame 81: 141 bytes on wire (1128 bits), 141 bytes captured (1128 bits)
Ethernet II, Src: Cisco\_e7:6c:5e (00:6b:f1:e7:6c:5e), Dst: Vmware\_4f:ac:84 (00:0c:29:4f:ac:84)
Internet Protocol Version 4, Src: , Dst:
User Datagram Protocol, Src Port: S8944, Dz Port: 443
Datagram Transport Layer Security
> DTLS 1.0 (OpenSSL pre 0.9.8f) Record Layer: Handshake Protocol: Client Hello
Content Type: Handshake (22)
Version: DTLS 1.0 (OpenSSL pre 0.9.8f) (0x0100)
Epoch: 0
Sequence Humber: 0
Length: 86
> Handshake Protocol: Client Hello
Handshake Type: Client Hello (1)
Length: 74
Message Sequence: 0
Fragment Content: 0
Fragment Length: 74

## 在FTD的外部接口上捕获,显示AnyConnect PC已成功连接到VPN

| 🚄 cap | capin.pcap                                  |                                      |               |                      |              |           |                                                                                |  |  |  |
|-------|---------------------------------------------|--------------------------------------|---------------|----------------------|--------------|-----------|--------------------------------------------------------------------------------|--|--|--|
| File  | Edit View Go Captur                         | re Analyze Statistic                 | cs Telephony  | Wireless Tools Help  |              |           |                                                                                |  |  |  |
|       | I 🧟 🖲 📙 🛅 🔀 🖻                               | । ९ 🗢 🗢 🕾 👔                          | 5 🕭 🚍 🔳       | ପ୍ପ୍ୟ୍ 🎹             |              |           |                                                                                |  |  |  |
| Ap;   | ply a display filter <ctrl-></ctrl->        |                                      |               |                      |              |           |                                                                                |  |  |  |
| No.   | Time                                        | Source                               | Src port Der  | stination D          | st port      | Protocol  | Length Info                                                                    |  |  |  |
| Г     | 1 12:05:56.580994                           |                                      | 55928         |                      | 443          | TCP       | 66 55928 → 443 [SYN] Seq=0 Win=8192 Len=0 MSS=1460 WS=256 SACK_PERM=1          |  |  |  |
|       | 2 12:05:56.581375                           |                                      | 443           | _                    | 55928        | TCP       | 58 443 → 55928 [SYN, ACK] Seq=0 Ack=1 Win=32768 Len=0 MSS=1460                 |  |  |  |
|       | 3 12:05:56.581757                           |                                      | 55928         |                      | 443          | TCP       | 54 55928 → 443 [ACK] Seq=1 Ack=1 Win=64240 Len=0                               |  |  |  |
|       | 4 12:05:56.582382                           |                                      | 55928         |                      | 443<br>55928 | TCP       | 187 Client Hello<br>54 443 + 55928 [ACK] Secel Ack-134 Win-32768 Len-A         |  |  |  |
|       | 6 12:05:56.582733                           |                                      | 443           |                      | 55928        | TLSv1.2   | 1514 Server Hello                                                              |  |  |  |
|       | 7 12:05:56.790211                           |                                      | 55928         |                      | 443          | TCP       | 54 55928 + 443 [ACK] Seq=134 Ack=1461 Win=64240 Len=0                          |  |  |  |
|       | 8 12:05:56.790349                           |                                      | 443           |                      | 55928        | TLSv1.2   | 1159 Certificate, Server Hello Done                                            |  |  |  |
|       | 9 12:05:56.791691                           |                                      | 55928         |                      | 443          | TLSv1.2   | 412 Client Key Exchange, Change Cipher Spec, Encrypted Handshake Message       |  |  |  |
|       | 10 12:05:56.794911                          |                                      | 443           |                      | 55928        | TLSv1.2   | 145 Change Cipher Spec, Encrypted Handshake Message                            |  |  |  |
|       | 11 12:05:56.797077                          |                                      | 55928         |                      | 443          | TLSv1.2   | 363 Application Data                                                           |  |  |  |
|       | 12 12:05:56.797169                          |                                      | 443           |                      | 55928        | TCP       | 54 443 → 55928 [ACK] Seq=2657 Ack=801 Win=32768 Len=0                          |  |  |  |
|       | 14 12:05:56 797276                          |                                      | 443           |                      | 55928        | TCP       | 5/5 Application Data<br>54 443 → 55928 [ΔCK] Sen=2657 Δck=1622 Win=32768 Len=0 |  |  |  |
|       | 15 12:05:56.798634                          |                                      | 443           |                      | 55928        | TLSv1.2   | 363 Application Data                                                           |  |  |  |
|       | 16 12:05:56.798786                          |                                      | 443           |                      | 55928        | TLSv1.2   | 811 Application Data                                                           |  |  |  |
| > En  | ame 6: 1514 bytes on                        | wire (12112 hits)                    | 1514 hytes    | cantured (12112 hits | 3            |           |                                                                                |  |  |  |
| > Et  | hernet II. Src: Vmwar                       | e 4f:ac:84 (00:0c                    | :29:4f:ac:84) | . Dst: Cisco e7:6c:5 | /<br>e (00:6 | 5b:f1:e7: | 6c:5e)                                                                         |  |  |  |
| > In  | ternet Protocol Versi                       | on 4, Src:                           | , Dst         |                      |              |           | ,                                                                              |  |  |  |
| Y Tr  | ansmission Control Pr                       | otocol, Src Port:                    | 443, Dst Por  | t: 55928, Seq: 1, Ac | k: 134,      | , Len: 14 | 60                                                                             |  |  |  |
|       | Source Port: 443                            |                                      |               |                      |              |           |                                                                                |  |  |  |
|       | Destination Port: 55                        | 928                                  |               |                      |              |           |                                                                                |  |  |  |
|       | [Stream index: 0]                           |                                      |               |                      |              |           |                                                                                |  |  |  |
|       | [TCP Segment Len: 14                        | 60]                                  |               |                      |              |           |                                                                                |  |  |  |
|       | Sequence number: 1                          | (relative seque                      | nce number)   |                      |              |           |                                                                                |  |  |  |
|       | [Next sequence number                       | r: 1461 (relat                       | ive sequence  | number)]             |              |           |                                                                                |  |  |  |
|       | Acknowledgment number                       | r: 134 (relation                     | ve ack number | )                    |              |           |                                                                                |  |  |  |
| >     | Flags: 0y018 (PSH. A                        | engen. 20 bytes (                    | 2)            |                      |              |           |                                                                                |  |  |  |
|       | Window size value: 3                        | 2768                                 |               |                      |              |           |                                                                                |  |  |  |
|       | [Calculated window s                        | ize: 327681                          |               |                      |              |           |                                                                                |  |  |  |
|       | [Window size scaling                        | factor: -2 (no w                     | indow scaling | used)]               |              |           |                                                                                |  |  |  |
|       | Checksum: 0x3693 [un                        | verified]                            | 0             |                      |              |           |                                                                                |  |  |  |
| 00c0  | 09 2a 86 48 86 f7 0                         | d 01 01 05 05 00                     | 30 51 31 15   | ·*·H···· ···· @01·   |              |           |                                                                                |  |  |  |
| 00d0  | 30 13 06 0a 09 92 20                        | 6 89 93 f2 2c 64                     | 01 19 16 05   | 0&,d                 |              |           |                                                                                |  |  |  |
| 00e0  | 6c 6f 63 61 6c 31 19                        | 9 30 17 06 0a 09                     | 92 26 89 93   | local1.0&            |              |           |                                                                                |  |  |  |
| 00f0  | f2 2c 64 01 19 16 0                         | 9 63 6f 68 61 64                     | 6c 65 79 33   | ·,d····c             |              |           |                                                                                |  |  |  |
| 0100  | 51 10 30 10 06 03 5<br>6c 65 79 33 2d 43 4  | 5 04 03 13 14 63<br>f 52 42 44 43 33 | 2d 43 41 30   | 1.00                 |              |           |                                                                                |  |  |  |
| 0120  | le 17 0d 31 38 31 30                        | 0 31 30 30 32 34                     | 35 30 30 5a   | ···18101 0024500Z    |              |           |                                                                                |  |  |  |
| 0130  | 17 0d 32 30 31 30 30                        | 0 39 30 32 34 35                     | 30 30 5a 30   | ··201009 024500Z0    |              |           |                                                                                |  |  |  |
| 0140  | 81 b3 31 26 30 24 0                         | 6 09 2a 86 48 86                     | f7 0d 01 09   | ··180\$·· ·H·····    |              |           |                                                                                |  |  |  |
| 0150  | 02 13 17 63 6f 72 6                         | 2 66 70 33 2e 63                     | 6f 68 61 64   | •••• F p3.c          |              |           |                                                                                |  |  |  |
| 0170  | 55 04 06 13 02 55 5                         | 3 31 0b 30 09 06                     | 03 55 04 08   | U····US1 ·0···U··    |              |           |                                                                                |  |  |  |
| 0180  | 13 02 43 41 31 11 30                        | 0 0f 06 03 55 04                     | 07 13 08 53   | ··CA1·0· ··U····S    |              |           |                                                                                |  |  |  |
| 0190  | 61 6e 20 4a 6f 73 6                         | 5 31 0e 30 0c 06                     | 03 55 04 0a   | an Josel •0•••U••    |              |           |                                                                                |  |  |  |
| 01a0  | 13 05 43 69 73 63 6                         | f 31 Oc 30 Oa 06                     | 03 55 04 0b   | ··Ciscol ·0···U··    |              |           |                                                                                |  |  |  |
| 0160  | 13 03 54 41 43 31 20<br>63 6f 72 62 66 70 3 | 0 30 10 06 03 55<br>3 20 63 64 68 61 | 64 65 5 70    | •••TAC1 0 ••••U••••• |              |           |                                                                                |  |  |  |
| 01d0  | 33 2e 6c 6f 63 61 6                         | c 31 1c 30 1a 06                     | 09 2a 86 48   | 3.local1 .0H         |              |           |                                                                                |  |  |  |
| 01e0  | 86 f7 0d 01 09 01 1                         | 6 0d 74 61 63 40                     | 63 69 73 63   | ····· tac@cisc       |              |           |                                                                                |  |  |  |
| 01f0  | 6f 2e 63 6f 6d 30 8                         | 2 01 22 30 0d 06                     | 09 2a 86 48   | o.com0·· "0···*·H    |              |           |                                                                                |  |  |  |
| 0200  | 86 †7 0d 01 01 01 0                         | 5 00 03 82 01 0f                     | 00 30 82 01   | ••••••••••••         |              |           |                                                                                |  |  |  |
| 0     | capin.pcap                                  |                                      |               |                      |              |           |                                                                                |  |  |  |

务器证书。员工PC将信任此证书,因为员工PC上有根CA证书,并且FTD VPN服务器证书由同一根 CA签名。

捕获FTD的FTD,询问RADIUS服务器用户名和密码是否正确(Cisco ISE)

如上所示,我们的VPN连接获得Access-Accept,而我们的AnyConnect VPN客户端通过VPN成功连 接到FTD

FTD的捕获(CLI),询问思科ISE用户名和密码是否有效(即确保RADIUS请求在FTD和ISE之间成功 传输并验证它们离开哪个接口)

ciscofp3# capture capout interface inside trace detail trace-count 100 [Capturing - 35607 bytes] ciscofp3# show cap ciscofp3# show cap capout | i 192.168.1.10 37: 01:23:52.264512 192.168.1.1.3238 > 192.168.1.10.1812: udp 659 38: 01:23:52.310210 192.168.1.10.1812 > 192.168.1.1.3238: udp 159 39: 01:23:52.311064 192.168.1.1.3238 > 192.168.1.10.1812: udp 659 40: 01:23:52.326734 192.168.1.10.1812 > 192.168.1.1.3238: udp 20 82: 01:23:52.737663 192.168.1.1.19500 > 192.168.1.10.1813: udp 714 85: 01:23:52.744483 192.168.1.10.1813 > 192.168.1.1.19500: udp 20 在Cisco ISE RADIUS服务器下方显示身份验证成功。单击放大镜查看身份验证成功的详细信息

| Oct 11, 2018 06:10:08.808 PM | 0        | 0 | 0 | jsmith | 00:0C:29:37:EF:BF |        | Workstation | VPN Users >> Default | VPN Users >> Allow FTD VPN connections if AD Group VPNusers | PermitAccess |
|------------------------------|----------|---|---|--------|-------------------|--------|-------------|----------------------|-------------------------------------------------------------|--------------|
| Oct 11, 2018 06:10:08.808 PM | <b>•</b> | ò |   | jsmith | 00:0C:29:37:EF:BF | FTDVPN | Workstation | VPN Users >> Default | VPN Users >> Allow FTD VPN connections if AD Group VPNusers | PermitAccess |

| erview                |                                                             |
|-----------------------|-------------------------------------------------------------|
| vent                  | 5200 Authentication succeeded                               |
| Jsername              | jsmith                                                      |
| Endpoint Id           | 00:0C:29:37:EF:BF                                           |
| Endpoint Profile      | Workstation                                                 |
| Authentication Policy | VPN Users >> Default                                        |
| Authorization Policy  | VPN Users >> Allow FTD VPN connections if AD Group VPNusers |
| Authorization Result  | PermitAccess                                                |

## 在员工PC的员工PC的AnyConnect适配器上捕获,通过HTTPS(即,在成功VPN登录时)访问内部 网站:

| 4    | *Local / | Area Con   | nectio  | n 2        |         |         |         |       |            |       |          |            |         |         |          |          |        |        |        | -6       |       | 3   |
|------|----------|------------|---------|------------|---------|---------|---------|-------|------------|-------|----------|------------|---------|---------|----------|----------|--------|--------|--------|----------|-------|-----|
| File | Edit     | View       | Go      | Captur     | e A     | nalyze  | Stati   | stics | Telephon   | y V   | Vireless | Tools      | Hel     | р       |          |          |        |        |        |          |       |     |
| 4    |          | •          | 010     |            | 9       |         | ⇒ 🗟     | T     | •          |       |          | 2 11       |         |         |          |          |        |        |        |          |       |     |
|      | tcp.port | == 443     |         |            |         |         |         |       |            |       |          |            |         |         |          |          | X      | - 1    | Expr   | ession.  | .   . | +   |
| No.  |          | Time       |         | Sour       | rce     |         |         | 0     | estination |       |          | Protoco    | ol L    | ength   | Info     |          |        |        |        |          |       | *   |
| Ē    | 49       | 1.54594    | 6       | 192        | .168.   | 10.50   |         |       |            |       |          | TCP        |         | 66      | 63576    | + 443    | [SYN]  | Seq=   | 0 Win= | -8192    |       |     |
| 117  | 50       | 1.54762    | 2       |            |         |         |         | 1     | 92.168.10. | .50   |          | TCP        |         | 66      | 443 →    | 63576    | [SYN,  | ACK]   | Seq=0  | Ack=     |       |     |
|      | 51       | 1.54767    | 5       | 192        | .168.   | 10.50   |         |       |            |       |          | TCP        |         | 54      | 63576    | → 443    | [ACK]  | Seq=   | 1 Ack= | =1 Wir   |       |     |
|      | 52       | 1.54905    | 2       | 192        | .168.   | 10.50   |         |       |            |       |          | TLSV1.     | .2      | 240     | Client   | Hello    | 0      |        |        |          |       |     |
|      | 53       | 1.55041    | 3       |            |         |         |         | 1     | 92.168.10. | .50   |          | TLSV1.     | .2      | 900     | Server   | Hello    | , Cer  | tific  | ate, s | Server   |       |     |
|      | 54       | 1.55090    | 9       | 192        | .168.   | 10.50   |         |       |            |       |          | TLSV1.     | .2      | 372     | Client   | Key E    | Exchan | ge, C  | hange  | Ciphe    |       |     |
|      | 58       | 1.56206    | 6       |            |         |         |         |       |            |       |          | TLSV1.     | . 2     | 105     | Change   | Ciphe    | er Spe | c, En  | crypte | ed Har   |       |     |
|      | 59       | 1.56271    | 8       | 192        | .168.   | 10.50   |         |       |            |       |          | TLSV1.     | .2      | 469     | Applic   | ation    | Data   |        |        |          |       |     |
|      | 60       | 1.59540    | 5       |            |         |         |         | 1     | 92.168.10. | .50   |          | TLSv1.     | .2      | 1007    | Applic   | ation    | Data   |        |        |          |       |     |
|      | 61       | 1.62893    | 8       | 192        | .168.   | 10.50   |         |       |            |       |          | TLSv1.     | .2      | 437     | Applic   | ation    | Data   |        |        |          |       |     |
|      | 64       | 1.66699    | 5       |            |         |         |         | 1     | 92.168.10. | .50   |          | TCP        |         | 1420    | 443 →    | 63576    | [ACK]  | Seq=:  | 1851 A | Ack=13   |       |     |
|      | 65       | 1.66723    | 2       |            |         |         |         | 1     | 92.168.10. | .50   |          | TCP        |         | 1420    | 443 →    | 63576    | [ACK]  | Seq=   | 3217 A | Ack=13   |       |     |
|      | 66       | 1.66728    | 4       | 192        | .168.   | 10.50   |         |       |            |       |          | TCP        |         | 54      | 63576    | + 443    | [ACK]  | Seg=:  | 1303 A | Ack=45   |       |     |
|      | 67       | 1.66742    | з       |            |         |         |         | 1     | 92.168.10. | .50   |          | TCP        |         | 1420    | 443 →    | 63576    | [ACK]  | Seq=   | 4583 A | Ack=13   |       | -   |
| •    |          |            |         |            |         |         |         |       |            |       |          |            |         |         |          |          |        |        |        | P.       |       |     |
| N    | Ename /  | 10 · cc h  | ter o   | n wire     | 1000    | hite)   | cc hu   | tas c | antured (E | -10 h | its) on  | interfa    | ca 0    |         |          |          |        |        |        |          | -     |     |
| 5    | Etherne  | + TT C     | res o   | sco 3cr    | 72.00   | (00.0   | 00 09   | C:7a  | aa) net:   | Cime  | VE 22:44 | · CE (00   | .11.2   | 2.22.4  | 4.55)    |          |        |        |        |          |       | -   |
|      | Interne  | t Proto    |         | ncion 4    | Cnc     | 100.0   | 100 10  | E /a. | Det:       | CTUIS | ys_ss.++ | .55 (00    | .11.2   | 2.55.4  | 4.55)    |          |        |        |        |          |       |     |
|      | Incerne  | ission C   | ontrol  | Protoc     | , 51 C  | . 192   | +. 626  | 76 0  | ct Port: 4 | 42 0  | Cont A   | Lon: A     |         |         |          |          |        |        |        |          | _     |     |
| -    | Sour     | nce Port   | . 6267  | C FIOLOC   | 01, 5   | IC FUI  | L. 055  | /0, 0 | St FULL 4  | 45, 5 | sey, ø,  | Len. 0     |         |         |          |          |        |        |        |          | -     |     |
|      | Dest     | tination   | Port:   | 443        |         |         |         |       |            |       |          |            |         |         |          |          |        |        |        |          |       | -   |
| 888  | 0 00 1   | 11 22 33   | 44 55   | 68 85      | 9a 3    | c 7a    | AA AR A | 0 45  | ee"30      |       |          |            |         |         |          |          |        |        |        |          |       |     |
| 001  | 0 00 3   | 34 25 44   | 40 00   | 80 06      | 29 5    | 9 00    | a8 0a 3 | 2 Øa  | c9 -4%D6   | a     | )Y2      |            |         |         |          |          |        |        |        |          |       |     |
| 002  | 0 d6 8   | 83 f8 58   | 01 bb   | 21 bb      | a9 3    | 2 00    | 99 99 9 | 08 00 | 02 ··· X   | .1.   | .2       |            |         |         |          |          |        |        |        |          |       |     |
| 003  | 0 20 0   | 30 de 45   | 00 00   | 02 04      | 05 5    | 6 01    | 93 03 0 | 8 01  | 01 ···E·   |       | ·v···    |            |         |         |          |          |        |        |        |          |       |     |
| 004  | 0 04 0   | 32         |         |            |         |         |         |       |            |       |          |            |         |         |          |          |        |        |        |          |       |     |
|      |          |            |         |            |         |         |         |       |            |       |          |            |         |         |          |          |        |        |        |          |       |     |
|      |          |            |         |            |         |         |         |       |            |       |          |            |         |         |          |          |        |        |        |          |       |     |
| 0    | 7 1      | Transmissi | ion Con | trol Prote | ocol (t | cp), 32 | bytes   |       |            |       | Packets  | s: 260 · D | Display | ed: 125 | 6 (48.19 | 6) • Dro | opped: | 0 (0.0 | %)     | Profile: | Defa  | ult |
|      |          |            |         |            |         |         |         |       |            |       |          |            |         |         |          |          |        |        |        |          |       |     |

## 调试

debug radius all

## 在FTD诊断CLI上运行"debug radius all"命令(>system support diagnostic-cli),在Cisco Anyconnect客户端的Windows/Mac PC上点击"Connect"

#### > system support diagnostic-cli

Attaching to Diagnostic CLI ... Press 'Ctrl+a then d' to detach. ciscofp3> enable Password: <hit enter> ciscofp3# terminal monitor ciscofp3# debug radius all <hit Connect on Anyconnect client on PC>

radius mkreq: 0x15 alloc\_rip 0x00002ace10875428 new request 0x15 --> 16 (0x00002ace10875428) got user 'jsmith' got password add\_req 0x00002ace10875428 session 0x15 id 16 RADIUS\_REQUEST radius.c: rad\_mkpkt rad\_mkpkt: ip:source-ip=198.51.100.2

RADIUS packet decode (authentication request)

-----

| Ra | w pa | acke | et d | lata | a (] | leng | yth | = 6 | 559) | )  |    |    |    |    |    |                   |
|----|------|------|------|------|------|------|-----|-----|------|----|----|----|----|----|----|-------------------|
| 01 | 10   | 02   | 93   | fb   | 19   | 19   | df  | f6  | b1   | c7 | 3e | 34 | fc | 88 | ce | >4                |
| 75 | 38   | 2d   | 55   | 01   | 08   | 6a   | 73  | 6d  | 69   | 74 | 68 | 02 | 12 | a0 | 83 | u8-Ujsmith        |
| c9 | bd   | ad   | 72   | 07   | d1   | bc   | 24  | 34  | 9e   | 63 | a1 | f5 | 93 | 05 | 06 | r\$4.c            |
| 00 | 00   | 50   | 00   | 1e   | 10   | 31   | 30  | 2e  | 32   | 30 | 31 | 2e | 32 | 31 | 34 | P198.51.100.2     |
| 2e | 31   | 35   | 31   | 1f   | 10   | 31   | 30  | 2e  | 32   | 30 | 31 | 2e | 32 | 31 | 34 | .151198.51.100.2  |
| 2e | 32   | 35   | 31   | 3d   | 06   | 00   | 00  | 00  | 05   | 42 | 10 | 31 | 30 | 2e | 32 | .4=B.198.         |
| 30 | 31   | 2e   | 32   | 31   | 34   | 2e   | 32  | 35  | 31   | 1a | 23 | 00 | 00 | 00 | 09 | 51.100.2#         |
| 01 | 1d   | 6d   | 64   | 6d   | 2d   | 74   | 6c  | 76  | 3d   | 64 | 65 | 76 | 69 | 63 | 65 | mdm-tlv=device    |
| 2d | 70   | бc   | 61   | 74   | 66   | 6f   | 72  | 6d  | 3d   | 77 | 69 | 6e | 1a | 2c | 00 | -platform=win.,.  |
| 00 | 00   | 09   | 01   | 26   | 6d   | 64   | 6d  | 2d  | 74   | 6c | 76 | 3d | 64 | 65 | 76 | &mdm-tlv=dev      |
| 69 | 63   | 65   | 2d   | 6d   | 61   | 63   | 3d  | 30  | 30   | 2d | 30 | 63 | 2d | 32 | 39 | ice-mac=00-0c-29  |
| 2d | 33   | 37   | 2d   | 65   | 66   | 2d   | 62  | 66  | 1a   | 33 | 00 | 00 | 00 | 09 | 01 | -37-ef-bf.3       |
| 2d | 6d   | 64   | 6d   | 2d   | 74   | бc   | 76  | 3d  | 64   | 65 | 76 | 69 | 63 | 65 | 2d | -mdm-tlv=device-  |
| 70 | 75   | 62   | бc   | 69   | 63   | 2d   | 6d  | 61  | 63   | 3d | 30 | 30 | 2d | 30 | 63 | public-mac=00-0c  |
| 2d | 32   | 39   | 2d   | 33   | 37   | 2d   | 65  | 66  | 2d   | 62 | 66 | 1a | 3a | 00 | 00 | -29-37-ef-bf.:    |
| 00 | 09   | 01   | 34   | 6d   | 64   | 6d   | 2d  | 74  | 6c   | 76 | 3d | 61 | 63 | 2d | 75 | 4mdm-tlv=ac-u     |
| 73 | 65   | 72   | 2d   | 61   | 67   | 65   | 6e  | 74  | 3d   | 41 | 6e | 79 | 43 | 6f | 6e | ser-agent=AnyCon  |
| 6e | 65   | 63   | 74   | 20   | 57   | 69   | 6e  | 64  | 6f   | 77 | 73 | 20 | 34 | 2e | 36 | nect Windows 4.6  |
| 2e | 30   | 33   | 30   | 34   | 39   | 1a   | 3f  | 00  | 00   | 00 | 09 | 01 | 39 | 6d | 64 | .03049.?9md       |
| 6d | 2d   | 74   | бc   | 76   | 3d   | 64   | 65  | 76  | 69   | 63 | 65 | 2d | 70 | бc | 61 | m-tlv=device-pla  |
| 74 | 66   | 6f   | 72   | 6d   | 2d   | 76   | 65  | 72  | 73   | 69 | 6f | 6e | 3d | 36 | 2e | tform-version=6.  |
| 31 | 2e   | 37   | 36   | 30   | 31   | 20   | 53  | 65  | 72   | 76 | 69 | 63 | 65 | 20 | 50 | 1.7601 Service P  |
| 61 | 63   | 6b   | 20   | 31   | 1a   | 40   | 00  | 00  | 00   | 09 | 01 | 3a | 6d | 64 | 6d | ack 1.0:mdm       |
| 2d | 74   | 6c   | 76   | 3d   | 64   | 65   | 76  | 69  | 63   | 65 | 2d | 74 | 79 | 70 | 65 | -tlv=device-type  |
| 3d | 56   | 4d   | 77   | 61   | 72   | 65   | 2c  | 20  | 49   | 6e | 63 | 2e | 20 | 56 | 4d | =VMware, Inc. VM  |
| 77 | 61   | 72   | 65   | 20   | 56   | 69   | 72  | 74  | 75   | 61 | 6c | 20 | 50 | бc | 61 | ware Virtual Pla  |
| 74 | 66   | 6f   | 72   | 6d   | 1a   | 5b   | 00  | 00  | 00   | 09 | 01 | 55 | 6d | 64 | 6d | tform.[Umdm       |
| 2d | 74   | 6c   | 76   | 3d   | 64   | 65   | 76  | 69  | 63   | 65 | 2d | 75 | 69 | 64 | 3d | -tlv=device-uid=  |
| 33 | 36   | 39   | 33   | 43   | 36   | 34   | 30  | 37  | 43   | 39 | 32 | 35 | 32 | 35 | 31 | 3693C6407C925251  |
| 46 | 46   | 37   | 32   | 42   | 36   | 34   | 39  | 33  | 42   | 44 | 44 | 38 | 37 | 33 | 31 | FF72B6493BDD8731  |
| 38 | 41   | 42   | 46   | 43   | 39   | 30   | 43  | 36  | 32   | 31 | 35 | 34 | 32 | 43 | 33 | 8ABFC90C621542C3  |
| 38 | 46   | 41   | 46   | 38   | 37   | 38   | 45  | 46  | 34   | 39 | 36 | 31 | 34 | 41 | 31 | 8FAF878EF49614A1  |
| 04 | 06   | 00   | 00   | 00   | 00   | 1a   | 31  | 00  | 00   | 00 | 09 | 01 | 2b | 61 | 75 | +au               |
| 64 | 69   | 74   | 2d   | 73   | 65   | 73   | 73  | 69  | 6f   | 6e | 2d | 69 | 64 | 3d | 30 | dit-session-id=0  |
| 61 | 63   | 39   | 64   | 36   | 38   | 61   | 30  | 30  | 30   | 30 | 35 | 30 | 30 | 30 | 35 | ac9d68a000050005  |
| 62 | 62   | 65   | 31   | 66   | 39   | 31   | 1a  | 23  | 00   | 00 | 00 | 09 | 01 | 1d | 69 | bbe1f91.#i        |
| 70 | 3a   | 73   | 6f   | 75   | 72   | 63   | 65  | 2d  | 69   | 70 | 3d | 31 | 30 | 2e | 32 | p:source-ip=192.1 |

30 31 2e 32 31 34 2e 32 35 31 1a 18 00 00 0c 04 | 68.10.50..... 92 12 46 54 44 41 6e 79 43 6f 6e 6e 65 63 74 56 | ..FTDAnyConnectV 50 4e 1a 0c 00 00 0c 04 96 06 00 00 00 02 1a 15 | PN..... 00 00 09 01 0f 63 6f 61 2d 70 75 73 68 3d 74 | .....coa-push=t 72 75 65 | rue Parsed packet data.... Radius: Code = 1 (0x01)Radius: Identifier = 16 (0x10) Radius: Length = 659 (0x0293)Radius: Vector: FB1919DFF6B1C73E34FC88CE75382D55 Radius: Type = 1 (0x01) User-Name Radius: Length = 8 (0x08)Radius: Value (String) = 6a 73 6d 69 74 68 | jsmith Radius: Type = 2 (0x02) User-Password Radius: Length = 18 (0x12)Radius: Value (String) = a0 83 c9 bd ad 72 07 d1 bc 24 34 9e 63 a1 f5 93 | .....r...\$4.c... Radius: Type = 5 (0x05) NAS-Port Radius: Length = 6 (0x06)Radius: Value (Hex) = 0x5000Radius: Type = 30 (0x1E) Called-Station-Id Radius: Length = 16 (0x10)Radius: Value (String) = 31 30 2e 32 30 31 2e 32 31 34 2e 31 35 31 | 203.0.113.2 Radius: Type = 31 (0x1F) Calling-Station-Id Radius: Length = 16 (0x10)Radius: Value (String) = 31 30 2e 32 30 31 2e 32 31 34 2e 32 35 31 | 198.51.100.2 Radius: Type = 61 (0x3D) NAS-Port-Type Radius: Length = 6 (0x06)Radius: Value (Hex) = 0x5Radius: Type = 66 (0x42) Tunnel-Client-Endpoint Radius: Length = 16 (0x10)Radius: Value (String) = 31 30 2e 32 30 31 2e 32 31 34 2e 32 35 31 | 198.51.100.2 Radius: Type = 26 (0x1A) Vendor-Specific Radius: Length = 35 (0x23)Radius: Vendor ID = 9 (0x0000009) Radius: Type = 1 (0x01) Cisco-AV-pair Radius: Length = 29 (0x1D) Radius: Value (String) = 6d 64 6d 2d 74 6c 76 3d 64 65 76 69 63 65 2d 70 | mdm-tlv=device-p 6c 61 74 66 6f 72 6d 3d 77 69 6e | latform=win Radius: Type = 26 (0x1A) Vendor-Specific Radius: Length = 44 (0x2C) Radius: Vendor ID = 9 (0x0000009)Radius: Type = 1 (0x01) Cisco-AV-pair Radius: Length = 38 (0x26)Radius: Value (String) = 6d 64 6d 2d 74 6c 76 3d 64 65 76 69 63 65 2d 6d | mdm-tlv=device-m 61 63 3d 30 30 2d 30 63 2d 32 39 2d 33 37 2d 65 | ac=00-0c-29-37-e 66 2d 62 66 | f-bf Radius: Type = 26 (0x1A) Vendor-Specific Radius: Length = 51 (0x33)Radius: Vendor ID = 9 (0x0000009) Radius: Type = 1 (0x01) Cisco-AV-pair Radius: Length = 45 (0x2D)Radius: Value (String) = 6d 64 6d 2d 74 6c 76 3d 64 65 76 69 63 65 2d 70 | mdm-tlv=device-p 75 62 6c 69 63 2d 6d 61 63 3d 30 30 2d 30 63 2d | ublic-mac=00-0c-32 39 2d 33 37 2d 65 66 2d 62 66 | 29-37-ef-bf Radius: Type = 26 (0x1A) Vendor-Specific

```
Radius: Length = 58 (0x3A)
Radius: Vendor ID = 9 (0 \times 00000009)
Radius: Type = 1 (0x01) Cisco-AV-pair
Radius: Length = 52 (0x34)
Radius: Value (String) =
6d 64 6d 2d 74 6c 76 3d 61 63 2d 75 73 65 72 2d | mdm-tlv=ac-user-
61 67 65 6e 74 3d 41 6e 79 43 6f 6e 6e 65 63 74 | agent=AnyConnect
20 57 69 6e 64 6f 77 73 20 34 2e 36 2e 30 33 30 | Windows 4.6.030
34 39 | 49
Radius: Type = 26 (0x1A) Vendor-Specific
Radius: Length = 63 (0x3F)
Radius: Vendor ID = 9 (0x0000009)
Radius: Type = 1 (0x01) Cisco-AV-pair
Radius: Length = 57 (0x39)
Radius: Value (String) =
6d 64 6d 2d 74 6c 76 3d 64 65 76 69 63 65 2d 70 | mdm-tlv=device-p
6c 61 74 66 6f 72 6d 2d 76 65 72 73 69 6f 6e 3d | latform-version=
36 2e 31 2e 37 36 30 31 20 53 65 72 76 69 63 65 | 6.1.7601 Service
20 50 61 63 6b 20 31 | Pack 1
Radius: Type = 26 (0x1A) Vendor-Specific
Radius: Length = 64 (0x40)
Radius: Vendor ID = 9 (0x0000009)
Radius: Type = 1 (0x01) Cisco-AV-pair
Radius: Length = 58 (0x3A)
Radius: Value (String) =
6d 64 6d 2d 74 6c 76 3d 64 65 76 69 63 65 2d 74 | mdm-tlv=device-t
79 70 65 3d 56 4d 77 61 72 65 2c 20 49 6e 63 2e | ype=VMware, Inc.
20 56 4d 77 61 72 65 20 56 69 72 74 75 61 6c 20 | VMware Virtual
50 6c 61 74 66 6f 72 6d | Platform
Radius: Type = 26 (0x1A) Vendor-Specific
Radius: Length = 91 (0x5B)
Radius: Vendor ID = 9 (0x0000009)
Radius: Type = 1 (0x01) Cisco-AV-pair
Radius: Length = 85 (0x55)
Radius: Value (String) =
6d 64 6d 2d 74 6c 76 3d 64 65 76 69 63 65 2d 75 | mdm-tlv=device-u
69 64 3d 33 36 39 33 43 36 34 30 37 43 39 32 35 | id=3693C6407C925
32 35 31 46 46 37 32 42 36 34 39 33 42 44 44 38 | 251FF72B6493BDD8
37 33 31 38 41 42 46 43 39 30 43 36 32 31 35 34 | 7318ABFC90C62154
32 43 33 38 46 41 46 38 37 38 45 46 34 39 36 31 | 2C38FAF878EF4961
34 41 31 | 4A1
Radius: Type = 4 (0x04) NAS-IP-Address
Radius: Length = 6 (0x06)
Radius: Value (IP Address) = 0.0.0.0 (0x0000000)
Radius: Type = 26 (0x1A) Vendor-Specific
Radius: Length = 49 (0x31)
Radius: Vendor ID = 9 (0x0000009)
Radius: Type = 1 (0x01) Cisco-AV-pair
Radius: Length = 43 (0x2B)
Radius: Value (String) =
61 75 64 69 74 2d 73 65 73 73 69 6f 6e 2d 69 64 | audit-session-id
3d 30 61 63 39 64 36 38 61 30 30 30 30 35 30 30 | =0ac9d68a0000500
30 35 62 62 65 31 66 39 31 | 05bbe1f91
Radius: Type = 26 (0x1A) Vendor-Specific
Radius: Length = 35 (0x23)
Radius: Vendor ID = 9 (0x0000009)
Radius: Type = 1 (0x01) Cisco-AV-pair
Radius: Length = 29 (0x1D)
Radius: Value (String) =
69 70 3a 73 6f 75 72 63 65 2d 69 70 3d 31 30 2e | ip:source-ip=192.
32 30 31 2e 32 31 34 2e 32 35 31 | 168.10.50
Radius: Type = 26 (0x1A) Vendor-Specific
Radius: Length = 24 (0x18)
Radius: Vendor ID = 3076 (0x00000C04)
```

```
Radius: Type = 146 (0x92) Tunnel-Group-Name
Radius: Length = 18 (0x12)
Radius: Value (String) =
46 54 44 41 6e 79 43 6f 6e 6e 65 63 74 56 50 4e | FTDAnyConnectVPN
Radius: Type = 26 (0x1A) Vendor-Specific
Radius: Length = 12 (0x0C)
Radius: Vendor ID = 3076 (0x00000C04)
Radius: Type = 150 (0x96) Client-Type
Radius: Length = 6 (0x06)
Radius: Value (Integer) = 2 (0x0002)
Radius: Type = 26 (0x1A) Vendor-Specific
Radius: Length = 21 (0x15)
Radius: Vendor ID = 9 (0x0000009)
Radius: Type = 1 (0x01) Cisco-AV-pair
Radius: Length = 15 (0x0F)
Radius: Value (String) =
63 6f 61 2d 70 75 73 68 3d 74 72 75 65 | coa-push=true
send pkt 192.168.1.10/1812
rip 0x00002ace10875428 state 7 id 16
rad_vrfy() : response message verified
rip 0x00002ace10875428
: chall_state ''
: state 0x7
: reqauth:
fb 19 19 df f6 b1 c7 3e 34 fc 88 ce 75 38 2d 55
: info 0x00002ace10875568
session_id 0x15
request_id 0x10
user 'jsmith'
response '***'
app 0
reason 0
skey 'cisco123'
sip 192.168.1.10
type 1
RADIUS packet decode (response)
_____
Raw packet data (length = 159).....
02 10 00 9f 39 45 43 cf 05 be df 2f 24 d5 d7 05 | ....9EC..../$...
47 67 b4 fd 01 08 6a 73 6d 69 74 68 18 28 52 65 | Gg...jsmith.(Re
61 75 74 68 53 65 73 73 69 6f 6e 3a 30 61 63 39 | authSession:0ac9
64 36 38 61 30 30 30 30 35 30 30 35 62 62 65 | d68a000050005bbe
31 66 39 31 19 3b 43 41 43 53 3a 30 61 63 39 64 | 1f91.;CACS:0ac9d
36 38 61 30 30 30 30 35 30 30 35 62 62 65 31 | 68a000050005bbe1
66 39 31 3a 63 6f 72 62 69 6e 69 73 65 2f 33 32 | f91:corbinise/32
32 33 34 34 30 38 34 2f 31 39 33 31 36 38 32 1a | 2344084/1931682.
20 00 00 00 09 01 1a 70 72 6f 66 69 6c 65 2d 6e | .....profile-n
61 6d 65 3d 57 6f 72 6b 73 74 61 74 69 6f 6e | ame=Workstation
Parsed packet data....
Radius: Code = 2 (0x02)
Radius: Identifier = 16 (0x10)
Radius: Length = 159 (0 \times 0.09F)
Radius: Vector: 394543CF05BEDF2F24D5D7054767B4FD
Radius: Type = 1 (0x01) User-Name
Radius: Length = 8 (0x08)
Radius: Value (String) =
6a 73 6d 69 74 68 | jsmith
Radius: Type = 24 (0x18) State
Radius: Length = 40 (0x28)
Radius: Value (String) =
52 65 61 75 74 68 53 65 73 73 69 6f 6e 3a 30 61 | ReauthSession:Oa
```

63 39 64 36 38 61 30 30 30 30 35 30 30 35 62 | c9d68a000050005b 62 65 31 66 39 31 | belf91 Radius: Type = 25 (0x19) Class Radius: Length = 59 (0x3B)Radius: Value (String) = 43 41 43 53 3a 30 61 63 39 64 36 38 61 30 30 30 | CACS:0ac9d68a000 30 35 30 30 30 35 62 62 65 31 66 39 31 3a 63 6f | 050005bbe1f91:co 72 62 69 6e 69 73 65 2f 33 32 32 33 34 34 30 38 | rbinise/32234408 34 2f 31 39 33 31 36 38 32 | 4/1931682 Radius: Type = 26 (0x1A) Vendor-Specific Radius: Length = 32 (0x20) Radius: Vendor ID = 9 (0x0000009) Radius: Type = 1 (0x01) Cisco-AV-pair Radius: Length = 26 (0x1A)Radius: Value (String) = 70 72 6f 66 69 6c 65 2d 6e 61 6d 65 3d 57 6f 72 | profile-name=Wor 6b 73 74 61 74 69 6f 6e | kstation rad\_procpkt: ACCEPT Got AV-Pair with value profile-name=Workstation RADIUS\_ACCESS\_ACCEPT: normal termination radius mkreq: 0x16 alloc\_rip 0x00002ace10874b80 new request 0x16 --> 17 (0x00002ace10874b80) got user 'jsmith' got password add\_req 0x00002ace10874b80 session 0x16 id 17 RADIUS\_DELETE remove\_req 0x00002ace10875428 session 0x15 id 16 free\_rip 0x00002ace10875428 RADIUS\_REQUEST radius.c: rad\_mkpkt rad\_mkpkt: ip:source-ip=198.51.100.2

RADIUS packet decode (authentication request)

Raw packet data (length = 659)

| πаι | v pe | icke |    | laic | 1 (J | Lend | JUII | - ( | , פכנ | ••• |    |    |    |    |    |                              |
|-----|------|------|----|------|------|------|------|-----|-------|-----|----|----|----|----|----|------------------------------|
| 01  | 11   | 02   | 93 | сб   | fc   | 11   | c1   | 0e  | c4    | 81  | ac | 09 | a7 | 85 | a8 |                              |
| 83  | c1   | e4   | 88 | 01   | 08   | бa   | 73   | 6d  | 69    | 74  | 68 | 02 | 12 | 79 | 41 | jsmithyA                     |
| 0e  | 71   | 13   | 38 | ae   | 9f   | 49   | be   | 3c  | a9    | e4  | 81 | 65 | 93 | 05 | 06 | .q.8I. <e< td=""></e<>       |
| 00  | 00   | 50   | 00 | 1e   | 10   | 31   | 30   | 2e  | 32    | 30  | 31 | 2e | 32 | 31 | 34 | P203.0.113                   |
| 2e  | 31   | 35   | 31 | 1f   | 10   | 31   | 30   | 2e  | 32    | 30  | 31 | 2e | 32 | 31 | 34 | .2203.0.113                  |
| 2e  | 32   | 35   | 31 | 3d   | 06   | 00   | 00   | 00  | 05    | 42  | 10 | 31 | 30 | 2e | 32 | .2= <ip addr<="" td=""></ip> |
| 30  | 31   | 2e   | 32 | 31   | 34   | 2e   | 32   | 35  | 31    | 1a  | 23 | 00 | 00 | 00 | 09 | ess>.#                       |
| 01  | 1d   | 6d   | 64 | 6d   | 2d   | 74   | бc   | 76  | 3d    | 64  | 65 | 76 | 69 | 63 | 65 | mdm-tlv=device               |
| 2d  | 70   | бc   | 61 | 74   | 66   | 6f   | 72   | 6d  | 3d    | 77  | 69 | 6e | 1a | 2c | 00 | -platform=win.,.             |
| 00  | 00   | 09   | 01 | 26   | 6d   | 64   | 6d   | 2d  | 74    | 6c  | 76 | 3d | 64 | 65 | 76 | &mdm-tlv=dev                 |
| 69  | 63   | 65   | 2d | 6d   | 61   | 63   | 3d   | 30  | 30    | 2d  | 30 | 63 | 2d | 32 | 39 | ice-mac=00-0c-29             |
| 2d  | 33   | 37   | 2d | 65   | 66   | 2d   | 62   | 66  | 1a    | 33  | 00 | 00 | 00 | 09 | 01 | -37-ef-bf.3                  |
| 2d  | 6d   | 64   | 6d | 2d   | 74   | бc   | 76   | 3d  | 64    | 65  | 76 | 69 | 63 | 65 | 2d | -mdm-tlv=device-             |
| 70  | 75   | 62   | бc | 69   | 63   | 2d   | 6d   | 61  | 63    | 3d  | 30 | 30 | 2d | 30 | 63 | public-mac=00-0c             |
| 2d  | 32   | 39   | 2d | 33   | 37   | 2d   | 65   | 66  | 2d    | 62  | 66 | 1a | 3a | 00 | 00 | -29-37-ef-bf.:               |
| 00  | 09   | 01   | 34 | 6d   | 64   | 6d   | 2d   | 74  | бc    | 76  | 3d | 61 | 63 | 2d | 75 | 4mdm-tlv=ac-u                |
| 73  | 65   | 72   | 2d | 61   | 67   | 65   | 6e   | 74  | 3d    | 41  | 6e | 79 | 43 | 6f | 6e | ser-agent=AnyCon             |
| 6e  | 65   | 63   | 74 | 20   | 57   | 69   | 6e   | 64  | 6f    | 77  | 73 | 20 | 34 | 2e | 36 | nect Windows 4.6             |
| 2e  | 30   | 33   | 30 | 34   | 39   | 1a   | 3f   | 00  | 00    | 00  | 09 | 01 | 39 | 6d | 64 | .03049.?9md                  |
| 6d  | 2d   | 74   | 6c | 76   | 3d   | 64   | 65   | 76  | 69    | 63  | 65 | 2d | 70 | 6c | 61 | m-tlv=device-pla             |
| 74  | 66   | 6f   | 72 | 6d   | 2d   | 76   | 65   | 72  | 73    | 69  | 6f | 6e | 3d | 36 | 2e | tform-version=6.             |
| 31  | 2e   | 37   | 36 | 30   | 31   | 20   | 53   | 65  | 72    | 76  | 69 | 63 | 65 | 20 | 50 | 1.7601 Service P             |
| 61  | 63   | 6b   | 20 | 31   | 1a   | 40   | 00   | 00  | 00    | 09  | 01 | 3a | 6d | 64 | 6d | ack 1.@:mdm                  |
| 2d  | 74   | 6c   | 76 | 3d   | 64   | 65   | 76   | 69  | 63    | 65  | 2d | 74 | 79 | 70 | 65 | -tlv=device-type             |
| 3d  | 56   | 4d   | 77 | 61   | 72   | 65   | 2c   | 20  | 49    | 6e  | 63 | 2e | 20 | 56 | 4d | =VMware, Inc. VM             |
| 77  | 61   | 72   | 65 | 20   | 56   | 69   | 72   | 74  | 75    | 61  | бc | 20 | 50 | бc | 61 | ware Virtual Pla             |
| 74  | 66   | 6f   | 72 | 6d   | 1a   | 5b   | 00   | 00  | 00    | 09  | 01 | 55 | 6d | 64 | 6d | tform.[Umdm                  |

2d 74 6c 76 3d 64 65 76 69 63 65 2d 75 69 64 3d | -tlv=device-uid= 33 36 39 33 43 36 34 30 37 43 39 32 35 32 35 31 | 3693C6407C925251 46 46 37 32 42 36 34 39 33 42 44 44 38 37 33 31 | FF72B6493BDD8731 38 41 42 46 43 39 30 43 36 32 31 35 34 32 43 33 | 8ABFC90C621542C3 38 46 41 46 38 37 38 45 46 34 39 36 31 34 41 31 | 8FAF878EF49614A1 04 06 00 00 00 1a 31 00 00 09 01 2b 61 75 | .....1....+au 64 69 74 2d 73 65 73 73 69 6f 6e 2d 69 64 3d 30 | dit-session-id=0 61 63 39 64 36 38 61 30 30 30 35 30 30 30 35 ] ac9d68a000050005 62 62 65 31 66 39 31 1a 23 00 00 00 09 01 1d 69 | bbe1f91.#....i 70 3a 73 6f 75 72 63 65 2d 69 70 3d 31 30 2e 32 | p:source-ip=192.1 30 31 2e 32 31 34 2e 32 35 31 1a 18 00 00 0c 04 | 68.10.50..... 92 12 46 54 44 41 6e 79 43 6f 6e 6e 65 63 74 56 | ..FTDAnyConnectV 50 4e 1a 0c 00 00 0c 04 96 06 00 00 00 02 1a 15 | PN..... 00 00 09 01 0f 63 6f 61 2d 70 75 73 68 3d 74 | .....coa-push=t 72 75 65 | rue Parsed packet data.... Radius: Code = 1 (0x01)Radius: Identifier = 17 (0x11)Radius: Length = 659 (0x0293)Radius: Vector: C6FC11C10EC481AC09A785A883C1E488 Radius: Type = 1 (0x01) User-Name Radius: Length = 8 (0x08)Radius: Value (String) = 6a 73 6d 69 74 68 | jsmith Radius: Type = 2 (0x02) User-Password Radius: Length = 18 (0x12)Radius: Value (String) = 79 41 0e 71 13 38 ae 9f 49 be 3c a9 e4 81 65 93 | yA.q.8..I.<...e. Radius: Type = 5 (0x05) NAS-Port Radius: Length = 6 (0x06)Radius: Value (Hex) = 0x5000 Radius: Type = 30 (0x1E) Called-Station-Id Radius: Length = 16 (0x10)Radius: Value (String) = 31 30 2e 32 30 31 2e 32 31 34 2e 31 35 31 | 203.0.113.2 Radius: Type = 31 (0x1F) Calling-Station-Id Radius: Length = 16 (0x10)Radius: Value (String) = 31 30 2e 32 30 31 2e 32 31 34 2e 32 35 31 | 198.51.100.2 Radius: Type = 61 (0x3D) NAS-Port-Type Radius: Length = 6 (0x06)Radius: Value (Hex) = 0x5Radius: Type = 66 (0x42) Tunnel-Client-Endpoint Radius: Length = 16 (0x10)Radius: Value (String) = 31 30 2e 32 30 31 2e 32 31 34 2e 32 35 31 | 198.51.100.2 Radius: Type = 26 (0x1A) Vendor-Specific Radius: Length = 35 (0x23)Radius: Vendor ID = 9 (0x0000009)Radius: Type = 1 (0x01) Cisco-AV-pair Radius: Length = 29 (0x1D)Radius: Value (String) = 6d 64 6d 2d 74 6c 76 3d 64 65 76 69 63 65 2d 70 | mdm-tlv=device-p 6c 61 74 66 6f 72 6d 3d 77 69 6e | latform=win Radius: Type = 26 (0x1A) Vendor-Specific Radius: Length = 44 (0x2C) Radius: Vendor ID = 9 (0x0000009)Radius: Type = 1 (0x01) Cisco-AV-pair Radius: Length = 38 (0x26)Radius: Value (String) = 6d 64 6d 2d 74 6c 76 3d 64 65 76 69 63 65 2d 6d | mdm-tlv=device-m 61 63 3d 30 30 2d 30 63 2d 32 39 2d 33 37 2d 65 | ac=00-0c-29-37-e 66 2d 62 66 | f-bf

```
Radius: Type = 26 (0x1A) Vendor-Specific
Radius: Length = 51 (0x33)
Radius: Vendor ID = 9 (0x0000009)
Radius: Type = 1 (0x01) Cisco-AV-pair
Radius: Length = 45 (0x2D)
Radius: Value (String) =
6d 64 6d 2d 74 6c 76 3d 64 65 76 69 63 65 2d 70 | mdm-tlv=device-p
75 62 6c 69 63 2d 6d 61 63 3d 30 30 2d 30 63 2d | ublic-mac=00-0c-
32 39 2d 33 37 2d 65 66 2d 62 66 | 29-37-ef-bf
Radius: Type = 26 (0x1A) Vendor-Specific
Radius: Length = 58 (0x3A)
Radius: Vendor ID = 9 (0x0000009)
Radius: Type = 1 (0x01) Cisco-AV-pair
Radius: Length = 52 (0x34)
Radius: Value (String) =
6d 64 6d 2d 74 6c 76 3d 61 63 2d 75 73 65 72 2d | mdm-tlv=ac-user-
61 67 65 6e 74 3d 41 6e 79 43 6f 6e 6e 65 63 74 | agent=AnyConnect
20 57 69 6e 64 6f 77 73 20 34 2e 36 2e 30 33 30 | Windows 4.6.030
34 39 49
Radius: Type = 26 (0x1A) Vendor-Specific
Radius: Length = 63 (0x3F)
Radius: Vendor ID = 9 (0x0000009)
Radius: Type = 1 (0x01) Cisco-AV-pair
Radius: Length = 57 (0x39)
Radius: Value (String) =
6d 64 6d 2d 74 6c 76 3d 64 65 76 69 63 65 2d 70 | mdm-tlv=device-p
6c 61 74 66 6f 72 6d 2d 76 65 72 73 69 6f 6e 3d | latform-version=
36 2e 31 2e 37 36 30 31 20 53 65 72 76 69 63 65 | 6.1.7601 Service
20 50 61 63 6b 20 31 | Pack 1
Radius: Type = 26 (0x1A) Vendor-Specific
Radius: Length = 64 (0x40)
Radius: Vendor ID = 9 (0x0000009)
Radius: Type = 1 (0x01) Cisco-AV-pair
Radius: Length = 58 (0x3A)
Radius: Value (String) =
6d 64 6d 2d 74 6c 76 3d 64 65 76 69 63 65 2d 74 | mdm-tlv=device-t
79 70 65 3d 56 4d 77 61 72 65 2c 20 49 6e 63 2e | ype=VMware, Inc.
20 56 4d 77 61 72 65 20 56 69 72 74 75 61 6c 20 | VMware Virtual
50 6c 61 74 66 6f 72 6d | Platform
Radius: Type = 26 (0x1A) Vendor-Specific
Radius: Length = 91 (0x5B)
Radius: Vendor ID = 9 (0x0000009)
Radius: Type = 1 (0x01) Cisco-AV-pair
Radius: Length = 85 (0x55)
Radius: Value (String) =
6d 64 6d 2d 74 6c 76 3d 64 65 76 69 63 65 2d 75 | mdm-tlv=device-u
69 64 3d 33 36 39 33 43 36 34 30 37 43 39 32 35 | id=3693C6407C925
32 35 31 46 46 37 32 42 36 34 39 33 42 44 44 38 | 251FF72B6493BDD8
37 33 31 38 41 42 46 43 39 30 43 36 32 31 35 34 | 7318ABFC90C62154
32 43 33 38 46 41 46 38 37 38 45 46 34 39 36 31 | 2C38FAF878EF4961
34 41 31 | 4A1
Radius: Type = 4 (0x04) NAS-IP-Address
Radius: Length = 6 (0x06)
Radius: Value (IP Address) = 0.0.0.0 (0x0000000)
Radius: Type = 26 (0x1A) Vendor-Specific
Radius: Length = 49 (0x31)
Radius: Vendor ID = 9 (0x0000009)
Radius: Type = 1 (0x01) Cisco-AV-pair
Radius: Length = 43 (0x2B)
Radius: Value (String) =
61 75 64 69 74 2d 73 65 73 73 69 6f 6e 2d 69 64 | audit-session-id
3d 30 61 63 39 64 36 38 61 30 30 30 30 35 30 30 | =0ac9d68a0000500
30 35 62 62 65 31 66 39 31 | 05bbe1f91
Radius: Type = 26 (0x1A) Vendor-Specific
```

Radius: Length = 35 (0x23)Radius: Vendor  $ID = 9 (0 \times 00000009)$ Radius: Type = 1 (0x01) Cisco-AV-pair Radius: Length = 29 (0x1D)Radius: Value (String) = 69 70 3a 73 6f 75 72 63 65 2d 69 70 3d 31 30 2e | ip:source-ip=192. 32 30 31 2e 32 31 34 2e 32 35 31 | 168.10.50 Radius: Type = 26 (0x1A) Vendor-Specific Radius: Length = 24 (0x18) Radius: Vendor ID = 3076 (0x00000C04) Radius: Type = 146 (0x92) Tunnel-Group-Name Radius: Length = 18 (0x12)Radius: Value (String) = 46 54 44 41 6e 79 43 6f 6e 6e 65 63 74 56 50 4e | FTDAnyConnectVPN Radius: Type = 26 (0x1A) Vendor-Specific Radius: Length = 12 (0x0C) Radius: Vendor ID = 3076 (0x0000C04)Radius: Type = 150 (0x96) Client-Type Radius: Length = 6 (0x06)Radius: Value (Integer) = 2 (0x0002)Radius: Type = 26 (0x1A) Vendor-Specific Radius: Length = 21 (0x15) Radius: Vendor ID = 9 (0x0000009) Radius: Type = 1 (0x01) Cisco-AV-pair Radius: Length = 15 (0x0F)Radius: Value (String) = 63 6f 61 2d 70 75 73 68 3d 74 72 75 65 | coa-push=true send pkt 192.168.1.10/1812 rip 0x00002ace10874b80 state 7 id 17 rad\_vrfy() : response message verified rip 0x00002ace10874b80 : chall\_state '' : state 0x7 : regauth: c6 fc 11 c1 0e c4 81 ac 09 a7 85 a8 83 c1 e4 88 : info 0x00002ace10874cc0 session\_id 0x16 request\_id 0x11 user 'jsmith' response '\*\*\*' app 0 reason 0 skey 'cisco123' sip 192.168.1.10 type 1 RADIUS packet decode (response) \_\_\_\_\_ Raw packet data (length = 20) ..... 03 11 00 14 15 c3 44 44 7d a6 07 0d 7b 92 f2 3b | .....DD}...{..; 0b 06 ba 74 | ...t Parsed packet data.... Radius: Code = 3 (0x03)Radius: Identifier = 17 (0x11) Radius: Length = 20 (0x0014) Radius: Vector: 15C344447DA6070D7B92F23B0B06BA74 rad\_procpkt: REJECT RADIUS\_DELETE remove\_req 0x00002ace10874b80 session 0x16 id 17 free\_rip 0x00002ace10874b80 radius: send queue empty radius mkreq: 0x18

alloc\_rip 0x00002ace10874b80
new request 0x18 --> 18 (0x00002ace10874b80)
add\_req 0x00002ace10874b80 session 0x18 id 18
ACCT\_REQUEST
radius.c: rad\_mkpkt

RADIUS packet decode (accounting request)

-----

| 04       12       02       ca       be       a0       6e       46       71       af       50       78       61       d7       01       08       6a       73       6d       69       74       68       05       06       00       00       1       Parejsmith         50       08       03       12       13       43       41       43       53       3a       01       16       63       39       44       1                                                                                                    |
|----------------------------------------------------------------------------------------------------|
| 50       78       61       d7       01       08       62       74       68       05       06       00       00       01       08       06       1       Pranjsmith         0       a8       03       12       19       34       41       43       53       30       30       35       30       30       30       33       30       1       33       30       33       33       31       33       32       1       1       1.2.;CACS:0ac9d         36       38       13       30       33       31       36       35       21       2       23       33       21       2       23       33       21       2       23       34       23       31       35       31       16       1      2.;CACS:0ac9d         10       31       30       28       33       31       31       36       35       31       16       1      2.;CACS:0ac9d                                                                                                    |
| 50       00       00       00       00       00       01       08       06       1                                                                                                    |
| c0       a8       0a       32       19       3b       43       41       43       53       3a       30       61       63       39       64       1      2.;CACS:0ac9d         66       39       31       3a       65       71       65       26       65       31       21       15       15       33       32       1       16       8800005005bbel         10       31       30       2e       32       31       43       38       42       31       31       36       32       11       1       2030.0113.2.         10       31       30       2e       32       31       34       2e       32       35       31       26       23.0.0113.2.         10       31       30       2e       32       30       31       2e       32       35       31       26       2.2.0.0.0113.2.         11       18       00       00       02       2       2       45       44       41       6e       79       43                                                                                                    |
| 36       38       61       30       30       30       35       30       30       35       62       62       63       31       3       43       30       38       34       34       30       38       34       34       34       34       34       34       34       34       34       34       34       34       34       34       34       34       34       34       34       34       34       34       34       34       34       34       34       34       34       34       34       34       34       34       34       34       34       34       34       34       34       34       34       34       34       34       34       34       34       34       34       34       34       34       34       34       34       34       34       34       34       34       34       34       34       34       34       34       34       34       34       34       34       34       34       34       34       34       34       34       34       34       34       34       34       34       34       34       34       34              |
| 66       39       31       3a       63       64       72       62       69       69       73       65       21       33       32       1       191:corbinise/32         32       33       34       34       30       38       34       21       31       32       31       34       38       32       1       1       2344084/1931682.         10       31       30       28       30       31       2e       32       31       34       28       31       34       34       31       46       1       .203.0113.2.         10       31       30       28       30       31       2e       32       31       34       2e       32       35       1       46       1                                                                                                    |
| 32       33       34       34       30       38       34       2       31       39       33       31       36       38       32       1e       2344084/1931682.         10       31       30       2e       32       30       31       2e       32       31       34       2e       31       35       31       1f       .203.0.113.2.         10       31       30       2e       32       31       34       2e       32       35       31       26       .203.0.113.2.         10       30       30       35       2d       06       00       00       01       31       30       2e       32       31       34       2e       32       35       1       .198.51.100.2(         05       42       10       31       30       2e       32       31       34       2e       32       35       1       .198.51.100.2(         05       42       10       31       30       2e       32       31       34       2e       32       35       1       .108.51.100.2(                                                                                        |
| 10       31       30       2e       32       30       31       2e       32       31       34       2e       31       35       31       1f                                                                                                    |
| 10       31       30       2e       32       31       34       2e       32       35       31       28               .198.51.100.2(         06       00       00       12       90       00       00       00       2c       0a       43       31       46              )                                                                                                    |
| 06         00         00         01         29         06         00         00         01         30         31         46                  ),                                                                                                    |
| 30       30       35       2d       06       00       00       01       3d       06       00       00       00       01       3d       06       00       00       01       3d       3d       2e       32       31       34       2e       32       35               .B.203.0.113.2         31       1a       18       00       00       0c       04       92       12       46       54       44       41       6e       79       43                                                                                                    |
| 05       42       10       31       30       2e       32       31       34       2e       32       35               .B.203.0.113.2         31       1a       18       00       00       0c       04       92       12       46       54       44       41       6e       79       43              FTDAnyC         6f       6e       65       63       74       56       50       4e       1a       00       00       00       00       00       00       00       00       00       00       00       00       00       00       00       00       00       00       00       00       00       00       00       00       00       00       00       00       00       00       00       00       00       00       00       00       00       00       00       00       00       00       01       1.a       1.a       00       00       00       01       1.a       1.a       00       00       1.a       1.a       00       00       1.a       1.a       00       00       1.a       1.a       0.a       0.a       1.a       1.a <t< td=""></t<> |
| 31       1a       18       00       00       0c       04       92       12       46       54       44       41       6e       79       43                                                                                                    |
| 6f       6e       65       63       74       56       50       4e       1a       0c       00       0c       04       96       0       00       00       00       1a       0c       00       00       00       00       00       00       00       00       00       00       00       00       00       00       00       00       00       00       00       00       00       00       00       00       00       00       00       00       00       00       00       00       00       00       00       00       00       00       00       00       00       00       00       00       00       00       00       00       00       00       00       00       00       00       00       00       00       00       00       00       00       00       00       00       00       00       00       00       00       00       00       00       00       00       00       00       00       00       00       00       00       00       00       00       00       00       00       00       00       00       00       00              |
| 06       00       00       02       1a       0c       00       02       04       97       06       00       00       0       1         01       1a       0c       00       02       04       98       06       00       03       1a       23       00              mdm-tlv=dev         09       03       02       01       1d       6d       6d       2d       74       6c       76       3d       64       65       76              mdm-tlv=dev         69       63       65       2d       70       6c       61       74       6c       76       3d       77       69       6e              mdm-tlv=dev         64       65       76       69       63       65       2d       61       73       63       73       73       69       61                                                                                                    |
| 01       1a       0c       00       0c       04       98       06       00       00       03       1a       23       00                                                                                                    |
| 00       09       01       1d       6d       64       6d       74       6c       76       3d       64       65       76       I       ice-platform=win         1a       2c       00       00       00       01       26       6d       64       6d       2d       74       6c       76       3d       I      mdm-tlv=dev         64       65       76       69       63       65       2d       6d       61       63       3d       30       2d       30       3I       I       device-mac=00-0c         2d       32       39       2d       33       37       2d       65       66       2d       62       66       1a       31       00       0I       -29-37-ef-bf.1         00       09       01       2b       61       75       64       69       74       2d       73       65       76       I      +audit-sessio         64       30       30       30       30       30       30       30       I       i.a       30       0I       Imdm-tlv=dev         65       30       30       30       30       30       3                            |
| 69       63       65       2d       70       6c       61       74       66       6f       72       6d       3d       77       69       6e               ice-platform=win         1a       2c       00       00       09       01       26       6d       64       6d       2d       74       6c       76       3d               .,&mdm-tlv=         64       65       76       69       63       65       2d       66       2d       73       65       73       73       69       6f              &mdm-tlv=         64       69       64       3d       30       61       63       39       64       36       38       61       30       30       1       -29-37-ef-bf.1         00       09       01       2b       61       75       64       69       74       2d       73       73       69       6f              +audit-sessio         60       30       30       30       30       30       30       30               ice-public-mace         00       00       09       01       2d       64       66       66                                 |
| 1a       2c       00       00       09       01       26       6d       6d       2d       74       6c       76       3d       1       .,&mdm-tlv=         64       65       76       69       63       65       2d       6d       61       63       3d       30       30       2d       30       63               device-mac=00-0c         2d       32       39       2d       33       37       2d       65       66       2d       65       73       73       69       6f              +audit-sessio         00       09       01       2b       61       75       64       69       74       2d       73       65       73       73       69       6f              +audit-sessio         60       09       01       2b       61       75       64       64       2d       74       6c       76       3d       30       30       1       n-id=0ac9d68a000         30       30       30       30       30       30       30       30       30       30       30       30       30       30       30       1       n-id=0ac9d68a000                   |
| 64       65       76       69       63       65       2d       6d       61       63       3d       30       30       2d       30       63               device-mac=00-0c         2d       32       39       2d       33       37       2d       65       66       2d       62       66       1a       31       00       00               -29-37-ef-bf.1         00       09       01       2b       61       75       64       69       74       2d       73       65       73       73       69       6f              +audit-sessio         6e       2d       69       64       3d       30       65       76       30       30       30               n-id=0ac9d68a000         30       30       01       2d       64       64       2d       74       6c       76       3d       30               n+audit-sessio         60       65       2d       70       75       62       6c       66       65       76       1      +mdm-tlv=device         70       73       65       72       2d       61       67       65 <td< td=""></td<>              |
| 24       32       39       2d       33       37       2d       65       66       2d       65       1a       31       00       00               -29-37-ef-bf.1         00       09       01       2b       61       75       64       69       74       2d       73       65       73       73       69       6f              +audit-sessio         6e       2d       69       64       3d       30       16       63       39       61       30       30       1       n-id=0ac9d68a000         30       35       30       30       30       30       30       30       1       1a       33       00       0       050005bbelf91.3.         00       00       09       01       2d       64       64       2d       74       6c       76       3d       30       1       ic=public-mac=0         30       00       09       01       2d       64       64       64       64       64       64       64       64       64       66       66       66       66       66       66       66       66       66       66       66       67<                 |
| 00       09       01       2b       61       75       64       69       74       2d       73       65       73       73       69       6f             +audit-sessio          66       2d       69       64       3d       30       61       63       39       64       36       38       61       30       30       30       1       n-id=0ac9d68a000         30       35       30       30       35       62       62       65       31       66       39       31       1a       33       00       0       050005bbelf91.3.         00       00       09       01       2d       64       6d       2d       74       6c       76       3d       64       65       76       1      mdm-tlv=dev         69       63       65       2d       70       75       62       6c       64       6d       61       63       3d       30       1       i.e=-public-mace         10       2d       75       73       65       72       2d       61       67       66       76       3d       41       6e       i       ac-user-agent=An                         |
| 6e       2d       69       64       3d       30       61       63       39       64       36       30       30       30       30       30       30       30       30       30       30       30       30       30       30       30       30       30       30       30       30       30       30       30       30       30       30       30       30       30       30       30       30       30       30       30       30       30       30       30       30       30       30       1       1a       33       00       0       050005bbelf91.3.         00       00       00       01       2d       62       62       66       2d       62       66       1       63       30       1       ice-public-mace         30       2d       30       2d       32       39       2d       33       37       2d       65       66       2d       62       66       1      endm-tlv=device         10       30       60       00       00       00       00       33       30       34       39       1a       3f       00       00                  |
| 30       35       30       30       35       62       62       65       31       66       39       31       1a       33       00       0       050005bbelf91.3.         00       00       09       01       2d       6d       64       6d       2d       74       6c       76       3d       64       65       76         mdm-tlv=dev         69       63       63       2d       70       75       62       6c       69       63       2d       6d       61       63       3d       30               ice-public-mac=0         30       2d       30       63       2d       32       39       2d       33       37       2d       65       66       2d       66               o-oc-29-37-ef-bf         1a       3a       00       00       09       01       34       64       64       2d       74       6c       76       3d       1       i                                                                                                    |
| 00       00       01       2d       6d       6d       2d       74       6c       76       3d       64       65       76       ice-public-mac=0         30       2d       30       63       2d       32       32       32       32       32       32       32       33       37       2d       65       66       2d       62       66       0       0-0c-29-37-ef-bf         1a       3a       00       00       00       09       01       34       6d       6d       2d       74       6c       76       3d       1       .:4mdm-tlv=         61       63       2d       75       73       65       72       2d       61       67       65       6e       74       3d       41       6e       1       ac-user-agent=An         79       43       6f       6e       65       63       74       20       57       69       6e       64       67       73       1       yConnect Windows         20       34       2e       36       2e       30       33       30       34       39       1a       3f       00       00       00       0               |
| 69       63       65       2d       70       75       62       62       69       63       2d       64       61       63       3d       30       1       ice-public-mac=0         30       2d       30       63       2d       32       39       2d       33       37       2d       65       66       2d       62       66       1       0-0c-29-37-ef-bf         1a       3a       00       00       09       01       34       6d       64       2d       74       6c       76       3d       1      4mdm-tlv=         61       63       2d       75       73       65       72       2d       61       67       65       6e       74       3d       41       6e       1       ac-user-agent=An         79       43       6f       6e       65       63       74       20       57       69       6e       64       67       73       1       yConnect Windows         20       34       2e       36       2d       74       6c       76       3d       64       65       7       73       69       61       -platform-versio <tr< td=""></tr<>     |
| 30       2d       30       63       2d       32       39       2d       33       37       2d       65       66       2d       66               0-0c-29-37-ef-bf         1a       3a       00       00       09       01       34       6d       64       6d       2d       74       6c       76       3d              4mdm-tlv=         61       63       2d       75       73       65       72       2d       61       67       65       6e       74       3d       41       6e               ac-user-agent=An         79       43       6f       6e       65       63       74       20       57       69       6e       64       67       73               yConnect Windows         20       34       2e       36       2e       30       33       30       34       39       1a       3f       00       00       09               4.6.03049.?         139       6d       64       6d       2d       74       6c       76       3d       64       65       7       69       63       65                                                           |
| 1a       3a       00       00       00       09       01       34       6d       6d       2d       74       6c       76       3d               .:4mdm-tlv=         61       63       2d       75       73       65       72       2d       61       67       65       6e       74       3d       41       6e               ac-user-agent=An         79       43       6f       6e       65       63       74       20       57       69       6e       64       67       73               yConnect Windows         20       34       2e       36       2e       30       33       30       34       39       1a       3f       00       00       09               4.6.03049.?         10       39       6d       64       6d       2d       74       6c       76       3d       64       72       73       69       63       65                                                                                                    |
| 61       63       2d       75       73       65       72       2d       61       67       65       6e       74       3d       41       6e               ac-user-agent=An         79       43       6f       6e       65       63       74       20       57       69       6e       64       6f       77       73               yConnect Windows         20       34       2e       36       2e       30       33       30       34       39       1a       3f       00       00       00       9               4.6.03049.?         01       39       6d       64       6d       2d       74       6c       76       3d       64       72       73       69       65       1       .9mdm-tlv=device         2d       70       6c       61       74       66       6f       72       6d       72       73       69       61       -platform-versio         64       36       2e       31       2e       37       36       31       20       53       65       72       76       69       1       -eplatform-versio         64       64                 |
| 79       43       6f       6e       6e       63       74       20       57       69       6e       6f       77       73               yConnect Windows         20       34       2e       36       2e       30       33       30       34       39       1a       3f       00       00       00       09               4.6.03049.?         01       39       6d       64       6d       2d       74       6c       76       3d       64       65       76       69       63       65               .9mdm-tlv=device         2d       70       6c       61       74       66       6f       72       6d       65       72       73       69       6f       -platform-versio         6a       3d       2e       31       2e       37       36       30       31       20       53       65       72       76       69               n=6.1.7601       Servi         63       64       6d       2d       74       6c       76       3d       64       65       2d       10       00       00       00       09       01               mdm-tl              |
| 20       34       2e       36       2e       30       33       30       34       39       1a       3f       00       00       09               4.6.03049.?         01       39       6d       64       6d       2d       74       6c       76       3d       64       65       76       69       63       65               .9mdm-tlv=device         2d       70       6c       61       74       66       6f       72       6d       65       72       73       69       6f       -platform-versio         6a       3d       2e       31       2e       37       36       30       31       20       53       65       72       76       69               n=6.1.7601       Servi         63       65       20       50       61       63       6b       20       31       1a       40       00       00       09       01               ce       Pack 1.@         3a       6d       64       6d       2d       74       6c       76       3d       64       65       2d       10       00       00       00       01       !                          |
| 01       39       6d       64       6d       2d       74       6c       76       3d       64       65       76       69       63       65               .9mdm-tlv=device         2d       70       6c       61       74       66       6f       72       6d       2d       76       65       72       73       69       6f               -platform-versio         6e       3d       36       2e       31       2e       37       36       30       31       20       53       65       72       76       69               n=6.1.7601       Servi         63       65       20       50       61       63       6b       20       31       1a       40       00       00       09       01               ce       Pack 1.@         3a       64       64       64       2d       74       6c       76       3d       64       65       2d       69       63       65       2d       i       imm-tlv=device         74       79       70       65       3d       56       61       72       61       72       69       63       65                       |
| 2d       70       6c       61       74       66       6f       72       6d       2d       76       65       72       73       69       6f       -platform-versio         6e       3d       36       2e       31       2e       37       36       30       31       20       53       65       72       76       69               n=6.1.7601       Servi         63       65       20       50       61       63       6b       20       31       1a       40       00       00       09       01               ce       Pack       1.@         3a       6d       64       6d       2d       74       6c       76       3d       64       65       76       69       63       65       2d               imdm-tlv=device-         74       79       70       65       3d       56       76       76       69       63       65       2d       1       imdm-tlv=device-         74       79       70       65       3d       56       69       72       74       75       61       6c               type=VMware, Inc                                     |
| 6e       3d       3e       2e       31       2e       37       36       30       31       20       53       65       72       76       69               n=6.1.7601       Servi         63       65       20       50       61       63       6b       20       31       1a       40       00       00       09       01               ce       Pack 1.@         3a       6d       64       6d       2d       74       6c       76       3d       64       65       76       69       63       65       2d               :mdm-tlv=device-         74       79       70       65       3d       56       70       76       69       63       65       2d               :mdm-tlv=device-         74       79       70       65       3d       56       69       72       74       75       61       62               type=VMware, Inc         2e       20       56       4d       77       61       72       66       69       72       74       75       61       6c               .       VMware Virtual         20       56       <                   |
| 63       65       20       50       61       63       6b       20       31       1a       40       00       00       00       01               ce       Pack 1.@         3a       6d       64       6d       2d       74       6c       76       3d       64       65       76       69       63       65       2d               :mdm-tlv=device-         74       79       70       65       3d       56       4d       77       61       72       65       2c       20       49       6e       63               type=VMware, Inc         2e       20       56       4d       77       61       72       65       2c       20       49       6e       63               type=VMware, Inc         2e       20       56       4d       77       61       72       65       69       72       74       75       61       6c               . VMware Virtual         20       50       6c       61       74       6c       76       3d       64       55       60       00       00       00       01               Platform.[                             |
| 3a       6d       6d       6d       2d       74       6c       76       3d       64       65       76       69       63       65       2d               :mdm-tlv=device-         74       79       70       65       3d       56       4d       77       61       72       65       2c       20       49       6e       63               type=VMware, Inc         2e       20       56       4d       77       61       72       65       2c       20       49       6e       63               type=VMware, Inc         2e       20       56       4d       77       61       72       65       69       72       74       75       61       6c               .       VMware Virtual         20       50       6c       61       74       66       6f       72       6d       1a       5b       00       00       09       01               Platform.[         50       6d       64       6d       2d       74       6c       76       3d       64       65       76       69       63       65       2d               Umdm-tlv=device-               |
| 74       79       70       65       3d       56       4d       77       61       72       65       2c       20       49       6e       63               type=VMware, Inc         2e       20       56       4d       77       61       72       65       2c       20       49       6e       63               type=VMware, Inc         2e       20       56       4d       77       61       72       65       74       75       61       6c               .       VMware Virtual         20       50       6c       61       74       66       6f       72       6d       1a       5b       00       00       09       01               Platform.[         55       6d       64       6d       2d       74       6c       76       3d       64       65       76       69       63       65       2d               Umdm-tlv=device-         75       69       64       3d       33       36       39       33       36       34       30       37       43       39       32               uid=3693C6407C92                                          |
| 2e       20       56       4d       77       61       72       65       20       56       69       72       74       75       61       6c               . VMware Virtual         20       50       6c       61       74       66       6f       72       6d       1a       5b       00       00       09       01               Platform.[         55       6d       64       6d       2d       74       6c       76       3d       64       65       76       69       63       65       2d               Umdm-tlv=device-         75       69       64       3d       33       36       39       33       36       34       30       37       43       39       32               uid=3693C6407C92                                                                                                    |
| 20       50       6c       61       74       66       6f       72       6d       1a       5b       00       00       09       01               Platform.[         55       6d       64       6d       2d       74       6c       76       3d       64       65       76       69       63       65       2d               Umdm-tlv=device-         75       69       64       3d       36       39       33       43       36       34       30       37       43       39       32               uid=3693C6407C92                                                                                                    |
| 55       6d       6d       2d       74       6c       76       3d       64       65       76       69       63       65       2d               Umdm-tlv=device-         75       69       64       3d       36       39       33       43       36       34       30       37       43       39       32               uid=3693C6407C92                                                                                                    |
| 75 69 64 3d 33 36 39 33 43 36 34 30 37 43 39 32   uid=3693C6407C92                                                                                                    |
|                                                                                                    |
| 35 32 35 31 46 46 37 32 42 36 34 39 33 42 44 44   5251FF72B6493BDD                                                                                                    |
| 38 37 33 31 38 41 42 46 43 39 30 43 36 32 31 35   87318ABFC90C6215                                                                                                    |
| 34 32 43 33 38 46 41 46 38 37 38 45 46 34 39 36   42C38FAF878EF496                                                                                                    |
| 31 34 41 31 04 06 00 00 00 00   14A1                                                                                                    |

Parsed packet data..... Radius: Code = 4 (0x04) Radius: Identifier = 18 (0x12) Radius: Length = 714 (0x02CA) Radius: Vector: BEA06E4671AF5C658277C7B5507861D7 Radius: Type = 1 (0x01) User-Name Radius: Length = 8 (0x08) Radius: Value (String) =

6a 73 6d 69 74 68 | jsmith Radius: Type = 5 (0x05) NAS-Port Radius: Length = 6 (0x06)Radius: Value (Hex) = 0x5000Radius: Type = 6 (0x06) Service-Type Radius: Length = 6 (0x06)Radius: Value (Hex) = 0x2Radius: Type = 7 (0x07) Framed-Protocol Radius: Length = 6 (0x06)Radius: Value (Hex) = 0x1Radius: Type = 8 (0x08) Framed-IP-Address Radius: Length = 6 (0x06)Radius: Value (IP Address) = 192.168.10.50 (0xC0A80A32) Radius: Type = 25 (0x19) Class Radius: Length = 59 (0x3B)Radius: Value (String) = 43 41 43 53 3a 30 61 63 39 64 36 38 61 30 30 30 | CACS:0ac9d68a000 30 35 30 30 30 35 62 62 65 31 66 39 31 3a 63 6f | 050005bbe1f91:co 72 62 69 6e 69 73 65 2f 33 32 32 33 34 34 30 38 | rbinise/32234408 34 2f 31 39 33 31 36 38 32 | 4/1931682 Radius: Type = 30 (0x1E) Called-Station-Id Radius: Length = 16 (0x10)Radius: Value (String) = 31 30 2e 32 30 31 2e 32 31 34 2e 31 35 31 | 203.0.113.2 Radius: Type = 31 (0x1F) Calling-Station-Id Radius: Length = 16 (0x10)Radius: Value (String) = 31 30 2e 32 30 31 2e 32 31 34 2e 32 35 31 | 198.51.100.2 Radius: Type = 40 (0x28) Acct-Status-Type Radius: Length = 6 (0x06)Radius: Value (Hex) = 0x1Radius: Type = 41 (0x29) Acct-Delay-Time Radius: Length = 6 (0x06)Radius: Value (Hex) = 0x0Radius: Type = 44 (0x2C) Acct-Session-Id Radius: Length = 10 (0x0A)Radius: Value (String) = 43 31 46 30 30 30 30 35 | C1F00005 Radius: Type = 45 (0x2D) Acct-Authentic Radius: Length = 6 (0x06)Radius: Value (Hex) = 0x1Radius: Type = 61 (0x3D) NAS-Port-Type Radius: Length = 6 (0x06)Radius: Value (Hex) = 0x5Radius: Type = 66 (0x42) Tunnel-Client-Endpoint Radius: Length = 16 (0x10)Radius: Value (String) = 31 30 2e 32 30 31 2e 32 31 34 2e 32 35 31 | 198.51.100.2 Radius: Type = 26 (0x1A) Vendor-Specific Radius: Length = 24 (0x18) Radius: Vendor ID = 3076 (0x00000C04) Radius: Type = 146 (0x92) Tunnel-Group-Name Radius: Length = 18 (0x12)Radius: Value (String) = 46 54 44 41 6e 79 43 6f 6e 6e 65 63 74 56 50 4e | FTDAnyConnectVPN Radius: Type = 26 (0x1A) Vendor-Specific Radius: Length = 12 (0x0C) Radius: Vendor ID = 3076 (0x00000C04) Radius: Type = 150 (0x96) Client-Type Radius: Length = 6 (0x06)Radius: Value (Integer) = 2 (0x0002) Radius: Type = 26 (0x1A) Vendor-Specific Radius: Length = 12 (0x0C)Radius: Vendor ID = 3076 (0x00000C04)

Radius: Type = 151 (0x97) VPN-Session-Type Radius: Length = 6 (0x06)Radius: Value (Integer) = 1 (0x0001) Radius: Type = 26 (0x1A) Vendor-Specific Radius: Length = 12 (0x0C) Radius: Vendor ID = 3076 (0x00000C04) Radius: Type = 152 (0x98) VPN-Session-Subtype Radius: Length = 6 (0x06)Radius: Value (Integer) = 3 (0x0003)Radius: Type = 26 (0x1A) Vendor-Specific Radius: Length = 35 (0x23)Radius: Vendor ID = 9 (0x0000009) Radius: Type = 1 (0x01) Cisco-AV-pair Radius: Length = 29 (0x1D) Radius: Value (String) = 6d 64 6d 2d 74 6c 76 3d 64 65 76 69 63 65 2d 70 | mdm-tlv=device-p 6c 61 74 66 6f 72 6d 3d 77 69 6e | latform=win Radius: Type = 26 (0x1A) Vendor-Specific Radius: Length = 44 (0x2C) Radius: Vendor  $ID = 9 (0 \times 00000009)$ Radius: Type = 1 (0x01) Cisco-AV-pair Radius: Length = 38 (0x26)Radius: Value (String) = 6d 64 6d 2d 74 6c 76 3d 64 65 76 69 63 65 2d 6d | mdm-tlv=device-m 61 63 3d 30 30 2d 30 63 2d 32 39 2d 33 37 2d 65 | ac=00-0c-29-37-e 66 2d 62 66 | f-bf Radius: Type = 26 (0x1A) Vendor-Specific Radius: Length = 49 (0x31)Radius: Vendor ID = 9 (0x0000009) Radius: Type = 1 (0x01) Cisco-AV-pair Radius: Length = 43 (0x2B) Radius: Value (String) = 61 75 64 69 74 2d 73 65 73 73 69 6f 6e 2d 69 64 | audit-session-id 3d 30 61 63 39 64 36 38 61 30 30 30 30 35 30 30 | =0ac9d68a0000500 30 35 62 62 65 31 66 39 31 | 05bbe1f91 Radius: Type = 26 (0x1A) Vendor-Specific Radius: Length = 51 (0x33) Radius: Vendor  $ID = 9 (0 \times 00000009)$ Radius: Type = 1 (0x01) Cisco-AV-pair Radius: Length = 45 (0x2D)Radius: Value (String) = 6d 64 6d 2d 74 6c 76 3d 64 65 76 69 63 65 2d 70 | mdm-tlv=device-p 75 62 6c 69 63 2d 6d 61 63 3d 30 30 2d 30 63 2d | ublic-mac=00-0c-32 39 2d 33 37 2d 65 66 2d 62 66 | 29-37-ef-bf Radius: Type = 26 (0x1A) Vendor-Specific Radius: Length = 58 (0x3A)Radius: Vendor ID = 9 (0x0000009) Radius: Type = 1 (0x01) Cisco-AV-pair Radius: Length = 52 (0x34)Radius: Value (String) = 6d 64 6d 2d 74 6c 76 3d 61 63 2d 75 73 65 72 2d | mdm-tlv=ac-user-61 67 65 6e 74 3d 41 6e 79 43 6f 6e 6e 65 63 74 | agent=AnyConnect 20 57 69 6e 64 6f 77 73 20 34 2e 36 2e 30 33 30 | Windows 4.6.030 34 39 49 Radius: Type = 26 (0x1A) Vendor-Specific Radius: Length = 63 (0x3F)Radius: Vendor ID = 9 (0x0000009) Radius: Type = 1 (0x01) Cisco-AV-pair Radius: Length = 57 (0x39)Radius: Value (String) = 6d 64 6d 2d 74 6c 76 3d 64 65 76 69 63 65 2d 70 | mdm-tlv=device-p 6c 61 74 66 6f 72 6d 2d 76 65 72 73 69 6f 6e 3d | latform-version= 36 2e 31 2e 37 36 30 31 20 53 65 72 76 69 63 65 | 6.1.7601 Service 20 50 61 63 6b 20 31 | Pack 1

```
Radius: Type = 26 (0x1A) Vendor-Specific
Radius: Length = 64 (0x40)
Radius: Vendor ID = 9 (0x0000009)
Radius: Type = 1 (0x01) Cisco-AV-pair
Radius: Length = 58 (0x3A)
Radius: Value (String) =
6d 64 6d 2d 74 6c 76 3d 64 65 76 69 63 65 2d 74 | mdm-tlv=device-t
79 70 65 3d 56 4d 77 61 72 65 2c 20 49 6e 63 2e | ype=VMware, Inc.
20 56 4d 77 61 72 65 20 56 69 72 74 75 61 6c 20 | VMware Virtual
50 6c 61 74 66 6f 72 6d | Platform
Radius: Type = 26 (0x1A) Vendor-Specific
Radius: Length = 91 (0x5B)
Radius: Vendor ID = 9 (0x0000009)
Radius: Type = 1 (0x01) Cisco-AV-pair
Radius: Length = 85 (0x55)
Radius: Value (String) =
6d 64 6d 2d 74 6c 76 3d 64 65 76 69 63 65 2d 75 | mdm-tlv=device-u
69 64 3d 33 36 39 33 43 36 34 30 37 43 39 32 35 | id=3693c6407c925
32 35 31 46 46 37 32 42 36 34 39 33 42 44 44 38 | 251FF72B6493BDD8
37 33 31 38 41 42 46 43 39 30 43 36 32 31 35 34 | 7318ABFC90C62154
32 43 33 38 46 41 46 38 37 38 45 46 34 39 36 31 | 2C38FAF878EF4961
34 41 31 | 4A1
Radius: Type = 4 (0x04) NAS-IP-Address
Radius: Length = 6 (0x06)
Radius: Value (IP Address) = 0.0.0.0 (0x0000000)
send pkt 192.168.1.10/1813
rip 0x00002ace10874b80 state 6 id 18
rad_vrfy() : response message verified
rip 0x00002ace10874b80
: chall_state ''
: state 0x6
: reqauth:
be a0 6e 46 71 af 5c 65 82 77 c7 b5 50 78 61 d7
: info 0x00002ace10874cc0
session_id 0x18
request_id 0x12
user 'jsmith'
response '***'
app 0
reason 0
skey 'cisco123'
sip 192.168.1.10
type 3
RADIUS packet decode (response)
-----
Raw packet data (length = 20) .....
05 12 00 14 e5 fd b1 6d fb ee 58 f0 89 79 73 8e | ....m..X..ys.
90 dc a7 20 | ...
Parsed packet data....
Radius: Code = 5 (0x05)
Radius: Identifier = 18 (0x12)
Radius: Length = 20 (0x0014)
Radius: Vector: E5FDB16DFBEE58F08979738E90DCA720
rad_procpkt: ACCOUNTING_RESPONSE
RADIUS_DELETE
remove_req 0x00002ace10874b80 session 0x18 id 18
free_rip 0x00002ace10874b80
radius: send queue empty
ciscofp3#
在FTD诊断CLI上运行"debug webvpn anyconnect 255"命令(>system support diagnostic-cli),在
```

```
> system support diagnostic-cli
Attaching to Diagnostic CLI ... Press 'Ctrl+a then d' to detach.
ciscofp3> enable
Password: <hit enter>
ciscofp3# terminal monitor
ciscofp3# debug webvpn anyconnect 255
<hit Connect on Anyconnect client on PC>
http_parse_cstp_method()
... input: 'CONNECT /CSCOSSLC/tunnel HTTP/1.1'
webvpn_cstp_parse_request_field()
...input: 'Host: ciscofp3.cisco.com'
Processing CSTP header line: 'Host: ciscofp3.cisco.com'
webvpn_cstp_parse_request_field()
 ...input: 'User-Agent: Cisco AnyConnect VPN Agent for Windows 4.6.03049'
Processing CSTP header line: 'User-Agent: Cisco AnyConnect VPN Agent for Windows 4.6.03049'
Setting user-agent to: 'Cisco AnyConnect VPN Agent for Windows 4.6.03049'
webvpn_cstp_parse_request_field()
...input: 'Cookie: webvpn=2B0E85@28672@6501@2FF4AE4D1F69B98F26E8CAD62D5496E5E6AE5282'
Processing CSTP header line: 'Cookie:
webvpn=2B0E85@28672@6501@2FF4AE4D1F69B98F26E8CAD62D5496E5E6AE5282'
Found WebVPN cookie: 'webvpn=2B0E85@28672@6501@2FF4AE4D1F69B98F26E8CAD62D5496E5E6AE5282'
WebVPN Cookie: 'webvpn=2B0E85@28672@6501@2FF4AE4D1F69B98F26E8CAD62D5496E5E6AE5282'
webvpn_cstp_parse_request_field()
...input: 'X-CSTP-Version: 1'
Processing CSTP header line: 'X-CSTP-Version: 1'
webvpn_cstp_parse_request_field()
... input: 'X-CSTP-Hostname: jsmith-PC'
Processing CSTP header line: 'X-CSTP-Hostname: jsmith-PC'
Setting hostname to: 'jsmith-PC'
webvpn_cstp_parse_request_field()
...input: 'X-CSTP-MTU: 1399'
Processing CSTP header line: 'X-CSTP-MTU: 1399'
webvpn_cstp_parse_request_field()
... input: 'X-CSTP-Address-Type: IPv6, IPv4'
Processing CSTP header line: 'X-CSTP-Address-Type: IPv6, IPv4'
webvpn_cstp_parse_request_field()
...input: 'X-CSTP-Local-Address-IP4: 198.51.100.2'
Processing CSTP header line: 'X-CSTP-Local-Address-IP4: 198.51.100.2'
webvpn_cstp_parse_request_field()
...input: 'X-CSTP-Base-MTU: 1500'
Processing CSTP header line: 'X-CSTP-Base-MTU: 1500'
webvpn_cstp_parse_request_field()
 ... input: 'X-CSTP-Remote-Address-IP4: 203.0.113.2'
Processing CSTP header line: 'X-CSTP-Remote-Address-IP4: 203.0.113.2'
webvpn_cstp_parse_request_field()
... input: 'X-CSTP-Full-IPv6-Capability: true'
Processing CSTP header line: 'X-CSTP-Full-IPv6-Capability: true'
webvpn_cstp_parse_request_field()
... input: 'X-DTLS-Master-Secret:
1 \texttt{FA92A96D5} \texttt{E82C13CB3A5758F11371} \texttt{EE6B54C6F36F0A8DCE8F4DECB73A034} \texttt{EEF4FE95DA614A5872} \texttt{E1EE5557C3BF4765A} \texttt{EF4765A} \texttt{EF4765A} \texttt{
Processing CSTP header line: 'X-DTLS-Master-Secret:
1FA92A96D5E82C13CB3A5758F11371EE6B54C6F36F0A8DCE8F4DECB73A034EEF4FE95DA614A5872E1EE5557C3BF4765A
webvpn_cstp_parse_request_field()
...input: 'X-DTLS-CipherSuite: DHE-RSA-AES256-GCM-SHA384:DHE-RSA-AES256-SHA256:DHE-RSA-AES256-
SHA:DHE-RSA-AES128-GCM-SHA256:DHE-RSA-AES128-SHA256:DHE-RSA-AES128-SHA:AES128-SHA:AES1
SHA: DES-CBC3-SHA'
Processing CSTP header line: 'X-DTLS-CipherSuite: DHE-RSA-AES256-GCM-SHA384:DHE-RSA-AES256-
```

```
SHA256:DHE-RSA-AES256-SHA:DHE-RSA-AES128-GCM-SHA256:DHE-RSA-AES128-SHA256:DHE-RSA-AES128-SHA256:DHE-RSA-AES1
SHA: AES256-SHA: AES128-SHA: DES-CBC3-SHA'
webvpn_cstp_parse_request_field()
... input: 'X-DTLS-Accept-Encoding: lzs'
Processing CSTL header line: 'X-DTLS-Accept-Encoding: lzs'
webvpn_cstp_parse_request_field()
... input: 'X-DTLS-Header-Pad-Length: 0'
webvpn_cstp_parse_request_field()
... input: 'X-CSTP-Accept-Encoding: lzs, deflate'
Processing CSTP header line: 'X-CSTP-Accept-Encoding: lzs,deflate'
webvpn_cstp_parse_request_field()
...input: 'X-CSTP-Protocol: Copyright (c) 2004 Cisco Systems, Inc.'
Processing CSTP header line: 'X-CSTP-Protocol: Copyright (c) 2004 Cisco Systems, Inc.'
cstp_util_address_ipv4_accept: address asigned: 192.168.10.50
cstp_util_address_ipv6_accept: No IPv6 Address
np_svc_create_session(0x7000, 0x00002acdff1d6440, TRUE)
webvpn_svc_np_setup
SVC ACL Name: NULL
SVC ACL ID: -1
vpn_put_uauth success for ip 192.168.10.50!
No SVC ACL
Iphdr=20 base-mtu=1500 def-mtu=1500 conf-mtu=1406
tcp-mss = 1460
path-mtu = 1460 (mss)
TLS Block size = 16, version = 0x303
mtu = 1460(path-mtu) - 0(opts) - 5(ssl) - 16(iv) = 1439
mod-mtu = 1439(mtu) & 0xfff0(complement) = 1424
tls-mtu = 1424(mod-mtu) - 8(cstp) - 48(mac) - 1(pad) = 1367
DTLS Block size = 16
mtu = 1500(base-mtu) - 20(ip) - 8(udp) - 13(dtlshdr) - 16(dtlsiv) = 1443
mod-mtu = 1443(mtu) & 0xfff0(complement) = 1440
dtls-mtu = 1440(mod-mtu) - 1(cdtp) - 20(mac) - 1(pad) = 1418
computed tls-mtu=1367 dtls-mtu=1418 conf-mtu=1406
DTLS enabled for intf=3 (outside)
overide computed dtls-mtu=1418 with conf-mtu=1406
tls-mtu=1367 dtls-mtu=1406
SVC: adding to sessmgmt
Sending X-CSTP-MTU: 1367
Sending X-DTLS-MTU: 1406
Sending X-CSTP-FW-RULE msgs: Start
Sending X-CSTP-FW-RULE msgs: Done
Sending X-CSTP-Quarantine: false
Sending X-CSTP-Disable-Always-On-VPN: false
Sending X-CSTP-Client-Bypass-Protocol: false
```

#### 思科ISE

思科ISE >操作> RADIUS >实时日志>点击每个身份验证的详细信息

在思科ISE上验证您的VPN登录,并且ACL结果"PermitAccess"已提供 实时日志显示jsmith通过VPN成功通过FTD身份验证

#### dentity Services Engine

#### Overview

| 5200 Authentication succeeded                               |
|-------------------------------------------------------------|
| jsmith                                                      |
|                                                             |
|                                                             |
| VPN Users >> Default                                        |
| VPN Users >> Allow ASA VPN connections if AD Group VPNusers |
| PermitAccess                                                |
|                                                             |

#### **Authentication Details**

| Source Timestamp              | 2018-10-09 01:47:55.112       |
|-------------------------------|-------------------------------|
| Received Timestamp            | 2018-10-09 01:47:55:113       |
| Policy Server                 | corbinise                     |
| Event                         | 5200 Authentication succeeded |
| Username                      | jsmith                        |
| Endpoint Id                   |                               |
| Calling Station Id            |                               |
| Authentication Identity Store | corbdc3                       |
| Audit Session Id              | 0000000000070005bbc08c3       |
| Authentication Method         | PAP_ASCII                     |
| Authentication Protocol       | PAP_ASCII                     |
| Network Device                | FTDVPN                        |
| Device Type                   | All Device Types              |
| Location                      | All Locations                 |

#### Steps

| 11001 | Received RADIUS Access-Request                                                                        |
|-------|----------------------------------------------------------------------------------------------------|
| 11017 | RADIUS created a new session                                                                          |
| 15049 | Evaluating Policy Group                                                                               |
| 15008 | Evaluating Service Selection Policy                                                                   |
| 15048 | Queried PIP - Airespace Airespace-Wlan-Id                                                             |
| 15048 | Queried PIP - Radius NAS-Port-Type                                                                    |
| 15041 | Evaluating Identity Policy                                                                            |
| 15048 | Queried PIP - Normalised Radius.RadiusFlowType                                                        |
| 22072 | Selected identity source sequence - All_User_ID_Stores                                                |
| 15013 | Selected Identity Source - Internal Users                                                             |
| 24210 | Looking up User in Internal Users IDStore - jsmith                                                    |
| 24216 | The user is not found in the internal users identity store                                            |
| 15013 | Selected Identity Source - All_AD_Join_Points                                                         |
| 24430 | Authenticating user against Active Directory - All_AD_Join_Points                                     |
| 24325 | Resolving identity - jsmith (2 Step latency=7106 ms)                                                  |
| 24313 | Search for matching accounts at join point -                                                          |
| 24319 | Single matching account found in forest -                                                             |
| 24313 | Search for matching accounts at join point - windows_ad_server.com                                    |
| 24366 | Skipping unjoined domain - Windows_AD_Server.com                                                      |
| 24323 | identity resolution detected single matching account                                                  |
| 24343 | RPC Logon request succeeded - jsmittl                                                                 |
| 24402 | User authentication against Active Directory succeeded - All_AD_Join_Points                           |
| 22037 | Authentication Passed                                                                                 |
| 24715 | ISE has not confirmed locally previous successful machine authentication for user in Active Directory |
| 15036 | Evaluating Authorization Policy                                                                       |
| 24432 | Looking up user in Active Directory -                                                                 |
| 24355 | LDAP fetch succeeded -                                                                                |
| 24416 | User's Groups retrieval from Active Directory succeeded -                                             |
| 15048 | Queried PIP - ExternalGroups                                                                          |
| 15016 | Selected Authorization Profile - PermitAccess                                                         |
| 22081 | Max sessions policy passed                                                                            |
| 22080 | New accounting session created in Session cache                                                       |
| 11002 | Returned RADIUS Access-Accent                                                                         |

#### dentity Services Engine

| Location              | All Locations     |
|-----------------------|-------------------|
| NAS IPv4 Address      | 0.0.0             |
| NAS Port Type         | Virtual           |
| Authorization Profile | PermitAccess      |
| Response Time         | 7294 milliseconds |

#### 11002 Returned RADIUS Access-Accept

| Other Attributes                                      |                                                |
|-------------------------------------------------------|------------------------------------------------|
| other Attributes                                      |                                                |
| ConfigVersionId                                       | 257                                            |
| DestinationPort                                       | 1812                                           |
| Protocol                                              | Radius                                         |
| NAS-Port                                              | 28672                                          |
| Tunnel-Client-Endpoint                                | (tag=0)                                        |
| CVPN3000/ASA/PIX7x-Tunnel-<br>Group-Name              | FTDAnyConnectVPN                               |
| OriginalUserName                                      | jsmith                                         |
| NetworkDeviceProfileId                                | b0699505-3150-4215-a80e-6753d45bf56c           |
| IsThirdPartyDeviceFlow                                | false                                          |
| CVPN3000/ASA/PIX7x-Client-Type                        | 3                                              |
| AcsSessionID                                          | corbinise/322344084/1870108                    |
| SelectedAuthenticationIdentityStores                  | Internal Users                                 |
| ${\it Selected} Authentication Identity {\it Stores}$ | All_AD_Join_Points                             |
| SelectedAuthenticationIdentityStores                  | Guest Users                                    |
| AuthenticationStatus                                  | AuthenticationPassed                           |
| IdentityPolicyMatchedRule                             | Default                                        |
| AuthorizationPolicyMatchedRule                        | Allow ASA VPN connections if AD Group VPNusers |
| CDMCassianID                                          | 000000000000000000000000000000000000000        |

## ululu Identity Services Engine

| enseo |                                 |                                                 |
|-------|---------------------------------|-------------------------------------------------|
|       | CPMSessionID                    | 0000000000070005bbc08c3                         |
|       | ISEPolicy SetName               | VPN Users                                       |
|       | Identity Selection Matched Rule | Default                                         |
|       | StepLatency                     | 14=7106                                         |
|       | AD-User-Resolved-Identities     | jsmith@cohadley3.local                          |
|       | AD-User-Candidate-Identities    | jsmith@cohadley3.local                          |
|       | AD-User-Join-Point              | COHADLEY3.LOCAL                                 |
|       | AD-User-Resolved-DNs            | CN=John Smith, CN=Users, DC=cohadley3, DC=local |
|       | AD-User-DNS-Domain              | cohadley3.local                                 |
|       |                                 |                                                 |

| AD-User-NetBios-Name     | COHADLEY3                                                                   |
|--------------------------|-----------------------------------------------------------------------------|
| IsMachineIdentity        | false                                                                       |
| UserAccountControl       | 66048                                                                       |
| AD-User-SamAccount-Name  | jsmith                                                                      |
| AD-User-Qualified-Name   | jsmith@cohadley3.local                                                      |
| DTLSSupport              | Unknown                                                                     |
| Network Device Profile   | Cisco                                                                       |
| Location                 | Location#All Locations                                                      |
| Device Type              | Device Type#All Device Types                                                |
| IPSEC                    | IPSEC#Is IPSEC Device#No                                                    |
| ExternalGroups           | S-1-5-21-872014162-156988481-842954196-1121                                 |
| IdentityAccessRestricted | false                                                                       |
| RADIUS Username          | jsmith                                                                      |
| Device IP Address        |                                                                             |
| Called-Station-ID        |                                                                             |
| CiscoAVPair              | audit-session-id=0000000000000005bbc08c3,<br>ip:source-lp=<br>coa-push=true |

## AnyConnect VPN客户端

DART捆绑包

如何收集AnyConnect的DART捆绑包

# 故障排除

## DNS

验证思科ISE、FTD、Windows Server 2012和Windows/Mac PC都可以相互解析或反向解析(检查 所有设备上的DNS)

Windows PC 启动命令提示符,并确保您可以在FTD的主机名上执行"nslookup"

## FTD CLI

>show network

> nslookup 192.168.1.10
Server: 192.168.1.10
Address: 192.168.1.10#53
10.1.168.192.in-addr.arpa name = ciscoise.cisco.com
ISE CLI:

ciscoise/admin# nslookup 192.168.1.20 Trying "20.1.168.192.in-addr.arpa" ;; ->>HEADER<<- opcode: QUERY, status: NOERROR, id: 56529 ;; flags: qr aa rd ra; QUERY: 1, ANSWER: 1, AUTHORITY: 0, ADDITIONAL: 0 ;; QUESTION SECTION:

;20.1.168.192.in-addr.arpa. IN PTR

;; ANSWER SECTION: 20.1.168.192.in-addr.arpa. 1200 IN PTR ciscodc.cisco.com

Windows Server 2012 启动命令提示符,并确保您可以在FTD的主机名/FQDN上执行"nslookup"

## 证书强度(用于浏览器兼容性)

验证Windows Server 2012是否将证书签名为SHA256或更高版本。在Windows中双击您的根CA证书并检查"签名算法"字段

| <b>R</b>           | Ce                                                              | rtificate                                                  | x |
|--------------------|-----------------------------------------------------------------|------------------------------------------------------------|---|
| General            | Details Certification Pat                                       | h                                                          |   |
| Show:              | <al></al>                                                       | ~                                                          |   |
| Field              |                                                                 | Value                                                      |   |
| Ver<br>Ser<br>Sigr | sion<br>ial number<br>nature algorithm<br>nature hash algorithm | V3<br>1f 0f b3 d5 46 a2 90 b2 46 18<br>sha256RSA<br>sha256 | = |

如果它们是SHA1,则大多数浏览器会显示这些证书的浏览器警告。要更改它,您可以在此处进行 检查:

如何将Windows Server认证中心升级到SHA256

验证FTD VPN服务器证书的以下字段是否正确(当您在浏览器中连接到FTD时)

公用名= <FTDFQDN>

```
主题备用名称(SAN)= <FTDFQDN>
```

示例:

公用名: ciscofp3.cisco.com

主题备用名称(SAN):DNS名称=ciscofp3.cisco.com

### 连接和防火墙配置

在FTD CLI上使用捕获和在员工PC上使用Wireshark进行捕获,以验证数据包是否通过TCP+UDP 443传到FTD的外部IP。验证这些数据包是否来自员工家庭路由器的公有IP地址

ciscofp3# capture capin interface outside trace detail trace-count 100 match ip any host

<now hit Connect on AnyConnect Client from employee PC> ciscofp3# show cap capture capin type raw-data trace detail trace-count 100 interface outside [Buffer Full - 524153 bytes] match ip any host 198.51.100.2

ciscofp3# show cap capin 2375 packets captured 1: 17:05:56.580994 198.51.100.2.55928 > 203.0.113.2.443: s 2933933902:2933933902(0) win 8192

2: 17:05:56.581375 203.0.113.2.443 > 198.51.100.2.55928: S 430674106:430674106(0) ack 2933933903 win 32768

3: 17:05:56.581757 198.51.100.2.55928 > 203.0.113.2.443: . ack 430674107 win 64240